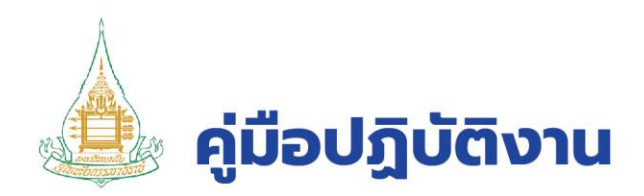

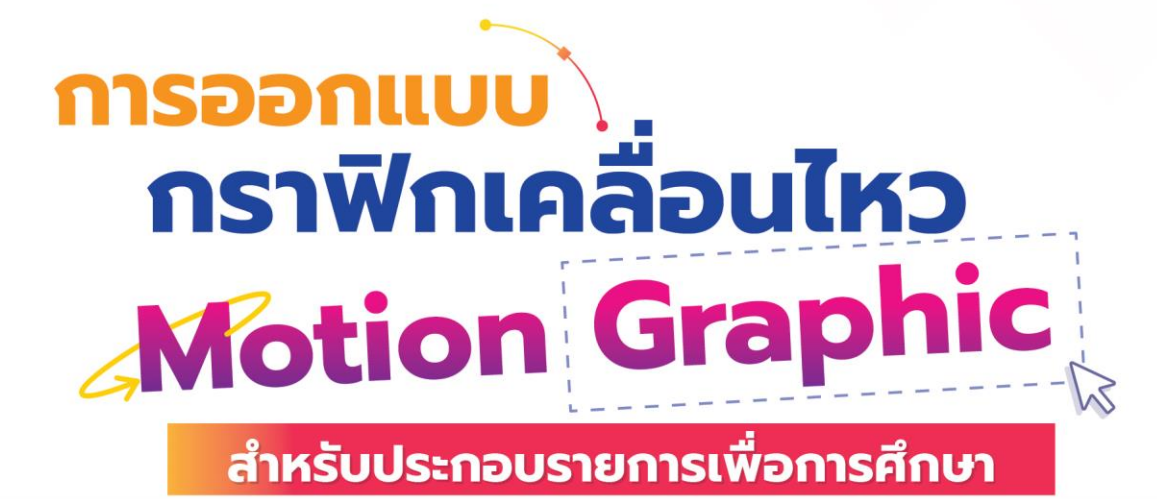

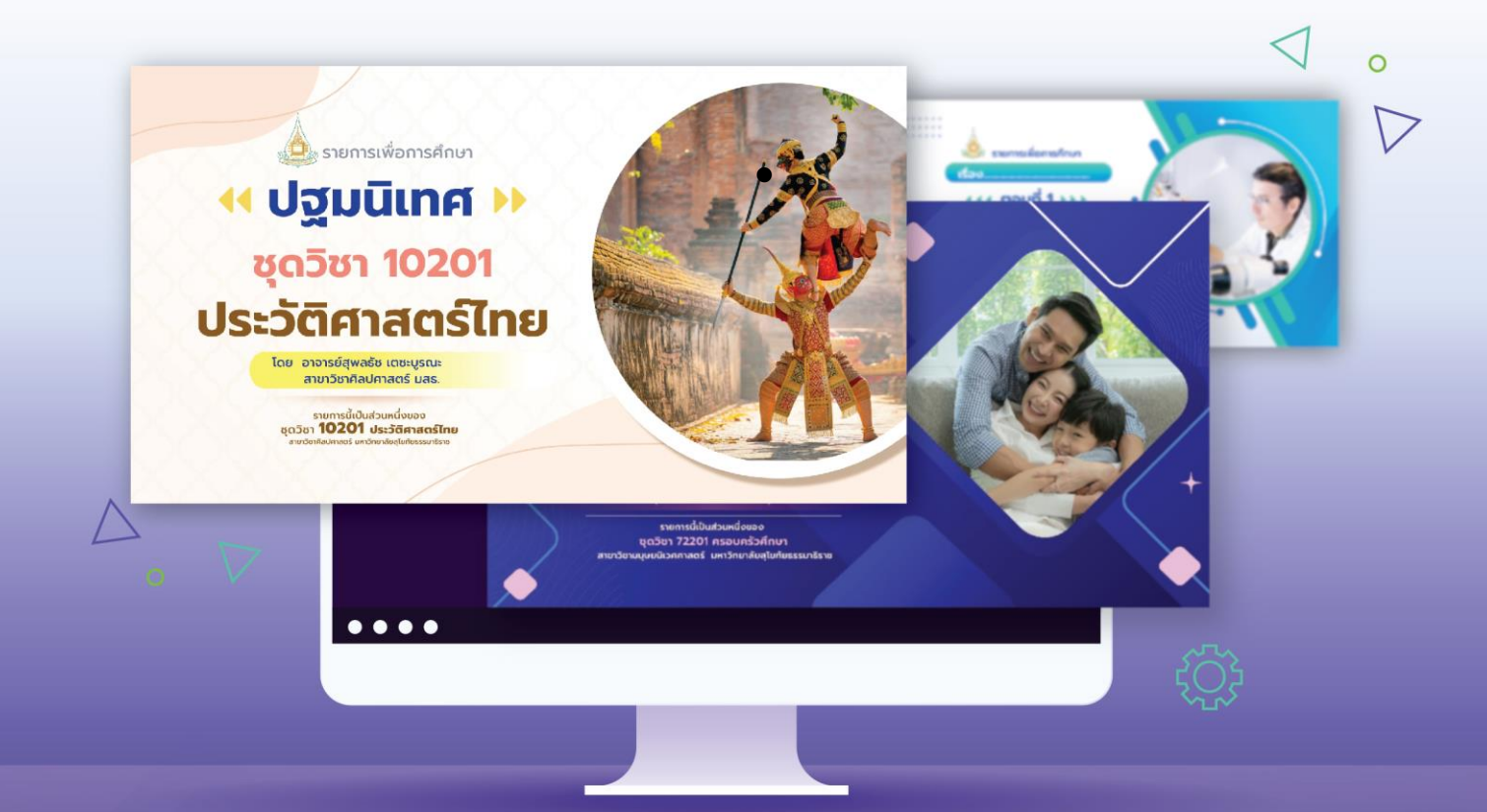

#### ຈັດກຳໂດຍ

### นางสาวนพรัตน์ ศุภรัตนาภิรักษ์

นักวิชาการช่างศิลป์ ระดับปฏิบัติการ สำนักเทคโนโลยีการศึกษา มหาวิทยาลัยสุโขทัยธรรมาธิราช

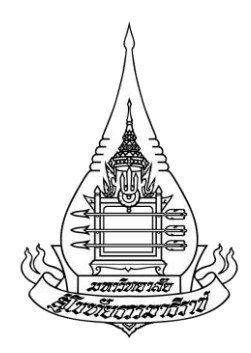

# คู่มือปฏิบัติงาน การออกแบบกราฟิกเคลื่อนไหว (Motion Graphic) สำหรับประกอบรายการเพื่อการศึกษา

โดย นางสาวนพรัตน์ ศุภรัตนาภิรักษ์ นักวิชาการช่างศิลป์ ปฏิบัติการ

ศูนย์โสตทัศนศึกษา สำนักเทคโนโลยีการศึกษา มหาวิทยาลัยสุโขทัยธรรมาธิราช

#### คำนำ

การจัดทำคู่มือปฏิบัติงาน "การออกแบบกราฟิกเคลื่อนไหว (Motion Graphic) สำหรับ ประกอบรายการเพื่อการศึกษา" ฉบับนี้ เป็นส่วนหนึ่งของการดำเนินการเพื่อเพิ่มประสิทธิภาพในการ ปฏิบัติงานของหน่วยผลิตงานกราฟิค ศูนย์โสตทัศนศึกษา สำนักเทคโนโลยีการศึกษา มหาวิทยาลัยสุโขทัยธรรมาธิราช โดยผ่านกระบวนการวิเคราะห์งานอย่างเป็นระบบ และถ่ายทอด ความรู้ ทักษะ ประสบการณ์ในการทำงาน เพื่อเป็นแนวทางให้กับบุคลากรผู้ปฏิบัติงานได้ใช้เป็นคู่มือ ในการศึกษาหลักเกณฑ์ วิธีการ ขั้นตอน เทคนิคการปฏิบัติงานด้านการออกแบบกราฟิกเคลื่อนไหว (Motion Graphic) ที่ใช้ประกอบรายการเพื่อการศึกษา เพื่อให้สื่อนั้นมีความน่าสนใจ สวยงาม เหมาะสมที่จะนำไปเผยแพร่ ตลอดจนสามารถแก้ไขปัญหา อุปสรรคในการดำเนินงานได้ อีกทั้งเป็น การสร้างเสริมความรู้ความเข้าใจในการดำเนินงานให้มีประสิทธิภาพมากยิ่งขึ้น ผู้จัดทำคู่มือ จึงหวังเป็นอย่างยิ่งว่า คู่มือปฏิบัติงานเล่มนี้ จะเป็นประโยชน์ตามวัตถุประสงค์ดังกล่าว ตลอดจน การประยุกต์ใช้ให้เกิดประโยชน์สูงสุด

ท้ายที่สุดนี้ ผู้จัดทำคู่มือขอขอบพระคุณผู้ที่ให้คำปรึกษา ให้การสนับสนุน และชี้แนะ แนวทางในการจัดทำคู่มือปฏิบัติงานฉบับนี้เป็นอย่างสูง หากคู่มือเล่มนี้มีข้อผิดพลาดประการใด ผู้จัดทำคู่มือขอน้อมรับข้อผิดพลาดดังกล่าว และจะนำไปปรับปรุงพัฒนาให้มีความครบถ้วนสมบูรณ์ ยิ่งขึ้นในโอกาสต่อไป

> นางสาวนพรัตน์ ศุภรัตนาภิรักษ์ นักวิชาการช่างศิลป์ปฏิบัติการ

สารบัญ

|                                                                  | หน้า |
|------------------------------------------------------------------|------|
| คำนำ                                                             | ก    |
| สารบัญ                                                           | ข    |
| สารบัญตาราง                                                      | ঀ    |
| สารบัญภาพ                                                        | ຈ    |
| บทที่ 1 บทนำ                                                     | 1    |
| 1.1 ความเป็นมาและความสำคัญของการจัดทำคู่มือ                      | 1    |
| 1.2 วัตถุประสงค์ของการจัดทำคู่มือ                                | 2    |
| 1.3 ขอบเขตของการจัดทำคู่มือ                                      | 2    |
| 1.4 นิยามศัพท์เฉพาะ                                              | 3    |
| 1.5 ประโยชน์ที่คาดว่าจะได้รับ                                    | 3    |
| บทที่ 2 วิเคราะห์งานในหน้าที่ความรับผิดชอบ                       | 4    |
| 2.1 โครงสร้างการแบ่งส่วนราชการของมหาวิทยาลัยสุโขทัยธรรมาธิราช    | 5    |
| 2.2 โครงสร้างการบริหารงานของสำนักเทคโนโลยีการศึกษา               | 6    |
| 2.3 โครงสร้างการบริหารงานและบทบาทหน้าที่ของศูนย์โสตทัศนศึกษา     | 8    |
| 2.4 โครงสร้างและบทบาทหน้าที่ของหน่วยผลิตงานกราฟิค                | 9    |
| 2.5 บทบาทหน้าที่และความรับผิดชอบตามตำแหน่ง                       | 10   |
| 2.6 ลักษณะงานที่ปฏิบัติ                                          | 11   |
| บทที่ 3 องค์ประกอบของระบบงาน                                     | 14   |
| 3.1 บุคลากร                                                      | 14   |
| 3.2 เครื่องมือที่ใช้ในการออกแบบกราฟิกเคลื่อนไหว (Motion Graphic) | 17   |
| 3.3 ข้อคำนึงในการออกแบบกราฟิกเคลื่อนไหว (Motion Graphic)         | 20   |
| สำหรับประกอบรายการเพื่อการศึกษา                                  |      |
| 3.4 กระบวนการทำงาน                                               | 34   |
| บทที่ 4 ขั้นตอน วิธีการปฏิบัติงานอย่างเป็นระบบ                   | 42   |
| 4.1 หลักและวิธีการออกแบบกราฟิกเคลื่อนไหว (Motion Graphic)        | 42   |
| สำหรับประกอบรายการเพื่อการศึกษา                                  |      |
| 4.2 ขั้นตอนวิธีดำเนินงานออกแบบ                                   | 43   |
| 4.3 ขั้นตอนหลังการออกแบบ                                         | 62   |

## สารบัญ (ต่อ)

|                                                  | หน้า |
|--------------------------------------------------|------|
| บทที่ 5 วิเคราะห์ปัญหา อุปสรรค และแนวทางแก้ปัญหา | 68   |
| 5.1 วิเคราะห์ปัญหา อุปสรรคในการปฏิบัติงาน        | 68   |
| 5.2 ปัญหาด้านบุคลากร                             | 68   |
| 5.3 ปัญหาด้านเทคโนโลยี                           | 69   |
| 5.4 ปัญหาด้านอื่นๆ ที่เกี่ยวข้อง                 | 70   |
| บรรณานุกรม                                       | 71   |
| ภาคผนวก                                          | 72   |
| ประวัติผู้จัดทำคู่มือ                            | 82   |
|                                                  |      |

## สารบัญตาราง

|                                                          | หน้า |
|----------------------------------------------------------|------|
| ตารางที่ 3.1 รูปแบบรหัสไฟล์ในโปรแกรม Adobe After Effects | 23   |
| ตารางที่ 3.2 ชนิดไฟล์ในงานกราฟิก                         | 24   |

## สารบัญภาพ

|                                                                                 | หน้า |
|---------------------------------------------------------------------------------|------|
| ภาพที่ 2.1 โครงสร้างหน่วยงานของมหาวิทยาลัยสุโขทัยธรรมาธิราช                     | 5    |
| ภาพที่ 2.2 โครงสร้างการบริหารงานของสำนักเทคโนโลยีการศึกษา                       | 6    |
| ภาพที่ 2.3 โครงสร้างการบริหารงานของศูนย์โสตทัศนศึกษา                            | 8    |
| ภาพที่ 2.4 โครงสร้างของหน่วยผลิตงานกราฟิค                                       | 9    |
| ภาพที่ 3.1 ตัวอย่างการเข้าระบบขอใช้บริการงานกราฟิกของสำนักเทคโนโลยีการศึกษา     | 15   |
| ในระบบออนไลน์                                                                   |      |
| ภาพที่ 3.2 ตัวอย่างแบบฟอร์มคำขอผลิตสื่อของสำนักเทคโนโลยีการศึกษา                | 15   |
| ในระบบออนไลน์                                                                   |      |
| ภาพที่ 3.3 ตัวอย่างบันทึกข้อความการขอใช้บริการแบบหนังสือราชการ                  | 16   |
| (จากผู้ขอใช้บริการดำเนินการ)                                                    |      |
| ภาพที่ 3.4 แสดงขั้นตอนการผลิตและแสดงผล                                          | 17   |
| ภาพที่ 3.5 ตัวอย่างเครื่องมือที่ใช้ในการออกแบบกราฟิกเคลื่อนไหว (Motion Graphic) | 18   |
| ภาพที่ 3.6 โปรแกรม Adobe After Effects                                          | 18   |
| ภาพที่ 3.7 โปรแกรม Adobe Media Encoder                                          | 19   |
| ภาพที่ 3.8 โปรแกรม Adobe Photoshop                                              | 19   |
| ภาพที่ 3.9 แพลตฟอร์ม Microsoft SharePoint                                       | 20   |
| ภาพที่ 3.10 ความละเอียด (Resolution) และอัตราส่วนภาพ (Aspect Ratio)             | 21   |
| ภาพที่ 3.11 อัตราส่วนภาพ (Aspect Ratio)                                         | 22   |
| ภาพที่ 3.12 เฟรมเรท (Frame rate)                                                | 22   |
| ภาพที่ 3.13 ตัวอย่างการใช้ตัวอักษรและสีตัวอักษรในการออกแบบ                      | 26   |
| ภาพที่ 3.14 วรรณะของสี                                                          | 27   |
| ภาพที่ 3.15 การใช้สีต่างวรรณะ                                                   | 27   |
| ภาพที่ 3.16 สีคู่ตรงข้าม                                                        | 28   |
| ภาพที่ 3.17 ระบบสี RGB และ CMYK                                                 | 29   |
| ภาพที่ 3.18 ชนิดภาพกราฟิก Bitmap และ Vector                                     | 30   |
| ภาพที่ 3.19 ประเภทงานในระบบคำขอผลิตสื่อ                                         | 31   |
| ภาพที่ 3.20 แสดงตัวอย่างรหัสแบบคำขอใบงานในระบบคำขอผลิตสื่อ                      | 31   |
| ภาพที่ 3.21 ประเภทงานในการออกแบบสร้างสรรค์สื่อ สำนักเทคโนโลยีการศึกษา มสธ.      | 32   |
| ภาพที่ 3.22 แหล่งเก็บข้อมูลในระบบส่วนกลาง (SharePoint)                          | 33   |
| ภาพที่ 3.23 แผนผังแสดง ขั้นตอนการดำเนินงานขอใช้บริการงานออกแบบกราฟิก            | 35   |
| ของบุคคลภายในสำนักเทคโนโลยีการศึกษา                                             |      |
| ภาพที่ 3.24 ตัวอย่างการลงบันทึกใบงานในระบบออนไลน์ที่ดำเนินการแล้ว               | 36   |

## สารบัญภาพ (ต่อ)

|                                                                         | หน้า |
|-------------------------------------------------------------------------|------|
| ภาพที่ 3.25 แผนผังแสดงการดำเนินงานขอใช้บริการงานออกแบบกราฟิก            | 37   |
| ของบุคคลภายนอกสำนักเทคโนโลยีการศึกษา                                    |      |
| ภาพที่ 3.26 ขั้นตอนการปฏิบัติงานออกแบบกราฟิกเคลื่อนไหว (Motion Graphic) | 39   |
| สำหรับประกอบรายการเพื่อการศึกษา ที่ผู้ขอใช้บริการเป็นบุคลากร            |      |
| ภายในสำนักเทคโนโลยีการศึกษา                                             |      |
| ภาพที่ 4.1 ตัวอย่างใบงานในระบบคำขอผลิตสื่อของสำนักเทคโนโลยีการศึกษา     | 43   |
| ภาพที่ 4.2 ข้อมูลของงานจากลิงก์ใบงานที่ได้รับ                           | 44   |
| ภาพที่ 4.3 แสดงการแบ่งโฟลเดอร์สำหรับบันทึกไฟล์งาน                       | 45   |
| ภาพที่ 4.4 แสดงการตั้งค่าพื้นที่งานในโปรแกรม Adobe Photoshop            | 46   |
| ภาพที่ 4.5 พื้นที่ทำงานและส่วนประกอบโปรแกรม Adobe Photoshop             | 46   |
| ภาพที่ 4.6 แถบเมนูคำสั่งโปรแกรม Adobe Photoshop                         | 47   |
| ภาพที่ 4.7 แถบปรับแต่งเครื่องมือโปรแกรม Adobe Photoshop                 | 47   |
| ภาพที่ 4.8 กล่องเครื่องมือโปรแกรม Adobe Photoshop                       | 47   |
| ภาพที่ 4.9 ตัวอย่างการจัดวางรูปแบบไตเติ้ลรายการเพื่อการศึกษา            | 48   |
| ในโปรแกรม Adobe Photoshop                                               |      |
| ภาพที่ 4.10 การบันทึกไฟล์ในโปรแกรม Adobe Photoshop                      | 49   |
| ภาพที่ 4.11 ตัวอย่างการเตรียมไฟล์ในขั้นตอนการสร้างแบบงาน                | 50   |
| ในโปรแกรม Adobe Photoshop                                               |      |
| ภาพที่ 4.12 แสดงการสร้างพื้นที่งานในโปรแกรม Adobe After Effects         | 50   |
| ภาพที่ 4.13 ตัวอย่างการตั้งค่างานออกแบบไตเติ้ลรายการ                    | 51   |
| ภาพที่ 4.14 พื้นที่ทำงานและส่วนประกอบโปรแกรม Adobe After Effects        | 52   |
| ภาพที่ 4.15 ขั้นตอนการบันทึกไฟล์งานในโปรแกรม Adobe After Effects        | 53   |
| ภาพที่ 4.16 การ Import ไฟล์งานในโปรแกรม Adobe After Effects             | 54   |
| ภาพที่ 4.17 การคลิกเมาส์ลากไฟล์มาวางในพาเนล Timeline                    | 55   |
| ภาพที่ 4.18 การสร้างตัวอักษรและการปรับแต่งตัวอักษร                      | 56   |
| ภาพที่ 4.19 การทำซ้ำเลเยอร์ ด้วยคำสั่ง Duplicate                        | 56   |
| ภาพที่ 4.20 การสร้างตัวอักษรและการปรับแต่งตัวอักษร                      | 57   |
| ภาพที่ 4.21 การสร้างมาร์ก                                               | 58   |
| ภาพที่ 4.22 แสดงผลลัพธ์หลังปรับแต่ง                                     | 58   |
| ภาพที่ 4.23 การรวมเลเยอร์ด้วยการ Pre-compose                            | 59   |

## สารบัญภาพ (ต่อ)

|        |      |                                                                               | หน้า |
|--------|------|-------------------------------------------------------------------------------|------|
| ภาพที่ | 4.24 | การสร้างเงาวัตถุ                                                              | 60   |
| ภาพที่ | 4.25 | ตัวอย่างการคีย์เฟรม Opacity ของโลโก้                                          | 61   |
| ภาพที่ | 4.26 | แสดงการคัดลอกและการวางคีย์เฟรม                                                | 62   |
| ภาพที่ | 4.27 | ขั้นตอนการ Export ไฟล์งานเคลื่อนไหว (Motion Graphic)                          | 63   |
|        |      | ออกจากโปรแกรม Adobe After Effects ด้วยโปรแกรม                                 |      |
|        |      | Adobe Media Encoder                                                           |      |
| ภาพที่ | 4.28 | แสดงขั้นตอนการ Export ในหน้าต่าง Adobe Media Encoder Queue                    | 63   |
| ภาพที่ | 4.29 | แสดงหน้าต่างการตั้งค่า Export Setting ในโปรแกรม                               | 64   |
|        |      | Adobe Media Encoder                                                           |      |
| ภาพที่ | 4.30 | ขั้นตอนการเข้าสู่ลิงก์ SharePoint ในหน้าใบงาน                                 | 65   |
| ภาพที่ | 4.31 | การเข้าสู่โฟลเดอ <sup>้</sup> ร์บันทึกงานในระบบจัดเก็บงานออนไลน์ (SharePoint) | 65   |
| ภาพที่ | 4.32 | ขั้นตอนก <sup>้</sup> ารอัพโหลดไฟล์งาน และการแชร์ลิงก์ไฟล์งาน ในระบบ          | 66   |
|        |      | จัดเก็บงานออนไลน์ (SharePoint)                                                |      |
| ภาพที่ | 4.33 | ขั้นตอนการลงบันทึกใบงานในระบบคำขอผลิตสื่อ                                     | 67   |

#### บทที่ 1 บทนำ

#### 1.1 ความเป็นมาและความสำคัญของการจัดทำคู่มือ

มหาวิทยาลัยสุโขทัยธรรมาธิราชเป็นมหาวิทยาลัยเปิดที่ใช้ระบบการเรียนการสอนทางไกล โดยมีกิจกรรมการเรียนการสอนร่วมกันได้โดยอาศัยสื่อประสม ได้แก่ สื่อหลักและสื่อเสริมเติมเต็ม ในรูปสื่อสิ่งพิมพ์และสื่อดิจิทัล รวมทั้งกิจกรรมปฏิสัมพันธ์อื่นๆ เช่น การสอนเสริม การสัมมนาเสริม และการสัมมนาเข้ม ผู้เรียนจะใช้วิธีการเรียนด้วยตนเองในเวลาและสถานที่ที่สะดวก จากความท้าทายในปัจจุบันและอนาคตทั้งในด้านเศรษฐกิจ สังคม วัฒนธรรม และเทคโนโลยี มหาวิทยาลัยสุโขทัยธรรมาธิราช จึงจำเป็นต้องพัฒนาระบบการจัดการศึกษาทางไกล ให้มีประสิทธิภาพ ทันสมัย สะดวก เรียนอย่างมีความสุข และสนุกกับการเรียนอย่างมีคุณภาพ และได้มาตรฐาน และได้มีนโยบายการปฏิรูปมหาวิทยาลัยสุโขทัยธรรมาธิราช เมื่อ พ.ศ. 2561 เพื่อมุ่งปรับปรุงระบบการศึกษาทางไกลและระบบที่เกี่ยวข้องเพื่อการพัฒนาเทคโนโลยีการศึกษา ทางไกล ที่สนับสนุนทุกขั้นตอน (มหาวิทยาลัยสุโขทัยธรรมาธิราช, เว็บไซต์)

สำนักเทคโนโลยีการศึกษา ผู้นำด้านการออกแบบ จัดระบบและผลิตสื่อการศึกษาทางไกล ด้วยประสบการณ์มากกว่า 40 ปี ในการสนับสนุนภารกิจการขยายและกระจายโอกาสทางการศึกษา ให้แก่ประชาชน และนักศึกษาของมหาวิทยาลัยสุโขทัยธรรมาธิราช กับระบบการศึกษาทางไกล ที่ผู้เรียนสามารถศึกษาได้ด้วยตนเอง ภายใต้วิสัยทัศน์ "สร้างสรรค์สื่อทรงคุณค่า พัฒนาบุคลากร มืออาชีพผสานเทคโนโลยีเพื่อยกระดับคุณภาพในการทำงานและส่งเสริมการเรียนรู้ตลอดชีวิต" ด้วย ภารกิจตามวิสัยทัศน์ดังกล่าว ผสานกับการก้าวเข้าสู่การเป็นมหาวิทยาลัยดิจิทัล (Digital University) ซึ่งเป็นนโยบายสำคัญในการดำเนินงานในระยะ 5 ปี ของมหาวิทยาลัยสุโขทัยธรรมาธิราช สำนักเทคโนโลยีการศึกษา จึงปรับเปลี่ยนโครงสร้างองค์กรและการบริหารงานหน่วยงาน ภายในสำนักฯ เพื่อให้สอดคล้องกับนโยบายของมหาวิทยาลัยและครอบคลุมภารกิจที่รับผิดชอบ ทั้งในปัจจุบันและอนาคต รวมทั้งการพัฒนาองค์ความรู้และทักษะที่สำคัญของบุคลากร เพื่อนำไปสู่ การเป็นผู้เชี่ยวชาญในฐานะผู้สร้างสรรค์และให้บริการด้านดิจิทัลคอนเทนต์ แบบ ALL IN ONE สร้างสรรค์และให้บริการจบครบด้วยคนคนเดียว (สำนักเทคโนโลยีการศึกษา, เว็บไซต์)

หน่วยผลิตงานกราฟิค ศูนย์โสตทัศนศึกษา เป็นอีกหนึ่งหน่วยงานของสำนักเทคโนโลยี การศึกษาที่มีความสำคัญอย่างยิ่งในการสนับสนุนการผลิตรายการ ผลิตสื่อประกอบการศึกษา และ สื่อบริการวิชาการแก่สังคม ของมหาวิทยาลัยสุโขทัยธรรมาธิราช เนื่องด้วยในปัจจุบันสื่อสังคม ออนไลน์มีบทบาทมากขึ้น พฤติกรรมของผู้รับสื่อได้เปลี่ยนแปลงไปตามยุคสมัย ส่งผลให้รูปแบบสื่อ มีการพัฒนาขึ้นเรื่อยๆ การนำเสนอสื่อกราฟิกเคลื่อนไหวเป็นสื่ออีกรูปแบบหนึ่งที่สามารถดึงดูดความ สนใจจากผู้ชมได้เป็นอย่างดี เนื่องจากเป็นสื่อที่มีการเคลื่อนไหว จึงต้องเพิ่มความน่าสนใจ สามารถดึงดูดผู้ชมให้ตื่นเต้นและเพลิดเพลินไปกับชิ้นงานต่างๆ สร้างความประทับใจ และ เพิ่มประสิทธิภาพในการถ่ายทอดเนื้อหาสาระได้อย่างรวดเร็ว สามารถเข้าใจเนื้อหาได้ดีมากขึ้น สอดคล้องกับ Samerwong & Suaysin (2024) ที่กล่าวว่า กราฟิกเคลื่อนไหวเป็นการนำเอา เทคโนโลยี เสียง ภาพเคลื่อนไหว ภาพนิ่ง ข้อความมารวมกัน ปรับแต่งด้วยกระบวนการวิเคราะห์มา อย่างดี เพื่อตอบโจทย์ในจุดประสงค์ที่ต้องการให้ผู้ชมได้รับความรู้ความเข้าใจเกี่ยวกับบทเรียนได้ดี ทำให้เข้าใจได้ง่าย ไม่เกิดความสับสนในเนื้อหานอกจากจะช่วยให้สื่อมีความเข้าใจง่ายขึ้น แล้วยังเป็นรูปแบบนำเสนอที่น่าสนใจ

จากความเป็นมาดังกล่าว ผู้จัดทำคู่มือเป็นผู้ปฏิบัติงานในฐานะนักวิชาการซ่างศิลป์ มีหน้าที่ในการออกแบบและสร้างสรรค์งานกราฟิกเพื่อสนับสนุนการผลิตรายการเพื่อการศึกษา สื่อบริการวิชาการแก่สังคม โมดูลสำหรับ e-Learning ผลิตงานกราฟิกสำหรับสื่อออนไลน์ และสื่อสังคม จึงเล็งเห็นความสำคัญของตำแหน่งและหน้าที่ในการปฏิบัติงานในการออกแบบกราฟิก เคลื่อนไหว (Motion Graphic) ที่ส่งเสริมความสามารถในการเรียนรู้ สร้างความบันเทิง สนุกสนาน ควบคู่กับการเรียนรู้อย่างอิสระ ดังนั้นเพื่อให้การปฏิบัติงานภายในหน่วยผลิตงานกราฟิค ศูนย์โสต ทัศนศึกษา เป็นไปในทิศทางเดียวกัน จึงได้จัดทำคู่มือปฏิบัติงาน "การออกแบบกราฟิกเคลื่อนไหว (Motion Graphic) สำหรับประกอบรายการเพื่อการศึกษา" ขึ้น เพื่อเสริมสร้างความรู้ ความเข้าใจ ในกระบวนการการออกแบบ ให้เป็นไปตามมาตรฐานของการผลิตสื่อ ครบถ้วนถูกต้อง ตามขั้นตอน และวิธีการปฏิบัติงาน ตลอดจนแก้ไขปัญหาอุปสรรคในการปฏิบัติงานได้ และเกิดประโยชน์ ต่อหน่วยงาน หรือผู้ที่สนใจได้ต่อยดองค์ความรู้ในการพัฒนางานต่อไป

#### 1.2 วัตถุประสงค์ของการจัดทำคู่มือ

 1.2.1 เพื่อเป็นแนวทางในการปฏิบัติงานออกแบบกราฟิกเคลื่อนไหว (Motion Graphic) สำหรับประกอบรายการเพื่อการศึกษา ให้แก่บุคลากรของหน่วยผลิตงานกราฟิค ศูนย์โสตทัศนศึกษา สำนักเทคโนโลยีการศึกษา มหาวิทยาลัยสุโขทัยธรรมาธิราช และผู้ที่สนใจทั่วไป

1.2.2 เพื่อให้บุคลากรของหน่วยผลิตงานกราฟิค ศูนย์โสตทัศนศึกษา มีความรู้ ความเข้าใจ ถึงกระบวนการออกแบบกราฟิกเคลื่อนไหว (Motion Graphic) สำหรับประกอบรายการเพื่อ การศึกษา

 1.2.3 เพื่อให้เป็นมาตรฐานในการปฏิบัติงานของบุคลากรตำแหน่งนักวิชาการช่างศิลป์ ของหน่วยผลิตงานกราฟิค ศูนย์โสตทัศนศึกษา สำนักเทคโนโลยีการศึกษา มหาวิทยาลัยสุโขทัยธรรมาธิราช

#### 1.3 ขอบเขตของการศึกษา

คู่มือปฏิบัติงานออกแบบกราฟิกเคลื่อนไหว (Motion Graphic) สำหรับประกอบรายการ เพื่อการศึกษา ที่จัดทำขึ้น จะเป็นการกล่าวถึงเฉพาะการออกแบบกราฟิกเคลื่อนไหวที่ใช้ประกอบ รายการเพื่อการศึกษาของมหาวิทยาลัยสุโขทัยธรรมาธิราช ตั้งแต่กระบวนงานเริ่มต้นในขั้นตอน การวางแผน กระบวนการออกแบบชิ้นงานในโปรแกรมสร้างภาพเคลื่อนไหว Adobe After Effects ขั้นตอนการนำไฟล์ออกจากโปรแกรม (Export) และการส่งมอบงานในระบบเก็บงานออนไลน์ (SharePoint) ที่มีใน Microsoft 365 ของหน่วยผลิตงานกราฟิค ศูนย์โสตทัศนศึกษา สำนักเทคโนโลยีการศึกษา มหาวิทยาลัยสุโขทัยธรรมาธิราช และผู้ที่เกี่ยวข้องในกระบวนการผลิต รายการเพื่อการศึกษาของมหาวิทยาลัยสุโขทัยธรรมาธิราช

#### 1.4 นิยามศัพท์เฉพาะ

**การออกแบบกราฟิก** หมายถึง การสร้างสรรค์งานกราฟิก สำหรับรายการเพื่อการศึกษา ในรูปแบบภาพนิ่ง และภาพเคลื่อนไหว 2 มิติ ได้แก่ ปกคลิปวิดีโอ งานนำเสนอ

**กราฟิกเคลื่อนไหว** (Motion Graphic) หมายถึง งานสร้างสรรค์กราฟิกที่สามารถ เคลื่อนไหวได้ โดยการนำมาจัดเรียงต่อกัน อธิบายให้เข้าใจอย่างง่ายคือ การทำให้ภาพ 2 มิติ สามารถ เคลื่อนไหวได้ ซึ่งอาจจะประกอบด้วยการใส่เสียง และสร้างชิ้นงานประกอบ ด้วยโปรแกรม Adobe After Effects และ Adobe Photoshop

**รายการเพื่อการศึกษา** หมายถึง รายการที่มีเนื้อหาความรู้ตามหลักสูตรการศึกษาในระบบ การศึกษาทางไกลของมหาวิทยาลัย

#### 1.5 ประโยชน์ที่คาดว่าจะได้รับ

1.5.1 เป็นแนวทางในการปฏิบัติงานออกแบบกราฟิกเคลื่อนไหว (Motion Graphic) สำหรับประกอบรายการเพื่อการศึกษา ให้แก่บุคลากรของหน่วยผลิตงานกราฟิค ศูนย์โสตทัศนศึกษา สำนักเทคโนโลยีการศึกษา มหาวิทยาลัยสุโขทัยธรรมาธิราช และผู้ที่สนใจทั่วไป

1.5.2 ทำให้บุคลากรของหน่วยผลิตงานกราฟิค ศูนย์โสตทัศนศึกษา มีความรู้ ความเข้าใจ ถึงกระบวนการออกแบบกราฟิกเคลื่อนไหว (Motion Graphic) สำหรับประกอบรายการเพื่อ การศึกษา

1.5.3 ทำให้บุคลากรตำแหน่งนักวิชาการช่างศิลป์ ของหน่วยผลิตงานกราฟิค ศูนย์โสต-ทัศนศึกษา ได้ใช้เป็นคู่มือในการปฏิบัติงาน และกระบวนการดำเนินงานให้เป็นมาตรฐานเดียวกัน

### บทที่ 2 วิเคราะห์งานในหน้าที่ความรับผิดชอบ

การปฏิบัติงานออกแบบกราฟิกเคลื่อนไหว (Motion Graphic) เป็นภาระงานหนึ่งที่อยู่ใน บทบาทหน้าที่ความรับผิดชอบของหน่วยผลิตงานกราฟิค ศูนย์โสตทัศนศึกษา สำนักเทคโนโลยี การศึกษา มหาวิทยาลัยสุโขทัยธรรมาธิราช ในการวิเคราะห์งานเพื่อจัดทำเป็นคู่มือการปฏิบัติงาน ออกแบบกราฟิกเคลื่อนไหว (Motion Graphic) สำหรับประกอบรายการเพื่อการศึกษา ผู้จัดทำคู่มือ ได้วิเคราะห์งานในหน้าที่ความรับผิดชอบ ประกอบด้วยรายละเอียด ดังนี้

2.1 โครงสร้างการแบ่งส่วนราชการของมหาวิทยาลัยสุโขทัยธรรมาธิราช

2.2 โครงสร้างการบริหารงานและบทบาทหน้าที่ของสำนักเทคโนโลยีการศึกษา

2.3 โครงสร้างการบริหารงานและบทบาทหน้าที่ของศูนย์โสตทัศนศึกษา สำนักเทคโนโลยี การศึกษา

2.4 โครงสร้างและบทบาทหน้าที่ของหน่วยผลิตงานกราฟิค

2.5 บทบาทหน้าที่และความรับผิดชอบตามตำแหน่ง

2.6 ลักษณะงานที่ปฏิบัติ

#### 2.1 โครงสร้างการแบ่งส่วนราชการของมหาวิทยาลัยสุโขทัยธรรมาธิราช มหาวิทยาลัยสุโขทัยธรรมาธิราชมีการแบ่งส่วนราชการในการบริหารงาน ดังนี้

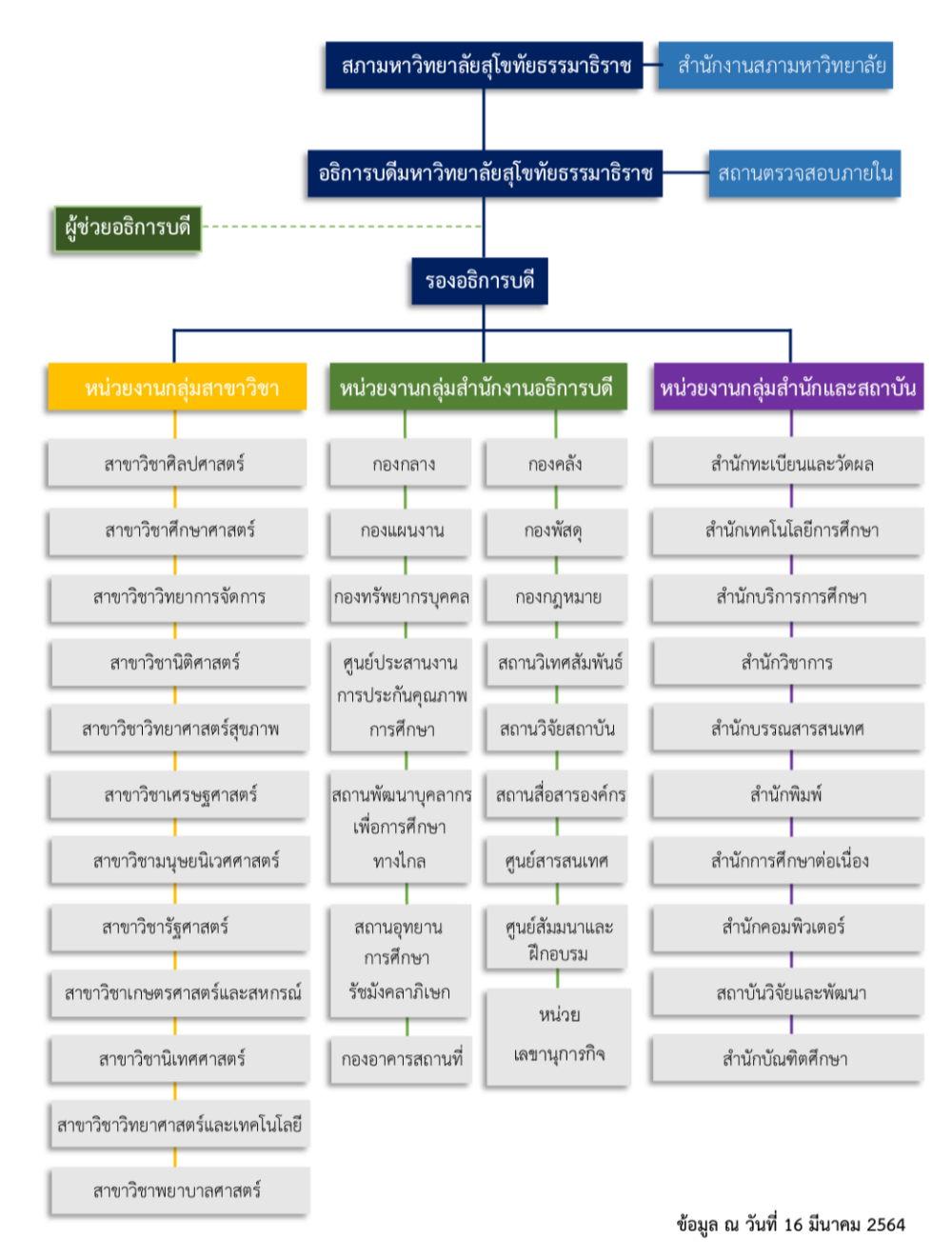

โครงสร้างหน่วยงานของมหาวิทยาลัยสุโขทัยธรรมาธิราช

ภาพที่ 2.1 โครงสร้างหน่วยงานของมหาวิทยาลัยสุโขทัยธรรมาธิราช ที่มา : https://www.stou.ac.th/main/administrator.html

#### 2.2 โครงสร้างการบริหารงานและบทบาทหน้าที่ของสำนักเทคโนโลยีการศึกษา

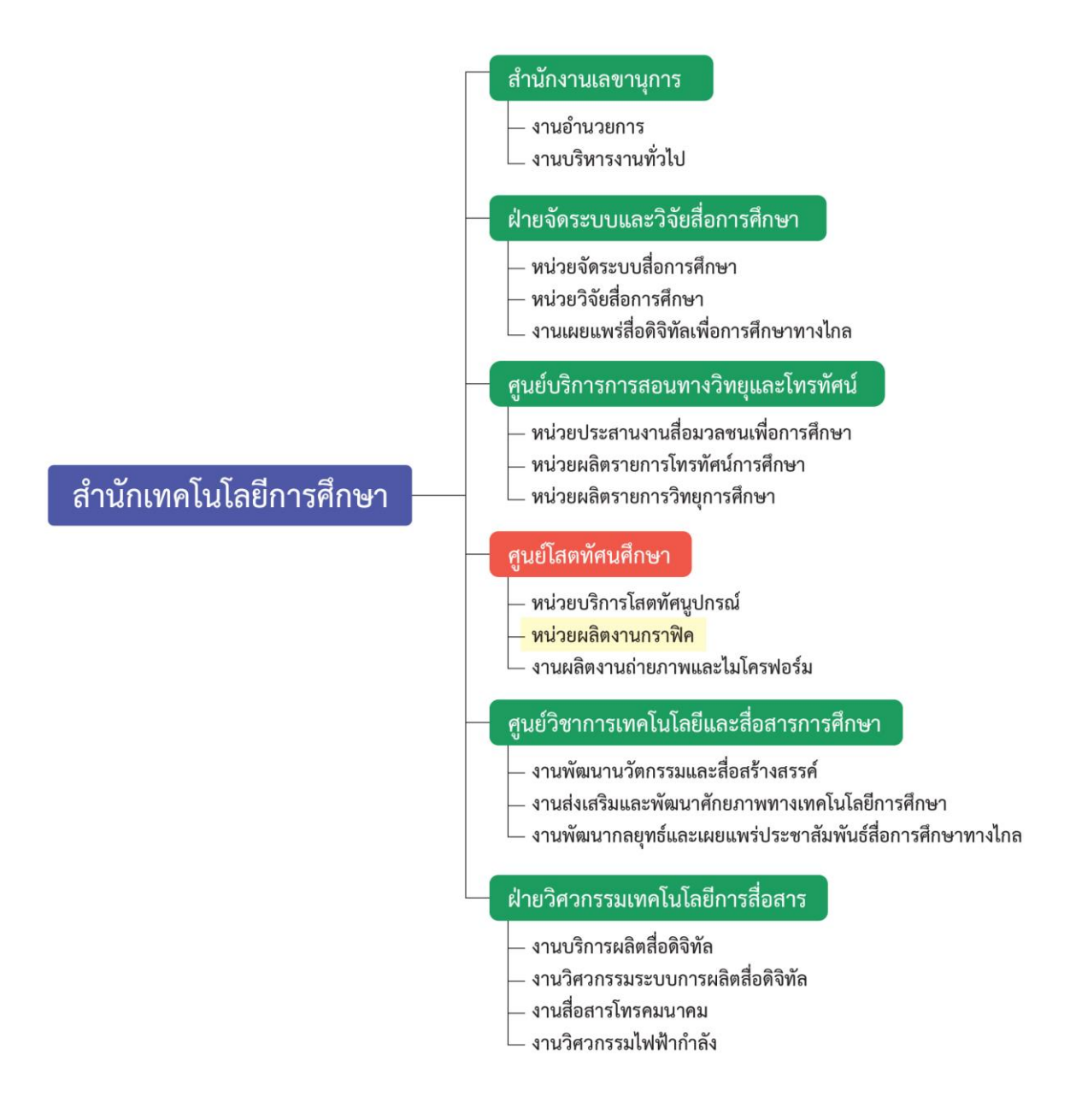

ภาพที่ 2.2 โครงสร้างการบริหารงานของสำนักเทคโนโลยีการศึกษา ที่มา : สำนักเทคโนโลยีการศึกษา (เว็บไซต์) ออกแบบภาพโดย นพรัตน์ ศุภรัตนาภิรักษ์, 2567 สำนักเทคโนโลยีการศึกษา เป็นหน่วยงานสนับสนุนการเรียนการสอนในระบบการศึกษา ทางไกล ให้เป็นไปตามปณิธานของมหาวิทยาลัยสุโขทัยธรรมาธิราช โดยยึดการศึกษาตลอดชีวิต เพื่อตอบสนองต่อความต้องการของบุคคลและสังคม ด้วยการจัดระบบการเรียนการสอนทางไกล โดยมีหน้าที่รับผิดชอบหลักในการศึกษา วิจัย และพัฒนางานวิชาการด้านเทคโนโลยีและสื่อสาร การศึกษา ผลิตและพัฒนาสื่อการศึกษาทางไกล ตลอดจนให้บริการสื่อและโสตทัศนูปกรณ์ แก่หน่วยงานต่างๆ ทั้งภายในและภายนอกมหาวิทยาลัย ปัจจุบันสำนักเทคโนโลยีการศึกษาแบ่งส่วน ราชการภายในตามหน้าที่ความรับผิดชอบออกเป็น 6 หน่วยงาน ดังนี้

 สำนักงานเลขานุการ มีหน้าที่ความรับผิดชอบดำเนินงานสารบรรณและธุรการทั่วไป ของสำนักเทคโนโลยีการศึกษา เพื่อประสานงานกับมหาวิทยาลัยที่เกี่ยวกับงานสารบรรณธุรการ บุคลากร การเงิน การพัฒนาบุคลากร และควบคุมดูแล วัสดุครุภัณฑ์ต่างๆ ตลอดจนปฏิบัติภารกิจ อื่นๆ ที่ได้รับมอบหมายจากที่ประชุม ผู้บริหารสำนัก ผู้อำนวยการสำนักเทคโนโลยีการศึกษา

2) ฝ่ายจัดระบบและวิจัยสื่อการศึกษา มีหน้าที่ในการวางแผนผลิตพัฒนาและควบคุม คุณภาพสื่อการศึกษาจัดระบบสื่อการศึกษา วิจัยและประเมินผลสื่อการศึกษา เก็บรวบรวม สื่อการศึกษา ติดตามและประเมินการผลิตสื่อการศึกษา

3) ศูนย์บริการการสอนทางวิทยุและโทรทัศน์ มีหน้าที่รับผิดชอบผลิตรายการ วิทยุกระจายเสียง ผลิตรายการวิทยุโทรทัศน์ ผลิตรายการวีดิทัศน์ และประสานงานการผลิตสื่อ การสอนทางไกลต่างๆ กับหน่วยงานภายในและภายนอกมหาวิทยาลัย ตลอดจนจัดตารางออกอากาศ ควบคุมตรวจสอบการออกอากาศ รายการ ให้บริการบันทึกเสียง และบันทึกเทปโทรทัศน์ รวมทั้ง การสนับสนุน การผลิตสื่อการสอนทางไกล

4) ศูนย์โสตทัศนศึกษา มีหน้าที่ให้บริการติดตั้งและควบคุมระบบโสตทัศนูปกรณ์ ในกิจกรรมการเรียนการสอนของมหาวิทยาลัย ออกแบบผลิตงานกราฟิกเพื่อประกอบรายการวิทยุ โทรทัศน์ ทางสถานี STOU Channel รายการวีดิทัศน์ ตลอดจนสื่อเสริมอื่นๆ รวมทั้งให้บริการ ออกแบบจัดทำป้ายและนิทรรศการ งานสำเนาสื่อการศึกษา งานถ่ายภาพเพื่อประกอบการเรียน การสอน ระดับปริญญาตรีและบัณฑิตศึกษา ตลอดจนกิจกรรมต่างๆ ของมหาวิทยาลัย ซึ่งเป็น การให้บริการทั้งหน่วยงานภายในและหน่วยงานภายนอกมหาวิทยาลัยด้วยเทคโนโลยีที่ทันสมัย เพื่อตอบสนองการเรียนรู้ของนักศึกษาและประชาชน

5) ศูนย์วิชาการเทคโนโลยีและสื่อสารการศึกษา มีหน้าที่ในการจัดระบบ ออกแบบ ควบคุมการผลิตและประเมินสื่อการศึกษา กำหนดกรรมการด้านเทคโนโลยีการศึกษากลุ่มผลิตชุดวิชา กำหนดบุคลากรในการจัดระบบ ออกแบบและควบคุมการผลิตสื่อการศึกษาอื่น ส่งเสริมและสนับสนุน ให้มีการวิจัยทางด้านเทคโนโลยีและสื่อสารการศึกษา เพื่อให้เกิดองค์ความรู้ใหม่ และการวิจัย ประยุกต์ส่งเสริม และพัฒนาสื่อให้ทันต่อความต้องการของมหาวิทยาลัย บริการทางวิชาการและ เผยแพร่เทคโนโลยีและสื่อสารการศึกษาปฏิบัติภารกิจตามที่ได้รับมอบหมายจากสำนักฯ และ มหาวิทยาลัย 6) ฝ่ายวิศวกรรมเทคโนโลยีการสื่อสาร มีหน้าที่จัดระบบการปฏิบัติงานผลิตรายการวิทยุ และโทรทัศน์ทางด้านเทคนิค การใช้เครื่องมือ อุปกรณ์ต่างๆ ทั้งภายในและภายนอกสถานที่ งานพัฒนาบุคลากร และเครื่องมือให้มีประสิทธิภาพ สนับสนุนการผลิตรายการการซ่อมบำรุงวัสดุ ครุภัณฑ์ และจัดหาให้เพียงพอสำหรับการให้บริการ (ที่มา: พงศพล โพนะทา, 2565)

### 2.3 โครงสร้างการบริหารงานและบทบาทหน้าที่ของศูนย์โสตทัศนศึกษา

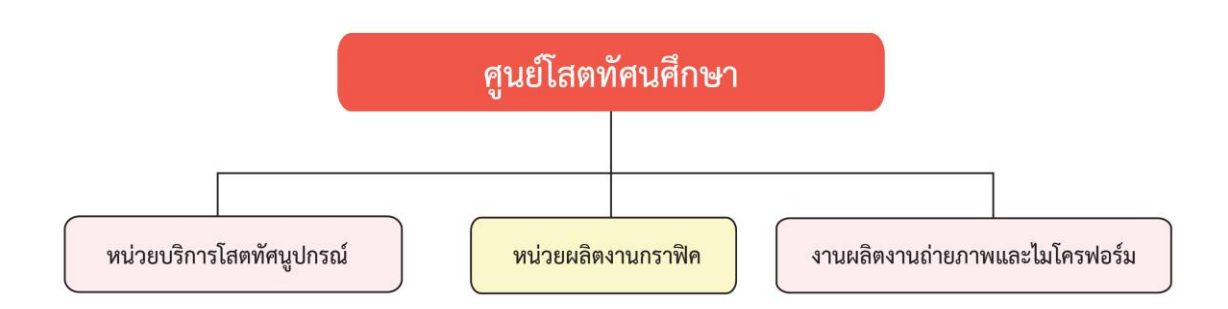

ภาพที่ 2.3 โครงสร้างการบริหารงานของศูนย์โสตทัศนศึกษา ที่มา : ออกแบบภาพโดย นพรัตน์ ศุภรัตนาภิรักษ์, 2567

ศูนย์โสตทัศนศึกษาแบ่งโครงสร้างการบริหารงานตามบทบาทหน้าที่ความรับผิดชอบ ออกเป็น 3 ส่วน ได้แก่

 หน่วยบริการโสตทัศนูปกรณ์ มีหน้าที่ในการให้บริการติดตั้ง ควบคุมโสตทัศนูปกรณ์ ในกิจกรรมการเรียนการสอนของมหาวิทยาลัย กิจกรรมการประชุมสัมมนา และกิจกรรมอื่นๆ ทั้งหน่วยงานภายใน และภายนอกมหาวิทยาลัยสุโขทัยธรรมาธิราช

2) หน่วยผลิตงานกราฟิค มีหน้าที่ให้บริการผลิตสื่อสอนเสริมประเภทต่างๆ เช่น เอกสาร โสตทัศน์ สไลด์เครื่องคอมพิวเตอร์ (เพาเวอร์พอยท์) ต้นฉบับคู่มือสัมมนาเสริม คู่มือสอนเสริม ออกแบบปก CD และ DVD บริการออกแบบผลิตงานป้ายชนิดต่างๆ เช่น ป้ายประชุม ป้ายยินดี ต้อนรับ และออกแบบตกแต่งจัดทำนิทรรศการ บริการออกแบบงานกราฟิกเพื่อประกอบรายการวิทยุ โทรทัศน์ และสื่อเสริมอื่นๆ

3) งานผลิตงานถ่ายภาพและไมโครฟอร์ม มีหน้าที่ในการให้บริการบันทึกภาพ เพื่อประกอบการเรียนการสอนระดับปริญญาตรี ระดับบัณฑิตศึกษา และบริการทางวิชาการตาม ความต้องการของหน่วยงานภายใน นักศึกษา และบุคคลทั่วไป เช่น กิจกรรมของมหาวิทยาลัยๆ การอบรมสัมมนาทางวิชาการ พิธีพระราชทานปริญญาบัตร พิธีมอบประกาศนียบัตรและสัมฤทธิบัตร บริการถ่ายภาพติดบัตรนักศึกษาสวมครุยของมหาวิทยาลัยๆ ภาพติดบัตรบุคลากรของมหาวิทยาลัยๆ และบุคคลทั่วไป

### 2.4 โครงสร้างและบทบาทหน้าที่ของหน่วยผลิตงานกราฟิค

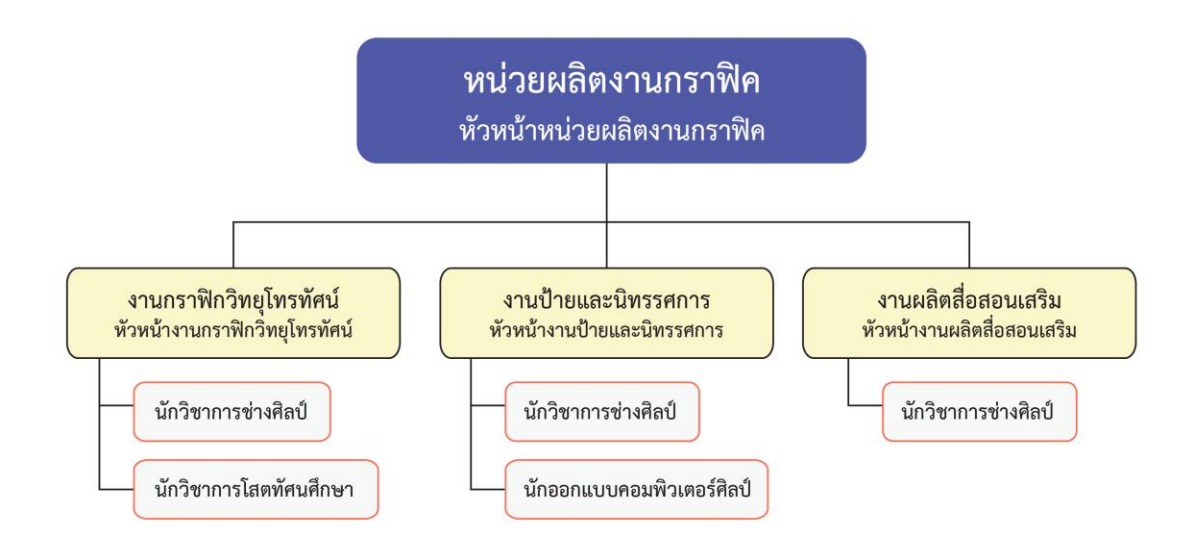

ภาพที่ 2.4 โครงสร้างของหน่วยผลิตงานกราฟิค ที่มา : ออกแบบภาพโดย นพรัตน์ ศุภรัตนาภิรักษ์, 2567

#### บทบาทหน้าที่ความรับผิดชอบของหน่วยผลิตงานกราฟิค

ในปัจจุบันหน่วยผลิตงานกราฟิค ศูนย์โสตทัศนศึกษา สำนักเทคโนโลยีการศึกษา มีบุคลากร ที่ออกแบบ และผลิตงานกราฟิกเพื่อให้บริการแก่หน่วยงานต่างๆ ทั้งภายในและภายนอกมหาวิทยาลัย จำนวน 14 อัตรา แบ่งโครงสร้างตามลักษณะงานออกเป็น 3 ส่วน คือ

1) งานกราฟิกวิทยุโทรทัศน์ มีจำนวนบุคลากร 11 อัตรา แบ่งตามตำแหน่งงาน ดังนี้

- ตำแหน่งนักวิชาการช่างศิลป์ จำนวน 10 อัตรา
- ตำแหน่งนักวิชาการโสตทัศนศึกษา จำนวน 1 อัตรา

มีหน้าที่รับผิดชอบในการออกแบบงานกราฟิกสำหรับประกอบรายการวิทยุโทรทัศน์ ทางสถานี STOU Channel วีดิทัศน์ e-Learning, Facebook Live, ออกแบบกราฟิกภาพนิ่ง ภาพเคลื่อนไหว 2 มิติ 3 มิติ ประกอบชุดวิชา และประกอบรายการโทรทัศน์เพื่อบริการวิชาการ แก่สังคม

2) งานป้ายและนิทรรศการ มีจำนวนบุคลากร 2 อัตรา แบ่งตามตำแหน่งงาน ดังนี้

- ตำแหน่งนักวิชาการช่างศิลป์ จำนวน 1 อัตรา
- ตำแหน่งนักออกแบบคอมพิวเตอร์ศิลป์ จำนวน 1 อัตรา

มีหน้าที่รับผิดชอบการให้บริการงานศิลปกรรมเกี่ยวกับป้ายและนิทรรศการ สิ่งพิมพ์ เพื่อการประชาสัมพันธ์การประชุม สัมมนา กิจกรรมการเรียนการสอนของมหาวิทยาลัย

#### งานผลิตสื่อสอนเสริม มีจำนวนบุคลากร 1 อัตรา แบ่งตามตำแหน่งงาน ดังนี้

- ตำแหน่งนักวิชาการช่างศิลป์ จำนวน 1 อัตรา

มีหน้าที่รับผิดชอบในการออกแบบและผลิตสื่อสอนเสริมประเภทต่างๆ เช่น ออกแบบปกซีดี วีซีดี งานออกแบบ PowerPoint เป็นต้น

#### 2.5 บทบาทหน้าที่และความรับผิดชอบตามตำแหน่ง

ผู้จัดทำคู่มือดำรงตำแหน่งนักวิชาการช่างศิลป์ปฏิบัติการ ปฏิบัติงานในฐานะผู้ปฏิบัติงาน ระดับต้น ที่ต้องใช้ความรู้ความสามารถทางวิชาการในการทำงานปฏิบัติงานด้านวิชาการช่างศิลป์ ภายใต้การกำกับแนะนำตรวจสอบ และปฏิบัติงานอื่นตามที่ได้รับมอบหมาย โดยมีลักษณะงานที่ ปฏิบัติในด้านต่างๆ ดังนี้

#### ด้านการปฏิบัติการ

 สึกษา ค้นคว้า รวบรวมข้อมูลที่เกี่ยวข้องกับการจัดการศึกษาและการผลิต สื่อการศึกษา เพื่อเป็นข้อมูลในการออกแบบ สร้างสรรค์ผลงานด้านศิลปกรรม และคอมพิวเตอร์ กราฟิก รวมทั้งรวบรวมองค์ความรู้ในการจัดทำเอกสารทางวิชาการ

2) ดำเนินการออกแบบสร้างสรรค์ผลงานด้านศิลปกรรม และคอมพิวเตอร์กราฟิก ในรูปแบบสื่อภาพนิ่ง สื่อเคลื่อนไหว เพื่อสนับสนุนการผลิตรายการ สื่อเพื่อการศึกษา และ สื่อประชาสัมพันธ์ทุกรูปแบบ ทั้งออนไลน์ และออฟไลน์

 3) ให้บริการงานวิชาการต่างๆ เช่น ร่วมจัดนิทรรศการ ออกแบบป้าย เวที และ ฉากประกอบรายการนิทรรศการ งานพระราชทานปริญญาบัตร งานปฐมนิเทศนักศึกษา งานประชุม วิชาการ งานสถาปนามหาวิทยาลัย และงานความร่วมมือจากหน่วยงานต่างๆ

4) ถ่ายทอดความรู้และฝึกปฏิบัติงานกราฟิกให้แก่บุคลากรในหน่วยงาน และนักศึกษา ฝึกงาน

5) ปฏิบัติงานอื่นๆ ตามที่ได้รับมอบหมาย

#### ด้านการวางแผน

 ทำการวิเคราะห์ข้อมูลและวางแผนการทำงานของหน่วยงาน หรือการทำงาน ร่วมกันของทีมงานผู้ผลิตรายการทั้งภายในและภายนอก เพื่อให้การดำเนินงานเป็นไปตามเป้าหมาย และผลสัมฤทธิ์ที่กำหนด

2) ใช้ความรู้และประสบการณ์ทำงานทางด้านศิลปกรรม เพื่อกำหนดรูปแบบ ขนาด สี ตัวอักษร และการใช้โปรแกรมในการออกแบบที่เหมาะสมให้สอดคล้องกับการผลิต

#### ด้านการประสานงาน

 ประสานการทำงานร่วมกันทั้งภายในและภายนอกหน่วยงาน เพื่อให้เกิด ความร่วมมือและผลสัมฤทธิ์ตามที่กำหนด

2) ชี้แจง และให้รายละเอียดเกี่ยวกับข้อมูล ข้อเท็จจริง แก่บุคคลหรือหน่วยงาน ที่เกี่ยวข้อง เพื่อสร้างความเข้าใจ หรือความร่วมมือในการดำเนินงานตามที่ได้รับมอบหมาย

#### ด้านบริการ

 1) ให้คำปรึกษา และให้องค์ความรู้เกี่ยวกับการออกแบบสื่อดิจิทัล แนะนำเทคนิค สร้างงานกราฟิกดิจิทัลในรูปแบบต่างๆ แก่ผู้ที่สนใจ เพื่อให้เกิดความ เข้าใจงานกราฟิก และ เป็นแนวทางพัฒนาคุณภาพงานให้ดียิ่งขึ้น

 รวบรวมและจัดเก็บงานกราฟิกไว้ส่วนกลางของหน่วยงาน เพื่อเป็นประโยชน์ แก่เพื่อนร่วมงาน บุคลากรภายในสำนักเทคโนโลยีการศึกษา

#### 2.6 ลักษณะงานที่ปฏิบัติ

ลักษณะงานที่ปฏิบัติงานของ นางสาวนพรัตน์ ศุภรัตนาภิรักษ์ ตำแหน่งนักวิชาการช่างศิลป์ ระดับปฏิบัติการหน่วยผลิตงานกราฟิค ศูนย์โสตทัศนศึกษา สำนักเทคโนโลยีการศึกษา มีลักษณะงาน ที่ปฏิบัติดังต่อไปนี้

#### ด้านการปฏิบัติงาน

1) งานออกแบบกราฟิกดิจิทัลสนับสนุนรายการเพื่อการศึกษา โมดูล e-Learning และสื่อประจำชุดวิชา เช่น ส่วนนำเข้าสู่รายการ (Title), แถบป้ายประกาศหัวข้อรายการ (Bottom Bar), ส่วนแนะนำชื่อผู้ร่วมรายการ (Name Bar), ส่วนปิดรายการ (Credit) และ ออกแบบข้อความบรรยาย (Text Caption) เป็นต้น โดยผู้ปฏิบัติงานจะต้องทำการวิเคราะห์ข้อมูล จากผู้ขอใช้บริการ มากำหนดรูปแบบ สี ขนาดงานตามมาตรฐานงานในระบบสื่อดิจิทัล โดยใช้โปรแกรม Adobe After Effects มาสร้างภาพเคลื่อนไหว ให้มีความสวยงาม น่าสนใจ และ โปรแกรมสร้างและตกแต่งภาพ เช่น Adobe Photoshop, Adobe Illustrator มาสร้างขิ้นงาน ภาพนิ่ง ให้สอดคล้องกับรูปแบบทั้งหมดของรายการ

2) งานออกแบบ Infographic จัดทำและออกแบบภาพกราฟิก 2 มิติ โดยใช้ โปรแกรม Adobe Photoshop และโปรแกรม Adobe Illustrator มาสร้างชิ้นงานอินโฟกราฟิก (Infographic) ในขั้นตอนการออกแบบอินโฟกราฟิก (Infographic) นั้น ต้องใช้ทักษะการวิเคราะห์ ข้อมูล และความคิดสร้างสรรค์ ในการตีความเนื้อหา ตัดทอน สรุปประเด็นสำคัญออกมาเป็น ภาพประกอบในลักษณะสัญลักษณ์ภาพ (Icon infographic) แทนการใช้ข้อความ เพื่อกระชับเนื้อหา ให้เข้าใจง่าย พร้อมทั้งกำหนดรูปแบบและสี ให้เหมาะสมตามหลักการออกแบบ

3) งานออกแบบการ์ตูน 2 มิติ ผู้ปฏิบัติงานต้องใช้ความรู้ ความสามารถ ทักษะ ประสบการณ์ ในการวิเคราะห์ข้อมูล กำหนดลักษณะ วาดภาพและร่างแบบ (Sketch) พร้อมนำไป สร้างแบบงานในโปรแกรม Adobe Photoshop, Adobe Illustrator หรือโปรแกรมวาดภาพอื่นๆ มาสร้างงานการ์ตูน 2 มิติ เพื่อนำไปใช้ประกอบการผลิตรายการ งานผลิตสื่อดิจิทัลที่มีลักษณะ จำเพาะ หรืองานประชาสัมพันธ์ตามที่ได้รับมอบหมาย

4) งานออกแบบงานเคลื่อนไหว Motion Graphic 2D Animation เช่น ไตเติ้ล สปอตรายการโทรทัศน์ โลโก้เคลื่อนไหว การ์ตูนเคลื่อนไหว เป็นต้น การปฏิบัติงานในส่วนนี้ ผู้ปฏิบัติงานต้องใช้ทักษะ ความรู้ ความสามารถ ทำการวิเคราะห์ลักษณะงาน วางแผนการทำงาน อย่างเป็นระบบ และรอบคอบ ทำการออกแบบสร้างชิ้นงานด้วยโปรแกรมกราฟิก เช่น Adobe After Effects, Adobe Photoshop และ Adobe Illustrator มาผสมผสานทำงานร่วมกัน โดยออกแบบชิ้นงานทีละส่วนนำมาประกอบรวมกันเป็นงานเคลื่อนไหว นอกจากนี้มีขั้นตอนการ ใส่เสียงดนตรีประกอบ เสียงเอฟเฟ็ค หรือเสียงบรรยาย การตรวจสอบคุณภาพเสียง ทำการตัดต่อ และนำไฟล์กราฟิกออกจากโปรแกรม (Export) เพื่อส่งมอบให้ผู้ขอใช้บริการทำการตรวจสอบ และ นำไปเผยแพร่

5) งานออกแบบ Frame Template, PPT Template ออกแบบชิ้นงาน ตามรูปแบบที่กำหนด โดยใช้โปรแกรม Microsoft PowerPoint และ Canva สร้างสไลด์เนื้อหาใน Slide Master เพื่อให้เป็นต้นแบบสำหรับการนำเสนอเนื้อหาการเรียนการสอนประจำชุดวิชาของ มหาวิทยาลัยสุโขทัยธรรมาธิราช ให้เป็นมาตรฐานตามที่กำหนดของรูปแบบการผลิตสื่อ ลดขั้นตอนการทำงาน สะดวก และเพิ่มประสิทธิภาพการทำงานให้กับผู้ปฏิบัติงานในหน่วยงาน

6) งานออกแบบ PPT จัดทำและออกแบบงานตามข้อมูลที่ได้รับจากผู้ขอใช้บริการ โดยจัดเนื้อหาในโปรแกรม Microsoft PowerPoint และ Canva จัดองค์ประกอบ หาภาพประกอบ ให้ตรงกับเนื้อหา ปรับแต่งรูปแบบให้มีความสวยงาม เหมาะสมสำหรับนำไปใช้ประกอบการนำเสนอ ตามเนื้อหาในชุดวิชา

7) งานออกแบบและตกแต่งภาพประกอบ การสร้าง ตกแต่ง ตัดต่อภาพ ให้มีความสมบูรณ์ สวยงาม โดยใช้โปรแกรม Adobe Photoshop หรือ Adobe Illustrator ในการสร้างขึ้นงาน เพื่อใช้ประกอบเนื้อหาในการผลิตรายการ เช่น ไตเติ้ล สปอตวันสำคัญ การนำเสนอเนื้อหาในชุดวิชา เป็นต้น

8) ให้บริการงานวิชาการต่างๆ เช่น ร่วมจัดนิทรรศการ ออกแบบป้าย เวที และ ฉากประกอบรายการนิทรรศการ งานพระราชทานปริญญาบัตร งานปฐมนิเทศนักศึกษา งานประชุมวิชาการ งานสถาปนามหาวิทยาลัย และงานความร่วมมือจากหน่วยงานต่าง ๆ

9) ถ่ายทอดความรู้และฝึกปฏิบัติงานกราฟิก ให้แก่บุคลากรในหน่วยงาน และ นักศึกษาฝึกงาน

#### 10) ปฏิบัติงานอื่นตามที่ได้รับมอบหมาย

#### ด้านการวางแผน

 ร่วมวางแผน กำหนดแนวทาง และแก้ปัญหาที่เกิดขึ้นในการปฏิบัติงาน ของหน่วยงาน เพื่อพัฒนางานให้เป็นระบบและเป็นมาตรฐานเดียวกัน

 2) วางแผนงานตามที่ได้รับมอบหมาย ทำการวิเคราะห์ข้อมูล กำหนดขอบเขต การทำงาน กำหนดทิศทางก่อนเข้าสู่ขั้นตอนการทำงาน รวมทั้งวางแผนการทำงานร่วมกันของทีมงาน ผู้ผลิตรายการทั้งภายในและภายนอก เพื่อให้การดำเนินงานเป็นไปตามเป้าหมาย และผลสัมฤทธิ์ ที่กำหนด

3) ใช้ความรู้และประสบการณ์ทำงานทางด้านศิลปกรรม เพื่อกำหนดรูปแบบ ขนาด สี ตัวอักษร และการใช้โปรแกรมในการออกแบบที่เหมาะสมให้สอดคล้องกับการผลิต

#### ด้านการประสานงาน

 ประสานงาน กำกับดูแล การทำงานร่วมกันกับผู้ขอใช้บริการ อาจารย์ ผู้ประสานงาน หรือผู้ที่เกี่ยวข้องในการผลิตงานกราฟิก ทั้งภายในและภายนอกหน่วยงาน เพื่อให้เกิด ความร่วมมือและผลสัมฤทธิ์ตามที่กำหนด

 2) ให้คำแนะนำ ชี้แจง และให้รายละเอียดเกี่ยวกับข้อมูล ข้อเท็จจริง แก่บุคคลหรือ หน่วยงานที่เกี่ยวข้อง เพื่อสร้างความเข้าใจ หรือความร่วมมือในการดำเนินงานตามที่ได้รับมอบหมาย

 กำหนดแนวทาง และแก้ปัญหาหรือข้อขัดข้องที่เกิดขึ้นในระหว่างการทำงาน เพื่อให้งานมีประสิทธิภาพ และสำเร็จลุล่วงตามที่ได้รับมอบหมาย

#### ด้านบริการ

 ค้นคว้า ดาวน์โหลดภาพ แบบอักษร และดนตรีประกอบการผลิตสื่อดิจิทัล ที่ถูกลิขสิทธิ์ เพื่ออำนวยความสะดวกให้กับผู้ขอใช้บริการในการผลิตรายการ

2) ให้คำปรึกษา ตอบคำถาม แนะนำเทคนิคสร้างงานกราฟิกดิจิทัลในรูปแบบต่างๆ แก่ผู้ที่สนใจ เพื่อให้เกิดความเข้าใจงานกราฟิก และเป็นแนวทางพัฒนาคุณภาพงานให้ดียิ่งขึ้น

3) รวบรวมและจัดเก็บงานกราฟิกไว้ส่วนกลางของหน่วยงาน เพื่อเป็นประโยชน์ แก่เพื่อนร่วมงาน บุคลากรภายในสำนักเทคโนโลยีการศึกษา

### บทที่ 3 องค์ประกอบของระบบงาน

ในปัจจุบันการปฏิบัติงานกราฟิกของหน่วยผลิตงานกราฟิค ศูนย์โสตทัศนศึกษา สำนัก เทคโนโลยีการศึกษา มีการนำเทคโนโลยีใหม่ๆ เข้ามาใช้เป็นเครื่องมือในการผลิตผลงาน ให้มีรูปแบบ การนำเสนอที่หลากหลาย มีความสวยงาม ทันสมัย เพื่อสนับสนุนการผลิตรายการเพื่อการศึกษา รายการบริการวิชาการแก่สังคม โมดูลสำหรับ e-Learning และสื่อประชาสัมพันธ์อื่นๆ ของ มหาวิทยาลัย ทั้งในรูปแบบออนไลน์ และออฟไลน์ อีกทั้งยังช่วยลดขั้นตอนในการปฏิบัติงาน และเพิ่ม ประสิทธิภาพการทำงานมากยิ่งขึ้น ซึ่งมีองค์ประกอบของระบบงาน ดังนี้

3.1 บุคลากร

3.2 เครื่องมือที่ใช้ในการออกแบบกราฟิกเคลื่อนไหว (Motion Graphic)

3.3 ข้อคำนึงในการออกแบบกราฟิกเคลื่อนไหว (Motion Graphic) สำหรับประกอบ รายการเพื่อการศึกษา

3.4 กระบวนการทำงาน

#### 3.1 บุคลากร

บุคลากรที่เกี่ยวข้องในหน่วยผลิตงานกราฟิค มีอยู่ 2 ส่วน ได้แก่

**3.1.1 ผู้ขอใช้บริการหรือผู้ประสานงาน** หมายถึง ผู้มาติดต่อขอใช้บริการงานกราฟิก ได้แก่ บุคลากรภายในของสำนักเทคโนโลยีการศึกษา และบุคลากรภายนอกสำนักเทคโนโลยี การศึกษา ผู้ขอใช้บริการหรือหน่วยงานต่างๆ ที่ทำหน้าที่ประสานงาน จัดทำเอกสารในการขอใช้ผลิต งานกราฟิก ลงรายละเอียดในแบบฟอร์มคำขอผลิตสื่อของสำนักเทคโนโลยีการศึกษา โดยมี 2 แบบ ดังนี้

1) แบบฟอร์มคำขอผลิตสื่อของสำนักเทคโนโลยีการศึกษาในระบบออนไลน์ ที่ลิงก์ https://ioet.stou.ac.th/reqmedia/adtolearndetail.php?rmID ซึ่งผู้ขอใช้บริการสามารถ กรอกข้อมูลรายละเอียดที่ต้องการได้อย่างรวดเร็ว โดยในระบบคำขอผลิตสื่อจะมีรายละเอียด ประเภทงานกราฟิกให้เลือก พร้อมทั้งสามารถแนบไฟล์งานที่เชื่อมกับ OneDrive ของโปรแกรม Microsoft 365 ได้

| 👻 💟 🗙 ประการสาราช 🕹 +                       |                  |
|---------------------------------------------|------------------|
| ← → C 25 ioet.stou.ac.th/reqmedia/index.php |                  |
|                                             |                  |
|                                             | Login            |
|                                             | Email            |
|                                             | STOU Email       |
|                                             | Password         |
|                                             | password         |
|                                             | Login            |
|                                             | Forgot Password? |

ภาพที่ 3.1 ตัวอย่างการเข้าระบบขอใช้บริการงานกราฟิก ของสำนักเทคโนโลยีการศึกษาในระบบออนไลน์

|                                        |                            |                               | แบบท่ามอใช้บริการงา         | มกราฟัก / เพิ่มแบบคำขอเคลิตสื่อ |
|----------------------------------------|----------------------------|-------------------------------|-----------------------------|---------------------------------|
| Nopparat.sup@stou.ac.th<br>(Technical) | เพิ่มข้อมูลแบบคำขอผลิตสื่อ |                               |                             |                                 |
|                                        | ประเภทงาน                  | รายการสื่อเพื่อการศึกษา       |                             |                                 |
| 🖪 ข้อมูลสมาชิก 👻                       | ระบุประเภก *               | O e-Learning                  |                             |                                 |
| 🖬 เพิ่มแบบคำขอผลิตลื่อ                 |                            | 🔿 e-Tutorial                  |                             |                                 |
| 🔲 แบบคำขอทั้งหมดในระบบ 👻               | Auth free s                | 0.14                          |                             |                                 |
| 6+ ออกจากระบบ                          | Hopeonsura -               | นางสาวนพรัดน์ ศุกรัตนาทิรักษ์ |                             |                                 |
|                                        | * มารงนท                   | - กรุณาเลือก -                |                             | ٠                               |
|                                        | Ins                        |                               |                             |                                 |
|                                        | ภาคการศึกษา                | 2                             | \$ 2566                     | ۰                               |
|                                        | รศัสชุดวิชา (ถ้ามี)        |                               |                             |                                 |
|                                        | ชื่อชุดวิชา/รายการ *       |                               |                             |                                 |
|                                        | สายาวิชา (ถ้ามี)           | - กรณาเลือก -                 |                             |                                 |
|                                        | สัญหาะงาน                  | Title Chi                     | Frame Tempiste/BPT Tempiste |                                 |
|                                        |                            | Background Chromakey          | Infographic Cartoon 2D      |                                 |
|                                        |                            | Motion Graphic 2D Animation   | Motion Graphic 3D Animation |                                 |
|                                        |                            | Text CG/Caption               | Cover/Thumbnail             |                                 |
|                                        |                            | Deniluu PPT                   | ตกแต่งภาพ/กาพประกอบ         |                                 |
|                                        |                            |                               |                             |                                 |
|                                        | รายละเอียด                 |                               |                             |                                 |
|                                        |                            |                               |                             |                                 |
|                                        | ส่งงานวันที่ *             | 14/08/2024                    |                             |                                 |
|                                        |                            | HATONIZOZA                    |                             |                                 |
|                                        | ต้องการงานวันที *          |                               |                             |                                 |
|                                        |                            | ปนทึกข้อมูล                   |                             |                                 |
|                                        |                            |                               |                             |                                 |

ภาพที่ 3.2 ตัวอย่างแบบฟอร์มคำขอผลิตสื่อของสำนักเทคโนโลยีการศึกษาในระบบออนไลน์

 2) บันทึกข้อความขอใช้บริการแบบหนังสือราชการ (จากผู้ขอใช้บริการดำเนินการ) เป็นการส่งเอกสารจากผู้ขอใช้บริการ ซึ่งผู้ทำเอกสารจะต้องทำบันทึกข้อความให้ถูกต้องตามหลักการ เขียนหนังสือราชการ นำส่งเอกสารเข้าสำนักเทคโนโลยีการศึกษา เพื่อดำเนินการตามขั้นตอน ในระบบงานสารบรรณต่อไป

| A.                                                                                                    | บันทึ่เ                                                                                                    | าข้อความ                                                                                                    | sunt<br>sunt<br>sunt<br>con 110 Agin                                                                                                    | 2565                                                    |
|----------------------------------------------------------------------------------------------------|----------------------------------------------------------------------------------------------------|----------------------------------------------------------------------------------------------------|----------------------------------------------------------------------------------------------------|---------------------------------------------------------|
| ส่วนราชการ สำนักวิชาก                                                                                                    | กร สำนักงานเลขานุการ                                                                                       | i โทร. 7504                                                                                                    | 1                                                                                                    | - Section S                                             |
| M ED 0602.05(01)/ 104                                                                                                    | วันที                                                                                                    | [] พฤษภาคม 2565                                                                                                    | F.                                                                                                    | -617                                                    |
| เรื่อง <u>ขอความอนุเคราะห์จั</u><br>เรียน ผู้อำนวยการสำนักเทศ                                                                                                    | ลทำป้ายขอความง <b>า</b> นพืช<br>กโนโลยีการศึกษา                                                            | พระราชทานบรณญาบตรพ                                                                                                    | 10.3r                                                                                                    | 4-9365<br>J~~                                           |
| ตามที่มหาวิท<br>ในระหว่างวันที่ 4-6 มิถุนายน<br>เพื่อให้การจัด<br>เข้ารับพระราชทานปริญญาบัด<br>พร้อมติดตั้ง ณ สถานที่ที่กำหน                                                     | เขาลัยได้กำหนดจัดงาน<br>2565 ณ อาคารอเนกน์<br>เงานพิธีดังกล่าวดำเนินไ<br>ร่ จึงขอความอนุเคราะา<br>ด ดังนี้ | พิธีพระราชทานปริญญาบัตร<br>เทัศน์ นั้น<br>ปด้วยความเรียบร้อย ในกาะ<br>ศึนการจัดทำป้ายข้อความจ                                              | ประจำปีการศึกษา 2!<br>ณี้ ผ้ายผึกข้อมและจัด<br>านพิธีพระราชทานปริฤ                                                                       | 561-62<br>บัณฑิต<br>ปุญาบัตร                            |
| สถานที่/วันที่ติดตั้ง                                                                                                    |                                                                                                    | ข้อความ                                                                                                    | - 1                                                                                                    | จำนวน                                                   |
| อาคารอเนกนิทัศน์<br>วันที่ 25 พฤษภาคม 2565                                                                                                    | การฝึกขัย<br>ปร<br>จัง                                                                                     | มมย่อยพิธีพระราชทานปริญ<br>ะจำปีการศึกษา 2561-2562<br>เชื่ 26-28 พฤษกาคม 2565                                                              | ญาบัตร<br>2                                                                                                    | 1                                                       |
| อาคารอเนกนิทัศน์<br>วันที่ 31 พฤษภาคม 2565                                                                                                    | การฝึกซ้อ<br>ปร                                                                                            | มใหญ่พิธีพระราชทานปริญ<br>ะจำปีการศึกษา 2561-2562<br>วันที่ 1-3 มิถุนายน 2565                                                              | ญาบัตร<br>?                                                                                                    | 1                                                       |
|                                                                                                    |                                                                                                    |                                                                                                    |                                                                                                    |                                                         |
| ทั้งนี้ สำนักวิจ<br>ในรายละเอียดต่อไป<br>จึงเรียนมาเพิ่ม<br>เหนวยการสำนักเพลโนโลยีอารสัสส<br>อไปรดสิจารอา//PMMYJau                                                               | ราการใต้มอบหมายให้ 1<br>อโปรดพิจารณาให้ความ<br>(ชุ่<br>รักษาการแทบรเ                                       | เวงสาวอรวรรณ์ อภิชัยเจริง<br>อนุเคราะห์ห่อไปด้วย จักขอ<br>เช่วยศาสตราจารย์ ดร.พนม<br>องอธิการบดีฝ่ายทรัพหยากว<br>วักษาการแทนผู้ยำนวยการ    | เร้ทน์ โทร.7504 เป็น<br>บทุณยิ่ง<br>พัทธ์ สมิตานนท์)<br>บุคคล วิจัย และบริหา<br>สำนักวิชาการ                                             | ผู้ประสาน<br>รรทั่วไป                                   |
| ทั้งนี้ สำนักวิจ<br>ในรายละเอียดต่อไป<br>จึงเรียนมาเพีย<br>ทนวยการสำนักเทศโนโอยีดารสีดส<br>อโปรดสีจารดา //P.M.M.M.au.<br>พ. / (6/.75. ) ชีวโปรดโพ Nw                             | ราการได้มอบหมายไห้ 1<br>อโปรดพิจารณาให้ความ<br>(รู้<br>รักษาการแทนระ<br>(มี<br>(มีมีมช่อบเมละไปก           | เวงสาวอรวรรณ์ อภิชัยเจริง<br>อนุเคราะห์ห่อไปด้วย จักขอ<br>เช่วยศาสตราจารย์ ดร.พนม<br>องอธิการบดีฝ่ายทรัพทยากร<br>วักษาการแทนผู้อำนวยการ    | มูรัทบ์ โทร.7504 เป็น<br>บทุณยิ่ง<br>พัทธ์ สมิตานนท์)<br>บุคคล วิจัย และบริหา<br>สำนักวิชาการ<br>( y ๛ q ๛ .<br>( y ๛ .                  | สู้ประสาน<br>สู้ประสาน<br>กลั≉า<br>ภ.ค.นวาน เ<br>เอคค√  |
| ทั้งนี้ สำนักวิจ<br>ในรายละเอียดต่อไป<br>จึงเรียนมาเพีย<br>ทันวยการสำนักเพศโนโลยีการสีกละ<br>อไปรดสีจารกา //P.MMWar<br>พ. / (ช/.754 . ) ชาพาศพาพ<br>(ริ)<br>มร์ออกซ์ด 1/11-576 5 | ราการได้มอบหมายไห้ 1<br>อโปรดพิจารณาให้ความ<br>(ผู้<br>รักษาการแทนระ<br>ป<br>(มีนั้นช่อบแตะไป/ก            | เวงสาวอรวรรณ์ อภิษัยเจริง<br>เอนุเคราะห์ห่อไปด้วย จักขอ<br>รู้ช่วยศาสตราจารย์ ดร.พนม<br>รงอธิการบดีฝ่ายทรัพทยากร<br>วักษาการแทนผู้อำนวยการ | ມູຈັກນ໌ ໂทร.7504 ເປັນ<br>ບອຸເມຍິ້ນ<br>ທັກຣ໌ ສມີຕາມນາທິ)<br>ນຸດຄຄ ວິດັຍ ແລະນວີທາ<br>ສຳນັກວິຫາກາຣ -<br>ເປີ ໂດຍ ຊາຍ<br>( ໂດຍ<br>ຊາຍັດອານແຫຼ | สู้ประสาน<br>สู้ประสาน<br>กลัะวา<br>กรานวาน (<br>10 คณะ |

ภาพที่ 3.3 ตัวอย่างบันทึกข้อความการขอใช้บริการแบบหนังสือราชการ (จากผู้ขอใช้บริการดำเนินการ)

**3.1.2 ผู้ให้บริการ** หมายถึง ผู้ที่มีตำแหน่งนักวิชาการช่างศิลป์ เจ้าหน้าที่ออกแบบกราฟิก ของหน่วยผลิตงานกราฟิค ศูนย์โสตทัศนศึกษา ที่ให้บริการออกแบบงานกราฟิกภาพนิ่ง ภาพเคลื่อนไหว ประสานงาน ให้คำปรึกษา แนะนำ ให้ความรู้ในเรื่องของงานกราฟิก รวมทั้งจัดเก็บ รวบรวมไฟล์งาน ควบคุมดูแลความถูกต้องสำหรับการนำงานไปเผยแพร่

### 3.2 เครื่องมือที่ใช้ในการออกแบบกราฟิกเคลื่อนไหว (Motion Graphic)

ด้วยเหตุผลที่การทำงานกราฟิกเคลื่อนไหวนั้น มีการทำงานที่ต้องใช้ความละเอียด ในการสร้างชิ้นงาน และมีการใช้ทรัพยากรของเครื่องคอมพิวเตอร์จำนวนมาก รวมทั้งต้องอาศัย พื้นที่ว่างในการเก็บสำรองไฟล์วิดีโอต่างๆ สำหรับทำงานในฮาร์ดดิส ดังนั้นจึงจำเป็นต้องใช้เครื่อง คอมพิวเตอร์ที่มีคุณสมบัติและสมรรถนะในการทำงานที่สูงกว่าเครื่องคอมพิวเตอร์ปกติทั่วไป เพื่อรองรับการออกแบบที่ซับซ้อนและการทำงานหลากหลายด้าน ตั้งแต่การออกแบบ 2 มิติ 3 มิติ การตัดต่อวิดีโอ การสร้างงานกราฟิกเคลื่อนไหว (Motion Graphic) จนถึงขั้นตอนการเรนเดอร์ ที่ต้องการประมวลผลแบบเรียลไทม์ได้อย่างเต็มประสิทธิภาพ ไม่มีปัญหาติดขัด ซึ่งในการทำงาน สามารถแบ่งอุปกรณ์ที่ใช้งานได้ ดังนี้

#### 3.2.1 เครื่องคอมพิวเตอร์ (Computer)

เครื่องคอมพิวเตอร์ เป็นอุปกรณ์ในการผลิตและแสดงผล ประกอบด้วย

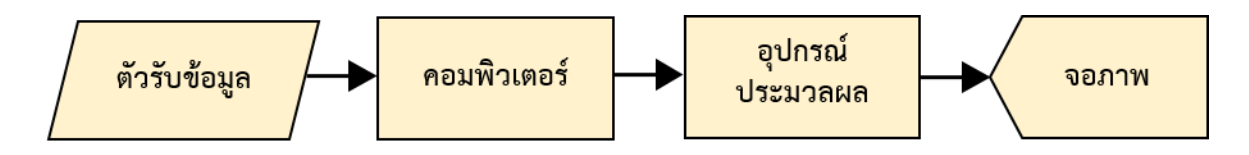

ภาพที่ 3.4 แสดงขั้นตอนการผลิตและแสดงผล ที่มา : ออกแบบภาพโดย นพรัตน์ ศุภรัตนาภิรักษ์, 2567

1) ตัวรับข้อมูล เป็นอุปกรณ์ที่ใช้เพื่อการวาดภาพกราฟิก ได้แก่ เมาส์ คีย์บอร์ด ปากกาอิเล็กทรอนิกส์

2) คอมพิวเตอร์ ที่เหมาะสมสำหรับการใช้งานโปรแกรมประยุกต์ Adobe After Effects ควรมีคุณสมบัติ ดังนี้

- ฮาร์ดดิส (Hard Disk) ควรมีพื้นที่สำหรับติดตั้งโปรแกรม 3 GB และควรมีพื้นที่ สำรองไม่ต่ำกว่า 10 GB

- ซีพียู (CPU) ควรใช้แบบที่มีความแรงประมาณ Intel® Core™2 Duo หรือ AMD Phenom® II processor; 64-bit แต่ถ้าแรงกว่านี้ก็จะดียิ่งขึ้น

- หน่วยความจำ (RAM) แนะนำ 8 GB ขึ้นไป หน่วยความจำมีหน้าที่รับชุดข้อมูล จากโปรแกรมต่างๆ เพื่อรอส่งไปประมวลผลไปยังซีพียู

- ระบบปฏิบัติการ Windows 10 หรือ macOS Monterey (หากเลือกใช้ Mac) ระบบ 64 bit เท่านั้น เนื่องจากโปรแกรม Adobe After Effects นั้นบังคับให้ใช้งานกับระบบ 64 bit เพียงอย่างเดียว  3) การ์ดจอ (Graphic Card) หรือ GPU เป็นอุปกรณ์ที่สำคัญอีกชิ้นของ คอมพิวเตอร์ ที่รับหน้าที่ในการประมวลผลด้าน Graphic ควรแสดงผลไม่ต่ำกว่า 1280X800 พิกเซล และรองรับมาตรฐาน OpenGL2 เพื่อให้เกิดความรวดเร็วในการ Render ภาพ และได้ภาพที่สวยงาม 4) จอ (Monitor) ในงานกราฟิกที่ต้องการความเที่ยงตรงของสี มีมาตรฐานของ เขตสีที่กว้างสมจริง ควรเลือกใช้เป็นจอ LCD หรือ LED ที่มีขนาด 24 นิ้วขึ้นไป เพราะพื้นที่ทำงาน ของโปรแกรมกราฟิกนั้นมีรายละเอียดค่อนข้างเยอะ หากฝืนนำจอที่มีขนาดเล็กมาใช้ทำงาน จะทำให้ ทำงานได้ไม่สะดวก ความละเอียดของจอมอนิเตอร์ควรมีความละเอียดเริ่มต้นที่ Full HD คือความ ละเอียดของจอภาพ 1920 x 1080 พิกเซล ที่สำคัญควรตรวจสอบค่าสีว่ามีความแม่นยำแค่ไหน โดยต้องเป็นค่าสีที่ได้มาตรฐานระดับสากล

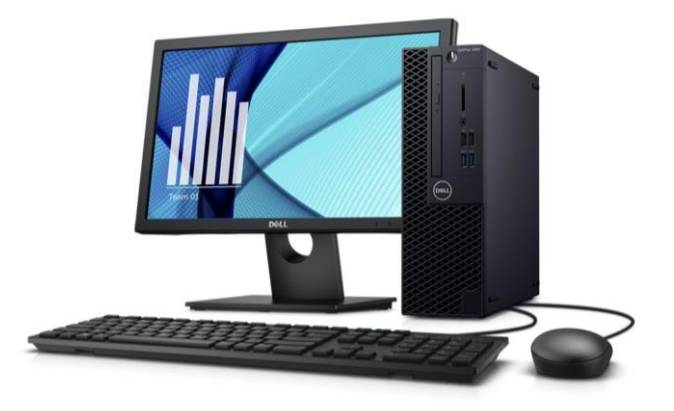

ภาพที่ 3.5 ตัวอย่างเครื่องมือที่ใช้ในการออกแบบกราฟิกเคลื่อนไหว (Motion Graphic) ที่มา : https://images.app.goo.gl/8dyVvBtCm7jFRqQp9

3.2.2 โปรแกรม Adobe After Effects เป็นโปรแกรมที่ถูกสร้างขึ้นมาเพื่องานวิดีโอ ระดับมืออาชีพ สำหรับนักตัดต่อ นักออกแบบ Motion Graphic และ Visual Effect ในภาพยนตร์ โดยเฉพาะรูปแบบการทำงานของโปรแกรมนี้ใช้สำหรับสร้างเอฟเฟ็กต์และทำงานเกี่ยวกับแอนิเมชั่น โดยสามารถทำงานได้กับทั้งภาพนิ่งและไฟล์วิดีโอ นักออกแบบ Motion Graphic และ Visual Effect มักจะใช้สร้างเอฟเฟ็กต์ให้กับวิดีโอที่ได้ตัดต่อมาเรียบร้อยแล้ว และมีเครื่องมือที่ช่วยให้เราทำงานได้ กับทั้งไฟล์ภาพนิ่ง ไฟล์วิดีโอ และไฟล์เสียง อีกทั้งยังรองรับการทำงานทั้งรูปแบบ 2D และ 3D ทำให้โปรแกรมเป็นที่ยอมรับและถูกนำไปใช้ในการโทรทัศน์และภาพยนตร์มากมาย (จุฑามาศ จิวสังข์, 2556)

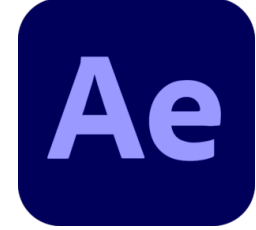

ภาพที่ 3.6 โปรแกรม Adobe After Effects ที่มา : https://www.adobe.com/th\_th/products/aftereffects.html

3.2.3 โปรแกรม Adobe Media Encoder เป็นโปรแกรมแปลงไฟล์วิดีโอและเสียง ที่พัฒนาโดยบริษัท Adobe ที่ได้รับความนิยมอย่างมากในกลุ่มผู้ใช้งาน Adobe Premiere Pro, Adobe After Effects, Adobe Audition, และ Adobe Character Animator เนื่องจากสามารถ ทำงานร่วมกับ โปรแกรมเหล่านี้ได้อย่างราบรื่น มีฟีเจอร์ที่ช่วยให้ประมวลผลวิดีโอได้หลายรายการ หรือแม้แต่คลิปเสียง ก็สามารถทำได้ ทำให้มีอิสระในการทำงาน นอกจากนี้ Media Encoder ยังช่วยให้ผู้ใช้งานมีตัวเลือกในการเข้ารหัสไฟล์ควบคู่กันไป เพื่อให้สามารถส่งออกไฟล์ที่แปลงแล้ว ได้หลายไฟล์ในเวลาเดียวกัน เพื่อเพิ่มความเร็วในเวิร์กโฟลว์ ไม่ว่าไฟล์ปลายทางที่ต้องการแปลง คือไฟล์รูปแบบใด

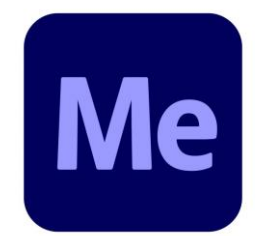

ภาพที่ 3.7 โปรแกรม Adobe Media Encoder ที่มา : https://www.adobe.com/th\_th/products/mediaencoder.html

3.2.4 โปรแกรม Adobe Photoshop เป็นโปรแกรมในตระกูล Adobe ที่ใช้สำหรับ ตกแต่งภาพถ่ายและภาพกราฟิกได้อย่างมีประสิทธิภาพ ไม่ว่าจะเป็นงานด้านสิ่งพิมพ์ นิตยสาร และงานด้านมัลติมีเดีย อีกทั้งยังสามารถ retouching ตกแต่งภาพและการสร้างภาพ ซึ่งกำลังเป็นที่ นิยมสูงมากในขณะนี้ เราสามารถใช้โปรแกรม Photoshop ในการตกแต่งภาพ การใส่ Effect ต่างๆ ให้กับภาพ และตัวหนังสือ การทำภาพขาวดำ การทำภาพถ่ายเป็นภาพเขียน การนำภาพมารวมกัน การ Retouch ตกแต่งภาพ เป็นต้น (มหาวิทยาลัยราชภัฏสวนสุนันทา, 2561)

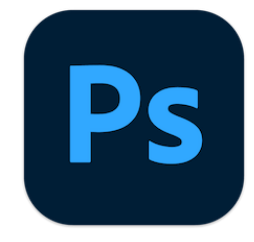

ภาพที่ 3.8 โปรแกรม Adobe Photoshop ที่มา : https://www.adobe.com/th\_th/products/photoshop.html

3.2.5 แพลตฟอร์ม Microsoft SharePoint เป็นแพลตฟอร์มในรูปแบบของเว็บไซต์ ที่ใช้สื่อสาร แลกเปลี่ยน ของคนทำงานร่วมกันในองค์กร โดยปัจจุบันเป็นส่วนหนึ่งใน Microsoft 365 โดย SharePoint เริ่มใช้งานครั้งแรกตั้งแต่ปี 2001 พัฒนาโดย Microsoft โดยปัจจุบันถือเป็น ซอฟต์แวร์ที่มีความสำคัญตัวหนึ่ง ทำหน้าที่ทั้ง Content Management System, List ซึ่งทำหน้าที่ เป็นเสมือน Database และยังมี Documents ที่บริหารจัดการไฟล์และโฟลเดอร์ต่างๆ และ ยังแชร์กำหนดสิทธิ์ในการใช้งานได้อีกด้วย

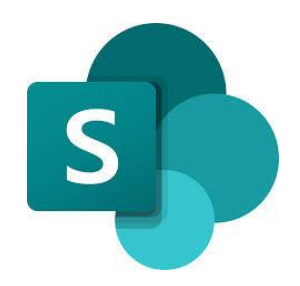

ภาพที่ 3.9 แพลตฟอร์ม Microsoft SharePoint ที่มา : https://1000logos.net/microsoft-sharepoint-logo/

#### 3.3 ข้อคำนึงในการออกแบบกราฟิกเคลื่อนไหว (Motion Graphic) สำหรับประกอบรายการ เพื่อการศึกษา

**3.3.1 ความละเอียดภาพ (Resolution)** ค่าความละเอียดของภาพ คำนวนได้จาก H (แนวนอน) × P (แนวตั้ง) การระบุความละเอียดของภาพขนาดนั้นๆ จะระบุค่าแนวตั้งเป็นหลัก และลงท้ายด้วย P เช่น 720P 960P 1080P (กองบรรณาธิการ, 2564)

1) ความละเอียด 720p หรือ HD, HD Ready, Standard HD มีจำนวน Pixel 1280x720 เป็นค่าความชัดจอที่ต่ำสุด ที่ยอมรับได้ในยุคปัจจุบัน นิยมใช้ในโทรทัศน์ HDTV ทั่วไป

2) ความละเอียด 1080p หรือ Full HD, FHD มีจำนวน Pixel 1920x1080 นิยมใช้กับจอคอมแสดงผลแบบ Non-Interlaced ทั่วไป เป็นความชัดเริ่มต้นสำหรับการใช้งาน คอมพิวเตอร์มาตรฐาน, โทรทัศน์, การ Streaming Internet, เล่นเกม, สมาร์ตโฟน และอื่นๆ

**3) ความละเอียด 1440p หรือ 2K, WQHD, QHD** มีจำนวน Pixel 2560x1440 นิยมเรียกว่า Quad HD มีจำนวน Pixel มากกว่า 720p ถึง 4 เท่า เป็น Screen Resolution ที่ไม่เป็นที่นิยมใช้งาน อาจะพบได้ตามจอคอมเกมมิ่ง, Smartphone และจอระดับสูง

4) ความละเอียด 4K หรือ UHD, Ultra HD, 4K UHD มีจำนวน Pixel 3840x2160 โดยชื่อ 4K ตั้งมาจากจำนวน Pixel ในแนวนอนที่ใกล้เคียงกับ 4000 นั่นเอง มีจำนวน Pixel มากกว่า 1080p ถึง 4 เท่า ในวงการคอมพิวเตอร์นั้น เริ่มมีการนำเข้ามาผลิตจอความละเอียดนี้ จำหน่ายกันตั้งแต่ปี 2014 แต่ก็ไม่ค่อยได้รับความนิยมเท่าไหร่ ด้วยราคาที่สูง และความละเอียด ที่สูงเกินความจำเป็นสำหรับการใช้งานทั่วไป สามารถพบกับ Monitor ความละเอียดนี้ได้ตาม User ที่ต้องใช้จอคอมระดับสูงสำหรับงานกราฟิก หรืองานออกแบบตัดต่อระดับสูง เป็นต้น

5) ความละเอียด 8K มีจำนวน Pixel 7680x4320 เป็นจอที่มีความชัดสูงสุด ในยุคปัจจุบัน เป็นเทคโนโลยีที่ใหม่ ที่สามารถพบได้ตามจอ 8K UHD Television เป็นหลัก ในตลาด จอ Monitor ความคมชัด 8K

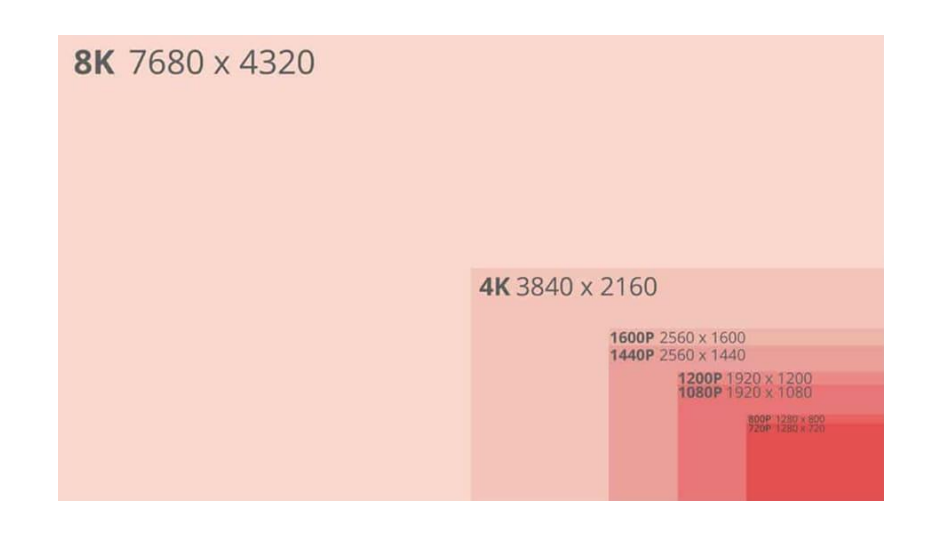

ภาพที่ 3.10 ความละเอียด (Resolution) และอัตราส่วนภาพ (Aspect Ratio) ที่มา : https://addin.co.th/blog/screen-resolution-and-aspect-ratio/

3.3.2 อัตราส่วนภาพ (Aspect Ratio) คือความสัมพันธ์ระหว่างความกว้างกับความสูง เป็นตัวเลขสองตัวคั่นด้วยเครื่องหมายทวิภาคในรูปแบบ x:y ตัวอย่างเช่น ภาพขนาด 6×4 นิ้ว มีอัตราส่วนภาพ 3:2 (อ่านว่า สามต่อสอง) และภาพขนาด 1920×1080 พิกเซล มีอัตราส่วนภาพ 16:9 อัตราส่วนภาพจะไม่มีหน่วยกำกับ แต่จะแสดงถึงขนาดของความกว้างเทียบกับความสูง ความสัมพันธ์ระหว่างความกว้างและความสูงจะเป็นตัวกำหนดอัตราส่วนภาพและรูปร่าง แต่ไม่ใช่ขนาดจริงของรูปภาพ ซึ่งปัจจุบันอัตราส่วนภาพมีความหลากหลายล้อไปตามเครื่องมือสื่อสาร ที่ผลิตออกมาโดยใช้ขนาดการแสดงผลเป็นจุดขาย ตัวอย่างจอคอมพิวเตอร์ที่เห็นกันอยู่จะมีตั้งแต่ 4:3, 5:4, 16:9, 16:10 ไปจนถึง 21:9 และ 32:9 ที่พบในจองานตัดต่อวีดิโอ (มหาวิทยาลัยวลัยลักษณ์, 2565)

 อัตราส่วน 4:3 หรือเรียกกันทั่วไปว่า "Fullscreen" อัตราส่วน 4:3 ถือเป็น สัดส่วนจอมาตรฐานสำหรับภาพยนตร์ การแพร่ภาพทั่วไป และจอคอมพิวเตอร์ในยุค 20<sup>th</sup> ซึ่งมี ความคมชัดแบบ HD Resolution ปัจจุบันไม่เป็นที่นิยม

2) อัตราส่วน 16:9 นั้น เป็นที่เรียกกันทั่วไปว่า "Widescreen" เป็น มาตรฐานสากลที่นิยมทั่วไปในปัจจุบัน สำหรับความคมชัด FHD โดยเริ่มเข้ามาแทนที่ 4:3 อย่างเต็มตัวแล้ว ซึ่งนิยมใช้แสดงผลผ่านหน้าจอมือถือเพราะเป็นอัตราส่วนที่ตรงกับขนาดหน้าจอของ สมาร์ตโฟนหลายรุ่น และแพลตฟอร์มโซเชียลมีเดีย ขนาดทั่วไปที่นิยมมากที่สุดในอัตราส่วนภาพนี้

**3) อัตราส่วน 21:9** นั้น เป็นสัดส่วนที่ใช้เรียกแทน 64:27 ซึ่งเริ่มเข้ามาเป็นที่นิยม บ้างเล็กน้อย เรียกกันว่า "Ultrawide" โดยอาจจะพบเห็นทั่วไปได้ในจอคอม ทีวี และจอโรงหนังแบบ Widescreen Projector

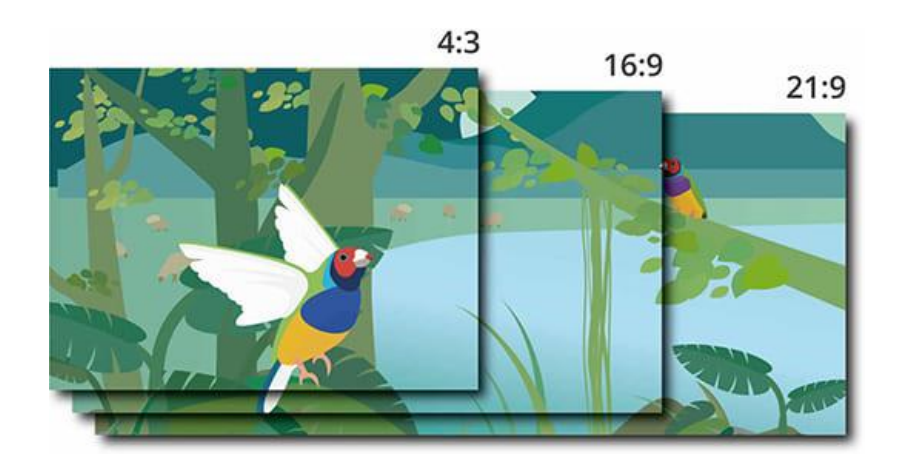

ภาพที่ 3.11 อัตราส่วนภาพ (Aspect Ratio) ที่มา: https://addin.co.th/blog/screen-resolution-and-aspect-ratio/

**3.3.3 เฟรมเรท (Frame rate)** คือความเร็วในการบันทึกภาพในหนึ่งวินาที หรือ Frame Per Second โดยใช้สัญลักษณ์ fps เช่น เฟรมเรท 25 fps คือในหนึ่งวินาทีบันทึกภาพไป 25 ภาพ เฟรมเรทที่ความเร็วสูงๆ นั้น จะมีผลกับการเปิดชมภาพที่ลื่นไหล ทำให้ภาพนั้นดูต่อเนื่อง สวยงาม และไม่โดดข้ามเฟรม ซึ่งทำให้เปิดชมได้อย่างสบายตา ในทางตรงกันข้าม ถ้าหาก เฟรมเรทน้อย ก็จะทำให้ภาพกระตุกหรือสะดุด เฟรมเรทในการแสดงผลมาตรฐานของโทรทัศน์ระบบ PAL เฟรมเรท 25 fps และ 30 fps จึงเป็นเฟรมเรทที่เหมาะสมในการแสดงผลมาตรฐานของโทรทัศน์ ระบบ NTSC เป็นความเร็วที่ให้ Motion Blur หรือการเคลื่อนไหวที่ดูเป็นธรรมชาติ (FOTOINFO, 2563)

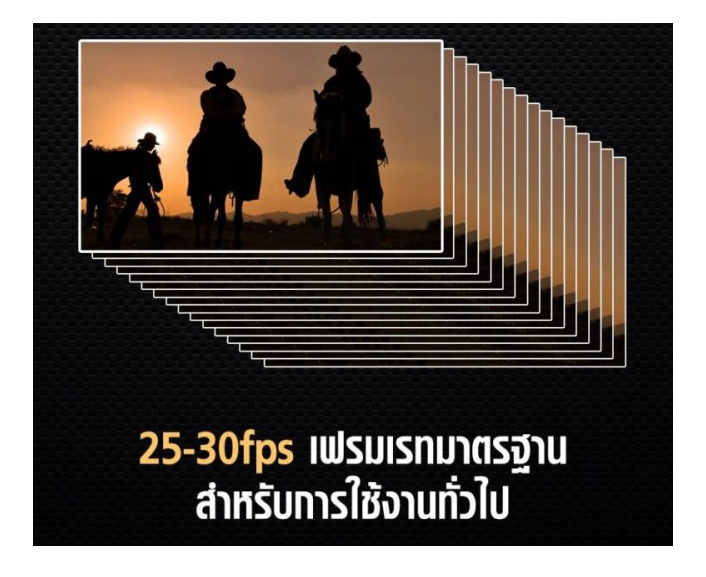

ภาพที่ 3.12 เฟรมเรท (Frame rate) ที่มา : https://fotoinfo.online/5-เรื่องวิดีโอเฟรมเรท/

**3.3.4 รูปแบบรหัสไฟล์ในโปรแกรม Adobe After Effects** ในหน้าต่าง Output Module Settings สามารถเลือกการเข้ารหัสไฟล์ได้หลายแบบ ซึ่งแต่ละแบบจะมีการเข้ารหัสต่างกัน และมีจุดประสงค์การนำไปใช้งานต่างกัน (จุฑามาศ จิวะสังข์, 2556) ดังนี้

| รูปแบบรหัสไฟล์ในโปรแกรม<br>Adobe After Effects | ลักษณะไฟล์                                                                            |
|------------------------------------------------|---------------------------------------------------------------------------------------|
| AIFF                                           | ไฟล์เสียงที่ใช้กับระบบปฏิบัติการ MacOS                                                |
| AVI                                            | ไฟล์วิดีโอที่สนับสนุนโดยไมโครซอฟท์ที่ให้คุณภาพดี แต่จะมีขนาดไฟล์ใหญ่                  |
| DPX/Cineon Sequence                            | ไฟล์ภาพในลักษณะการยิงฟิล์มหรือสแกนฟิล์มภาพยนตร์ที่เก็บรายละเอียด<br>ภาพวิดีโอได้ดี    |
| F4V                                            | ไฟล์วิดีโอตระกูล Flash Video                                                          |
| FLV                                            | ไฟล์วิดีโอตระกูล Flash Video                                                          |
| H.264                                          | ไฟล์ตระกูล MPEG 4 ที่มีคุณภาพการแสดงผลภาพดี และมีขนาดเล็ก                             |
| H.564 Blu-ray                                  | ลักษณะเดียวกับ H.264 แต่จะสามารถนำไฟล์ไปสร้างแผ่น Blu-ray ได้                         |
| FF Sequence                                    | ไฟล์ภาพ IFF เรียงเป็นซีเควนซ์                                                         |
| JPEG Sequence                                  | ไฟล์ภาพ JPEG เรียงเป็นซีเควนซ์ที่มีขนาดเล็ก แต่ได้คุณภาพดี                            |
| MP3                                            | ไฟล์เสียง MP3                                                                         |
| MPEG4                                          | ไฟล์วิดีโอ MPEG4                                                                      |
| OpenEXR Sequence                               | ไฟล์ภาพที่สามารถเก็บรายละเอียดของ HDR หรือการเก็บค่าในที่เดียวกัน<br>แต่แสงต่างกันได้ |
| PNG Sequence                                   | ไฟล์ภาพ PNG เรียงเป็นซีเควนซ์ที่สามารถเก็บพื้นหลังโปร่งใสได้                          |
| Photoshop Sequence                             | ไฟล์ภาพ Photoshop เรียงเป็นซีเควนซ์                                                   |
| Quice Time                                     | ไฟล์วิดีโอที่นิยมใช้กับระบบปฏิบัติการ MacOS มีนามสกุล .mov                            |
| Radiance Sequence                              | ไฟล์ภาพที่สามารถเก็บรายละเอียดของ HDR ได้ดี                                           |
| SGI Sequence                                   | ไฟล์ภาพ SGI ภาพโหมด RGB เรียงเป็นซีเควนซ์                                             |
| TIFF Sequence                                  | ไฟล์ภาพ TIFF                                                                          |
| Targa Sequence                                 | ไฟล์ภาพ Targa เรียงเป็นซีเควนซ์สามารถเก็บพื้นหลังแบบโปร่งใสได้                        |
| WAV                                            | ไฟล์เสียง WAV สำหรับบันทึกเสียงคุณภาพในระบบ Windows                                   |
| Windows Media                                  | Windows Media ไฟล์วิดีโอ WMA ในระบบ Windows                                           |

ตารางที่ 3.1 รูปแบบรหัสไฟล์ในโปรแกรม Adobe After Effects

**3.3.5 ชนิดไฟล์ในงานกราฟิก (File Formats)** ไฟล์แต่ละชนิดจะมีคุณสมบัติ ที่เหมาะสมกับงานกราฟิกในรูปแบบที่แตกต่างกันไป ดังนั้น การเลือกบันทึก (Save) เป็นไฟล์ในชนิด ที่เหมาะสม จะทำให้ได้งานที่ต้องการ กระบวนการทำงานที่รวดเร็วขึ้นและเหมาะสม ผู้ใช้งานกราฟิก ควรรู้จักชนิดของไฟล์ และออกแบบกราฟิกเลือกใช้ให้เหมาะสม

| ชนิดไฟล์กราฟิก<br>(File Formats) | ลักษณะไฟล์                                                                                                    |
|----------------------------------|----------------------------------------------------------------------------------------------------|
|                                  | เป็นไฟล์ภาพที่ใช้งานมากที่สุด ใช้ในงานรีทัชได้ดี เพราะแสดงสีได้สูงถึง 16.7                                                                   |
| JPG                              | สานส เช่น ภาพงากกลองดงพล ภาพวาด และภาพกราพกสาหรับแสดงผลบน<br>เว็บเพจ หรือแลกเปลี่ยนทางอินเตอร์เน็ต                                           |
| PNG                              | เป็นรูปแบบที่ใช้จัดเก็บภาพบิตแมพ เช่นเดียวกับ JPEG แต่ใช้วิธีบีบอัดแบบ                                                                       |
|                                  | เมสูญเสยขอมูลและยงสามารถบนทกความเบรงเสแบบมระดบความเบรงเด<br>ย่องเวอวอ Graphic Interchange Format เป็นไฟล์รูปอวพที่เคลื่องประวั               |
| GIE                              | เข้ามาจาก Graphic interchange Format เป็นเพลงบางที่พุทเทลขนเทิงเพ<br>แต่ไม่ได้ถูกจัดอยู่ในประเภทไฟล์วีดีโอ บีจำนวนสีเพียงแค่ 256 สี ส่วนใหญ่ |
|                                  | มักทำเป็นภาพความเคลื่อนไหวมากกว่า ความละเอียดของภาพไม่สูงมาก                                                                                 |
|                                  | ย่อมาจาก Tagged Image File Format เป็นไฟล์รูปภาพที่มีความละเอียดสูง                                                                          |
| TIFF                             | และมีขนาดค่อนข้างใหญ่ รองรับระบบสีได้หลากหลาย เหมาะกับการทำ                                                                                  |
|                                  | สื่อสิ่งพิมพ์                                                                                                    |
| 51.15                            | ถูกสร้างขึ้นมาเพื่อแสดงภาพโปรแกรม Windows เป็นไฟล์ขนาดใหญ่                                                                                   |
| BMP                              | ไม่ค่อยนิยมในการใช้งานมากนัก                                                                                                    |
|                                  | เป็นรูปแบบของไฟล์เวกเตอร์ที่เป็นมาตรฐานที่เก็บข้อมูลแบบ XML สำหรับใช้                                                                        |
| SVG                              | บนหน้าเว็บเพจ เหมาะกับการทำโลโก้ ไอคอนหรืองานเวกเตอร์อื่นๆ                                                                                   |
|                                  | ที่แสดงผลบนหน้าเว็บ                                                                                                    |
| PDF                              | ไฟล์ภาพที่เป็นเอกสาร ใช้ในงาน e-Book รวมถึง Presentation                                                                                     |
| PCD                              | เป็นรูปแบบหลักของโปรแกรม Photoshop ที่ใช้สำหรับการออกแบบกราฟิก                                                                               |
| ΓJU                              | โดยเน้นการสร้างภาพและปรับแต่งภาพบิตแมพเป็นหลัก                                                                                               |
|                                  | เป็นรูปแบบหลักของโปรแกรม Illustrator ที่ใช้สำหรับการออกแบบกราฟิก                                                                             |
| AI                               | โดยเน้นการสร้างและปรับแต่งภาพเวกเตอร์เป็นหลัก                                                                                                |

ตารางที่ 3.2 ชนิดไฟล์ในงานกราฟิก

**3.3.6 หลักการจัดองค์ประกอบ** การสื่อความหมายด้วยการจัดองค์ประกอบ (Composition) เป็นงานพื้นฐานที่นักออกแบบต้องคำนึงถึง เพื่อจัดการกับพื้นที่ของชิ้นงาน ใช้เพื่อสร้างจุดนำสายตาให้เกิดการลื่นไหลในการอ่าน ทำให้การเคลื่อนที่ของสายตาเป็นไปตาม กระบวนการสื่อสารอย่างมีประสิทธิภาพมากที่สุด นอกจากนั้นยังทำให้มองเห็นภาพรวมของงาน เป็นไปตามความคิดที่ต้องการ เปรียบเหมือนการจัดเรียงภาพประกอบ ตัวอักษร และสีในชิ้นงาน ให้ดูสวยงามคล้ายกับภาพวาดภาพหนึ่ง โดยใช้หลักการต่างๆ (ดวงรัตน์ ด่านไทยนำ, 2566) ดังนี้ 1) ความสมดุล (Balance) เกิดจากการจัดวางองค์ประกอบซ้ำกัน ทำให้เห็น ภาพรวมในความรู้สึกแบบเท่ากัน สมดุลกัน ไม่ทำให้สิ่งหนึ่งสิ่งใดดูแตกต่างจนเกินไป

2) ความแตกต่าง (Contrast) เกิดจากการจัดวางองค์ประกอบไม่ซ้ำกัน ทำให้เห็นภาพรวมในความรู้สึกแบบขัดแย้ง แตกต่างกัน ทำให้สิ่งหนึ่งสิ่งใดดูแตกต่างกันมากๆ

 สัดส่วนและขนาด (Proportion/Scale) เกิดจากการจัดวางองค์ประกอบให้ดู เปรียบเทียบกัน ทำให้สิ่งหนึ่งดูใหญ่กว่าหรือเล็กกว่าอีกสิ่งหนึ่ง หรือเปรียบเทียบกันในด้านปริมาณ

 ความเป็นเอกภาพ (Unity) เกิดจากการจัดวางองค์ประกอบให้เห็นภาพรวม ที่เป็นหนึ่งเดียวกัน กลมกลืนกัน ไม่มีสิ่งใดที่ดูขัดแย้งกันมากๆ

5) ความกลมกลืน (Harmony) เกิดจากความสัมพันธ์ขององค์ประกอบต่างๆ ในภาพที่ดูผสมผสานกลมกลืนกัน เป็นไปในทิศทางเดียวกัน อาจมีบางสิ่งบางอย่างที่ดูขัดแย้งกันบ้าง เล็กน้อย

6) การซ้ำ (Repetition) เกิดจากการนำองค์ประกอบมาใช้ซ้ำๆ กัน อาจจะซ้ำ แบบหน่วยเดี่ยวๆ หรือซ้ำแบบเป็นกลุ่ม ซ้ำแบบหน่วยใหญ่ๆ

7) การแผ่ขยาย (Radiation) เป็นการจัดวางองค์ประกอบที่จุดศูนย์กลางแล้ว แผ่ขยายออกไป ภาพที่ดูแผ่ขยายอาจเกิดจากขนาดที่ต่างกัน สีที่ต่างกัน รูปร่างที่ต่างกันหรืออื่นๆ ได้มากมาย

8) การลดหลั่น (Gradation) เป็นการจัดวางองค์ประกอบในลักษณะ ที่ให้ความรู้สึกว่ามีสิ่งของเพิ่มขึ้นหรือลดลงอย่างเป็นลำดับ ค่อยเป็นค่อยไป เห็นการเปลี่ยนแปลง ชัดเจน

9) ความคล้ายคลึง (Similarity) เกิดจากการจัดวางองค์ประกอบหลายอย่างที่มี ลักษณะคล้ายกัน ไม่จำเป็นต้องเหมือนกันทุกอย่าง เพราะเมื่ออยู่รวมกันมากๆ จะเกิดภาพลวงตา ดูคล้ายกันไปหมด

10) การรวมตัว (Concentration) เกิดจากการกระจายตัวขององค์ประกอบ ที่ทำให้เห็นภาพรวม ในลักษณะไม่สม่ำเสมอ ไม่มีแบบแผนเกี่ยวข้องโดยตรงกับขนาดและ ปริมาณในบริเวณที่มีความหนาแน่นน้อยจะรู้สึกถึงการกระจายออก ในบริเวณที่มีความหนาแน่นมาก จะรู้สึกถึงการรวมตัว เข้าหากัน

11) ความผิดแปลก (Anomaly) เกิดจากการจัดวางองค์ประกอบแบบหนึ่ง ในปริมาณมากๆ ให้อยู่ร่วมกับองค์ประกอบอีกแบบหนึ่งในปริมาณที่น้อยกว่า ทำให้สิ่งที่น้อยกว่า ดูแตกต่าง

12) โครงสร้าง (Structure) เป็นการจัดวางองค์ประกอบให้เห็นเป็นรูปทรง อย่างชัดเจน บางครั้งอาจใช้หลักการหลายๆ อย่างร่วมกันในการจัดวางอย่างมีแบบแผน

13) การเคลื่อนไหว (Movement) เกิดจากการจัดลำดับขององค์ประกอบที่ทำให้ เห็นภาพรวม ในลักษณะก่อน–หลัง รู้สึกเคลื่อนที่ไม่หยุดนิ่ง สิ่งที่ทำให้รู้สึกเคลื่อนไหวมักจะเกี่ยวข้อง กับการซ้ำ ขนาด ปริมาณ ตำแหน่ง 14) การเน้น (Emphasis) เกิดจากการทำให้องค์ประกอบในบริเวณที่สำคัญให้มี จุดสนใจ จุดรวมสายตา ทำให้ชัดเจนขึ้นโดดเด่นกว่าบริเวณอื่น อาจจะเน้นด้วยขนาด สี รูปร่าง ความหนาแน่น และพื้นที่ว่าง

15) จังหวะ (Rhythm) เกิดจากการซ้ำขององค์ประกอบ ซ้ำแบบสม่ำเสมอ และแบบไม่สม่ำเสมอ การซ้ำนี้มักจะมีจุดเริ่มต้นและสิ้นสุดเป็นวงรอบ เมื่อซ้ำกันหลายๆ รอบจะเกิด เป็นจังหวะ ความลื่นไหลของจังหวะขึ้นอยู่กับรูปแบบการซ้ำ

**3.3.7 การใช้ตัวอักษรและสีตัวอักษรในการออกแบบ** ตัวอักษร (Typographic) เป็นองค์ประกอบหลักสำหรับการสื่อสาร รูปร่างหน้าตาของตัวอักษรแต่ละแบบจะมีเอกลักษณ์ ไม่เหมือนกัน ทำให้ตัวอักษรสามารถถ่ายทอดอารมณ์ความรู้สึกได้หลากหลาย นักออกแบบกราฟิก จะถ่ายทอดบุคลิกของงานผ่านตัวอักษรแบบต่างๆ เพื่อให้ผู้อ่านมีความรู้สึกร่วมไปกับข้อความนั้นๆ การใช้ตัวอักษรไทยกลุ่มไม่มีหัว เป็นตัวอักษรที่ไม่เป็นทางการ ดูผ่อนคลายเป็นกันเองแต่ไม่ฉูดฉาด เหมาะสำหรับใช้กับเนื้อความสั้นๆ นอกจากการเลือกใช้ตัวอักษรแล้ว สิ่งที่ต้องคำนึงอีกส่วนคือ เรื่องของการใช้สีตัวอักษรบนพื้นสีต่างๆ นักออกแบบกราฟิกควรเลือกสีตัวอักษรที่ไม่จมไปกับพื้นหลัง และภาพประกอบ หากเราใช้สีตัวอักษรเป็นสีเข้ม พื้นหลังควรจะเป็นสีอ่อน ตรงกันข้ามหากเราใช้ พื้นตัวอักษรสีอ่อน พื้นหลังควรจะเป็นสีเข้ม หลักการคือเลือกสีอักษรให้ตรงกันข้ามกับสีของพื้นหลัง

# รายการเพื่อการศึกษา

# รายการเพื่อการศึกษา

ภาพที่ 3.13 ตัวอย่างการใช้ตัวอักษรและสีตัวอักษรในการออกแบบ ที่มา : ออกแบบภาพโดย นพรัตน์ ศุภรัตนาภิรักษ์, 2567

**3.3.8 หลักการใช้สีในการออกแบบ** ในงานออกแบบสิ่งที่ต้องคำนึงเป็นลำดับต้นๆ คือ เรื่องของสี นอกจากจะทำให้งานออกมาดูดี คุมโทนไปในทางเดียวกันแล้ว ยังแสดงความโดดเด่น ในสิ่งที่ต้องการสื่อสาร เป็นส่วนที่สามารถถ่ายทอดอัตลักษณ์องค์กรออกมาได้ด้วย หลักการใช้สี เพื่อทำให้งานดูน่าสนใจ (Theluckyname, 2024) มีดังนี้

1) การใช้สีวรรณะเดียว ความหมายของสีวรรณะเดียว (tone) คือ กลุ่มสี ที่แบ่งออกเป็นวงล้อของสีเป็น 2 วรรณะ คือ

 - วรรณะร้อน (warm tone) ซึ่งประกอบด้วย สีเหลือง สีส้ม สีแดง สีม่วง สีเหล่านี้ให้อิทธิพล ต่อความรู้สึก ตื่นเต้น เร้าใจ กระฉับกระเฉง

 - วรรณะเย็น (cool tone) ประกอบด้วย สีเหลือง สีเขียว สีน้ำเงิน สีม่วง สีเหล่านี้ดู เย็นตา ให้ความรู้สึก สงบ สดชื่น (สีเหลืองกับสีม่วงอยู่ได้ทั้งสองวรรณะ)

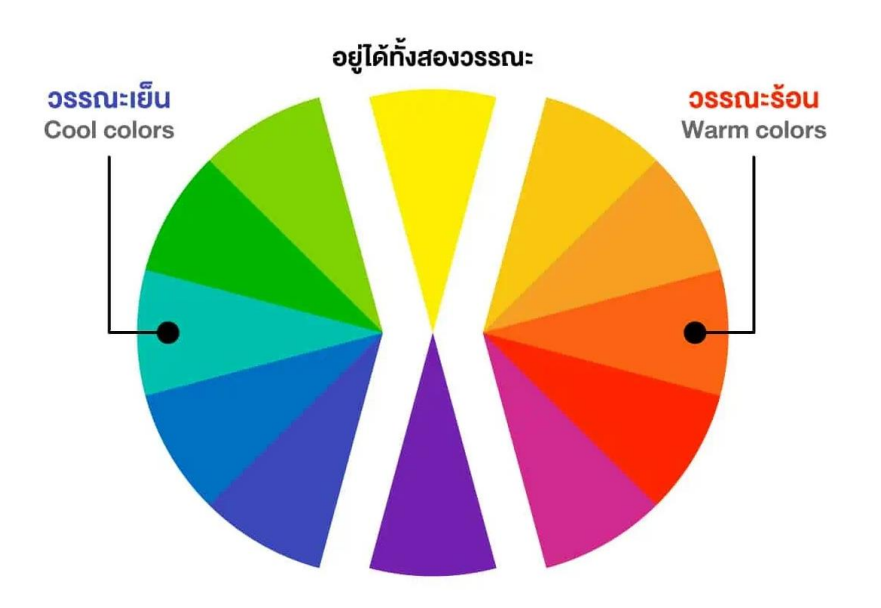

ภาพที่ 3.14 วรรณะของสี ที่มา : https://www.theluckyname.com/เลือกสีในการออกแบบ/

2) การใช้สีต่างวรรณะ คือการใช้สีโทนร้อนและเย็นจากวงล้อสีในงานเดียวกัน โดยใช้ในสัดส่วนที่ไม่เท่ากัน เพื่อให้สิ่งใดสิ่งหนึ่งโดดเด่นออกมาอย่างตั้งใจ อัตราส่วนมาตราฐาน คือ 80:20 (โทนเย็น 80 : โทนร้อน 20 หรือ โทนเย็น 20 : โทนร้อน 80) ซึ่งเราสามารถใช้สีในอัตราส่วน อื่นๆ ได้ เช่น 90:10 หรือ 70:30 ก็จะทำให้การนำเสนอและถ่ายทอดออกมาในอารมณ์ที่ต่างกัน แต่ไม่ควรใช้ในสัดส่วนที่เท่ากัน 50:50 เพราะจะทำให้งานออกมาแบน ทุกอย่างดูเท่ากันไปหมด และหาจุดเด่นได้ยาก

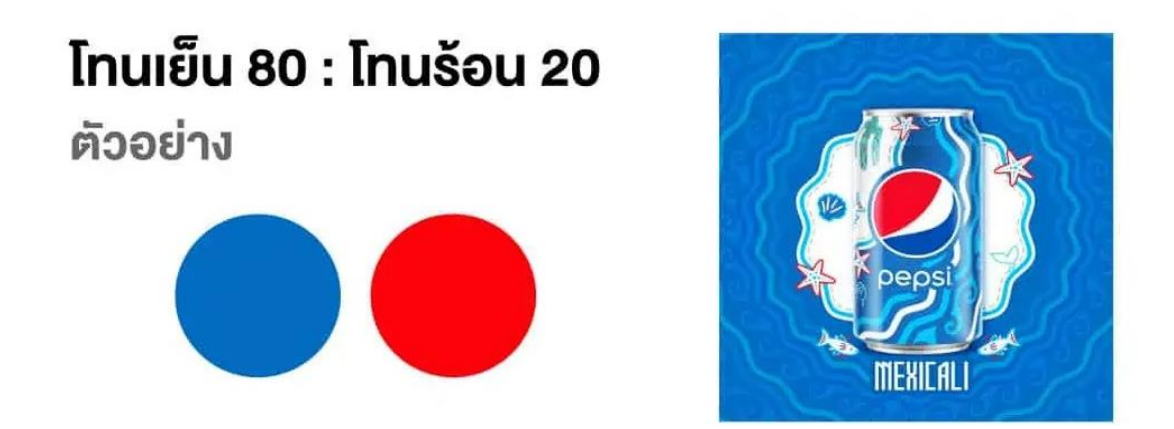

ภาพที่ 3.15 การใช้สีต่างวรรณะ ที่มา : https://www.theluckyname.com/เลือกสีในการออกแบบ/
| 3) การใช้สีคู่ตรงข้าม | มี 6 คู่ ได้แก่ |                |
|-----------------------|-----------------|----------------|
| สีเหลือง              | ตรงข้ามกับ      | สีม่วง         |
| สีแดง                 | ตรงข้ามกับ      | สีเขียว        |
| สีน้ำเงิน             | ตรงข้ามกับ      | สีส้ม          |
| สีเขียวเหลือง         | ตรงข้ามกับ      | สีม่วงแดง      |
| สีส้มเหลือง           | ตรงข้ามกับ      | สีม่วงน้ำเงิน  |
| สีส้มแดง              | ตรงข้ามกับ      | สีเขียวน้ำเงิน |

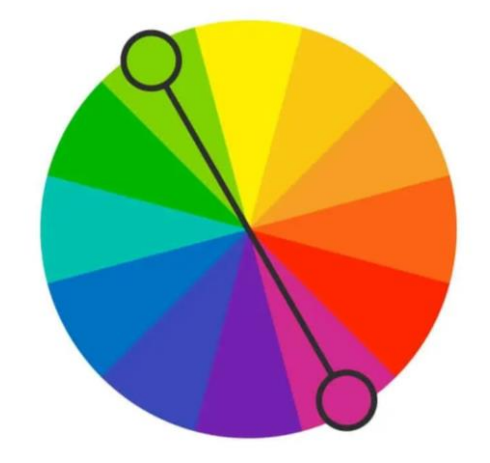

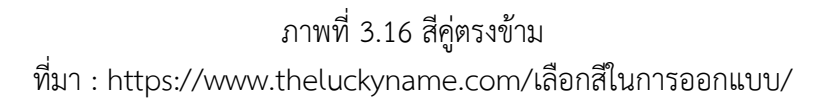

3.3.9 การเลือกโหมดสี เรื่องของสีเป็นองค์ประกอบที่มีความสำคัญยิ่งสำหรับนักออกแบบ ทั้งสำหรับสื่อสิ่งพิมพ์และสื่อออนไลน์ ระบบใหญ่ๆ ที่ควรรู้จักเลือกใช้งาน (Boxcornerart, เว็บไซต์)
1) ระบบสี RGB ย่อมาจาก red green และ blue คือกระบวนการผสมสีจากแม่สี
3 สี คือสีแดง สีเขียว และสีน้ำเงิน การใช้สัดส่วนของสี 3 สีนี้ต่างกันจะทำให้เกิดสีต่างๆ
ได้อีกมากมายซึ่ง RGB จะถูกนำไปใช้กับสื่อที่ใช้ระบบแสงแสดงภาพ เช่น ทีวี คอมพิวเตอร์
กล้องถ่ายภาพ โปรเจคเตอร์ เหมาะสำหรับงานออกแบบเว็บไซต์, ทำสื่อ Presentation,
ออกแบบ Animation เป็นต้น

2) ระบบสี CMYK ย่อมาจาก cyan (ฟ้าอมเขียว) magenta (แดงอมม่วง) yellow (เหลือง) Black (ดำ) ซึ่งเป็นชื่อสีที่นำมาใช้ในการผสมสีทั้ง 4 สีนี้จะทำให้เกิดสีได้อีก หลายร้อยสี นำมาใช้ในการพิมพ์สีต่างๆ ซึ่งเป็นสีที่เรามองเห็นบนวัตถุต่างๆ เช่น กระดาษ หรือ สิ่งพิมพ์ต่างๆ ซึ่งหากนำไปใช้ในงานออกแบบควรตั้งประเภทของหมวดสีให้ถูกต้อง เหมาะสำหรับ งานสื่อสิ่งพิมพ์ทุกชนิด เช่น Brochure, Poster, Billboards, Magazine, Cards เป็นต้น

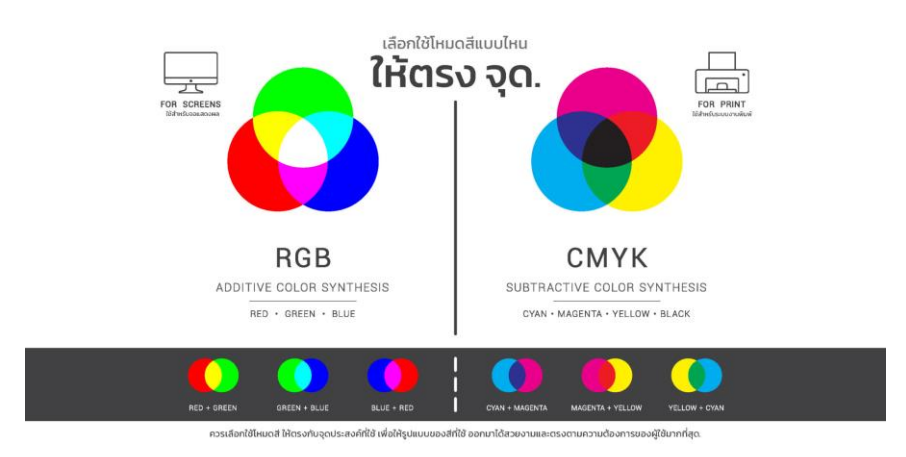

ภาพที่ 3.17 ระบบสี RGB และ CMYK ที่มา : https://www.boxcornerart.com

#### 3.3.10 จิตวิทยาในการใช้สี

จิตวิทยาของสีมีผลต่อการรับรู้ทางจิตใจมนุษย์ การใช้สีให้สอดคล้องกับ หลักจิตวิทยา จะต้องเข้าใจความหมายของสี ว่าสีใดให้ความรู้สึกอย่างไร สีแต่ละสีได้ก่อให้เกิด ความรู้สึกต่างๆ กัน มนุษย์จึงได้ให้ลักษณะของสีแต่ละสี และความหมายหรือสัญลักษณ์ไว้ต่างๆ กัน (คณะจิตวิทยา จุฬาลงกรณ์มหาวิทยาลัย, 2561) ดังนี้

สีเหลือง เป็นสีที่มีค่าความสว่างมากที่สุด แต่เป็นสีที่ได้รับความนิยมน้อยที่สุด โดยเฉพาะเฉดสีเข้ม สีเหลืองเป็นสีแห่งความสว่างสดใส เป็นสัญลักษณ์ของแสงอาทิตย์ ความหนุ่มสาว ความฉลาด ความยินดีปรีดา ความรื่นเริงเบิกบาน และความมั่งคั่งสมบูรณ์ ในด้านบวกสีเหลืองทอง เป็นสีที่นำมาซึ่งความเมตตากรุณาและความคิดสร้างสรรค์ ส่วนสีเหลืองหม่นกลับเป็นทางตรงกันข้าม แสดงถึงความอิจฉาริษยา การทรยศหักหลัง การไร้สัจจะ และความขึ้ขลาด

สีแดง เป็นสีที่มีค่าสีสูงที่สุด และมีอำนาจดึงดูดความสนใจมากที่สุด เป็นสีที่แสดงถึง ความก้าวร้าว ความตื่นเต้นเร้าใจ สีแดงเป็นสัญลักษณ์ของความรัก ความกระปรี้กระเปร่าและการ กระทำ เชื่อมโยงถึงพลังอำนาจ ความแข็งแกร่ง ความกล้าหาญ ความเกรียงไกร การต่อสู้ และ ภยันตราย สีแดงเป็นสีที่ทำให้เมื่อยตาได้ง่าย และกระตุ้นประสาทได้มากที่สุด

สีน้ำเงิน เป็นสีที่แสดงถึงความสุภาพเรียบร้อย สง่าผ่าเผย ความสงบเยือกเย็น ความ ซื่อสัตย์ และเกียรติยศ สีน้ำเงินเข้มทำให้รู้สึกเงียบสงบ วังเวง และเศร้า ในทางศาสนาสีน้ำเงินแสดง ถึงความหวัง ส่วนสีฟ้าอ่อนช่วยให้จิตใจกระชุ่มกระชวย บรรเทาความเศร้าและช่วยกล่อมจิตใจให้เบิก บาน ทั้งอาจยังช่วยลดอุณหภูมิของร่างกายและความดันโลหิตได้เล็กน้อย ช่วยบรรเทาความเจ็บปวด และทำให้รู้สึกเย็นสบาย สีฟ้าอ่อนเป็นสีของความอดทน

**สีเขียว** มีลักษณะคล้ายสีน้ำเงิน คือเป็นที่ให้ความรู้สึกค่อนข้างจะเป็นกลาง ให้ ความรู้สึกสงบมากกว่ากระตือรือร้น เป็นสีแห่งธรรมชาติ แสดงถึงความสดชื่น ร่มเย็น มีชีวิตชีวา และ ความศรัทธา สีเขียวมะกอกเป็นสัญลักษณ์ของสันติภาพ ความสงบ เป็นสีที่ช่วยให้ปลายประสาท สายตาและกล้ามเนื้อผ่อนคลายจากความตึงเครียด

สีม่วง เป็นสีแห่งเกียรติยศ เมื่อใช้ในปริมาณมากจะเป็นสีที่แสดงถึงความรู้สึกสงบ เยือกเย็น ภาคภูมิ ส่วนสีม่วงอ่อนทำให้รู้สึกซึมเศร้า เหงา เวิ้งว้าง และลึกลับน่ากลัว

# สีชมพู คล้ายกับธรรมชาติที่อ่อนนุ่มและค่อนข้างจะดูเป็นทารก สีน้ำตาล เป็นสัญลักษณ์ของความกระวนกระวายและความไม่พอใจ

**สีขาว** เป็นสีที่สว่าง นุ่มนวล ให้ความรู้สึกในทางบวกมากกว่าสีดำและสีเทา สีขาว เป็นสัญลักษณ์ของความสะอาด ความบริสุทธิ์ ไร้เดียงสา และสันติภาพ บางครั้งหมายถึงการยอมแพ้ หรือการสงบศึก ดูจะเป็นสีในอุดมคติที่ไม่ก่อให้เกิดความรำคาญและข้อโต้แย้งใดๆ

**สีเทา** แสดงถึงการเกษียณอายุ ความสุขุม รอบคอบ ความสงบเสงี่ยมถ่อมตัว เคร่ง ขรึม และความแก่ชรา เป็นสีของการประนีประนอม

**สีดำ** เป็นสีที่แสดงถึงความเคร่งขรึม ความมืด ความลึกลับ น่าเกรงกลัว ให้ความรู้สึก เศร้าหมอง สีดำเป็นสัญลักษณ์ของความชั่วร้าย ความโศกเศร้า และความตาย

#### 3.3.11 ชนิดภาพกราฟิก Bitmap และ Vector

ภาพที่นำมาใช้ในโปรแกรมกราฟิกอย่าง Photoshop มีหลายแบบ แต่หากแยก เป็นกลุ่มใหญ่ๆ จะแบ่งได้เป็น 2 กลุ่มหลักคือ Bitmap และ Vector (เกียรติพงษ์ บุญจิตร, 2560)

 ภาพแบบ Bitmap (บิตแมป) หรือภาพแบบ Raster เกิดจาก (Pixel) หรือ เม็ดสีรูปทรงสี่เหลี่ยมจัตุรัสที่มีสีแตกต่างกัน มาเรียงต่อกันจนเกิดเป็นภาพขึ้นมา ข้อดีของภาพ ลักษณะนี้คือ จะมีสีที่เป็นธรรมชาติ ไล่โทนสีได้สมจริง ภาพส่วนใหญ่ที่ใช้งานมักจะเป็นภาพบิตแมป

2) ภาพแบบ Vector (เวกเตอร์) เป็นภาพแบบลายเส้นที่ผสมกันระหว่างเส้นโค้ง เส้นตรง และมุมจนเกิดเป็นรูปทรงต่างๆ เกิดจากการสร้างสรรค์ด้วยโปรแกรมกราฟิก เช่น Illustrator หรือ Flash แต่สามารถนำมาใช้งานใน Photoshop ได้ มีข้อดีคือ ย่อ-ขยายขนาดได้ โดยภาพ ไม่สูญเสียรายละเอียด

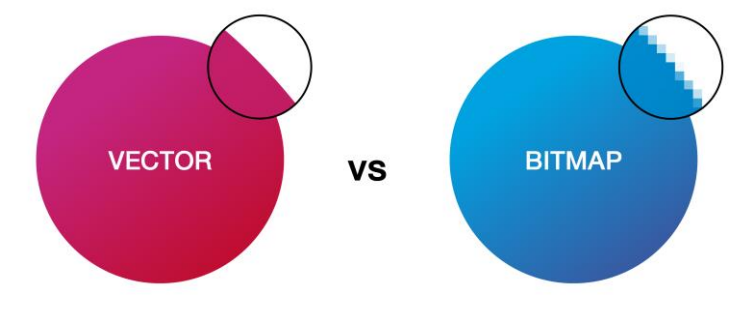

ภาพที่ 3.18 ชนิดภาพกราฟิก Bitmap และ Vector ที่มา : https://images.app.goo.gl/8Cqf1M5awXySgkTCA

#### 3.3.12 ประเภทงานในระบบคำขอผลิตสื่อ แบ่งออกเป็น 5 กลุ่มงาน ดังนี้

| 1) งานบริการแก่สังคม              | รหัสงาน 01 |
|-----------------------------------|------------|
| 2) งาน e-Learning & Tutorial & TV | รหัสงาน 02 |
| 3) งานป้ายและนิทรรศการ            | รหัสงาน 03 |
| 4) งานตัดต่อ                      | รหัสงาน 04 |
| 5) งานอื่นๆ (ขอความอนุเคราะห์)    | รหัสงาน 05 |

| 0 | อยู่ระหว่างดำเ         | นินการ                               |                 |             | 0 | 🥏 ดำเนินการแล้วเสร็จ |                              |  |  |
|---|------------------------|--------------------------------------|-----------------|-------------|---|----------------------|------------------------------|--|--|
| 1 | รหัสแบบคำขอ            | ลักษณะงาน                            | จำนวน<br>(ชื้น) | กำหนดรับงาน | ň | รหัส<br>แบบ<br>ด่านอ | สังหกรวม                     |  |  |
|   | 2-66-02-<br>20302-1881 | Title รวม                            | 1               | 23/07/2567  | 1 | 1-66-                | Title sou                    |  |  |
|   | 1-67-02-<br>32473-1867 | <i>Title รวม</i><br>หน่วย 15 , 9     | 1               | 24/07/2567  |   | 92311-<br>1227       | נו-וגוושו כ                  |  |  |
|   | 1-67-02-17713-<br>1945 | <i>Title รวม</i><br>รายการที่ 2,4 ,6 | ł               | 20/08/2567  | 2 | 2-65-<br>02-         | <i>ออกแบบ PPT</i><br>หน่ยย10 |  |  |
|   | 1-67-02-               | Title sou                            | 1               | 21/08/2567  |   | 61407-<br>0768       |                              |  |  |

ภาพที่ 3.19 ประเภทงานในระบบคำขอผลิตสื่อ

โดยรูปแบบใบงานจะมีการกำหนดรหัสหมายเลขงาน ดังตัวอย่าง เช่น รหัส 2-66-02-20302-1881 ดังภาพตัวอย่าง

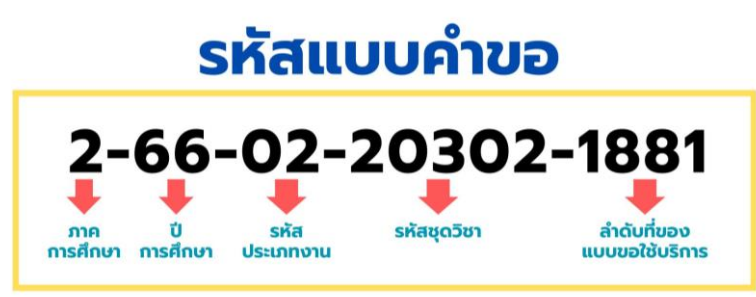

ภาพที่ 3.20 แสดงตัวอย่างรหัสแบบคำขอใบงานในระบบคำขอผลิตสื่อ ที่มา : ออกแบบภาพโดย นพรัตน์ ศุภรัตนาภิรักษ์, 2567

#### 3.3.13 ประเภทงานในการออกแบบสร้างสรรค์สื่อ

การออกแบบสร้างสรรค์สื่อของหน่วยผลิตงานกราฟิค ศูนย์โสตทัศนศึกษา มีการ แบ่งประเภทของงานตามลักษณะงาน ได้แก่

1) ตัดกระชับ

2) Title รวม (intro, Credit, Bar, Transitions)

3) Text CG /Text Motion

4) Frame template/ PPT template

5) Background 2D/3D

6) Infographic 2D

- 7) Motion Graphic/Animation 2D/3D
- 8) Cover/Thumbnail
- 9) ประกอบและเก็บงาน

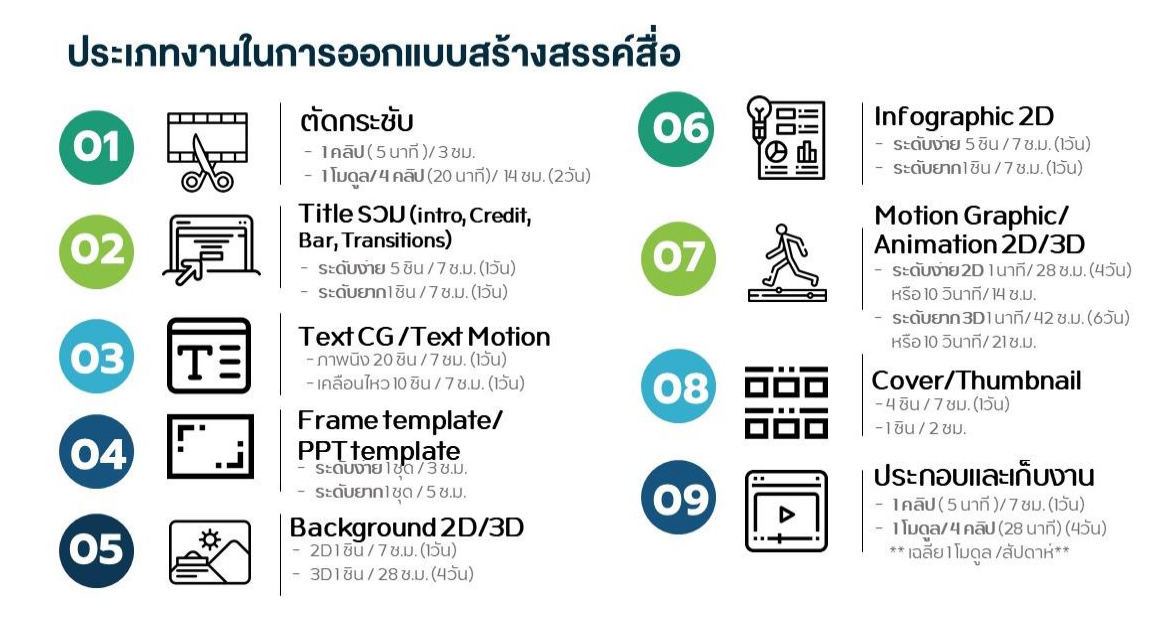

ภาพที่ 3.21 ประเภทงานในการออกแบบสร้างสรรค์สื่อ สำนักเทคโนโลยีการศึกษา มสธ. ที่มา : ออกแบบภาพโดย วิชญาภร รัตนจิตร, 2566

#### 3.3.14 แหล่งเก็บข้อมูลในระบบส่วนกลาง (SharePoint)

ในระบบการบริหารจัดการงานกราฟิกของหน่วยผลิตงานกราฟิค ศูนย์โสตทัศน-ศึกษา ได้นำแพลตฟอร์ม SharePoint ในรูปแบบของเว็บไซต์ Microsoft 365 เข้ามาใช้ในการสื่อสาร แลกเปลี่ยนการทำงานร่วมกันในองค์กร เพื่ออำนวยความสะดวกให้กับผู้ขอใช้บริการ หรือผู้ที่มีส่วน เกี่ยวข้องในการผลิตงานทั้งภายในหน่วยงาน และภายนอกหน่วยงานให้สามารถทำงานร่วมกันได้ อย่างมีประสิทธิภาพ สะดวก รวดเร็ว โดยในระบบการจัดเก็บข้อมูลนั้น ได้แบ่งออกเป็นส่วนๆ ดังภาพ 3.22

| Home                     | + New ✓ ↑ Upload ✓                                           | 👄 Copy link 🧣 Sync 🗧        | Add shortcut to OneDrive      |
|--------------------------|--------------------------------------------------------------|-----------------------------|-------------------------------|
| Conversations            |                                                              |                             | FCC1 > \$ 40204               |
| locuments                | Documents > נענקע פוערא e-Learning & e-Lutoriais אושרא פוערי | การเทรทคนชุดวชา > [2-2      | :500] > ชุดวชา 10201          |
| hared with us            | 🕒 Name 🗸                                                     | Modified $ \smallsetminus $ | Modified By ${}^{\checkmark}$ |
| lotebook                 | 00 Source file                                               | 21 พฤษภาคม                  | วิชญาภร รัตนจิตร              |
| ages                     | 🦰 01 ตัดกระชับ                                               | 21 พฤษภาคม                  | วิชญาภร รัตนจิตร              |
| eams                     | 02 Title รวม (intro, Credit,Bar, Transitions)                | 21 พฤษภาคม                  | วิชญาภร รัตนจิตร              |
| ite contents             | 03 Text CG -Text Motion                                      | 21 พฤษภาคม                  | วิชญาภร รัตนจิตร              |
| ecycle bin               | 04 Frame template                                            | 21 พฤษภาคม                  | วิชญาภร รัตนจิตร              |
| dit                      | 05 Background 2D-3D                                          | 21 พฤษภาคม                  | วิชญาภร รัตนจิตร              |
|                          | 06 Infographic 2D                                            | 21 พฤษภาคม                  | วิชญาภร รัตนจิตร              |
| rn to classic SharePoint | 07 Motion Graphic-Animation 2D-3D                            | 21 พฤษภาคม                  | วิชญาภร รัตนจิตร              |
|                          | 08 Image & VDO Insert                                        | 21 พฤษภาคม                  | วิชญาภร รัตนจิตร              |
|                          | 📒 09 ประกอบและเก็บงาน                                        | 21 พฤษภาคม                  | วิชญาภร รัตนจิตร              |
|                          | 📒 10 ส่งขึ้นระบบ (ตรวจและแก้ไขแล้ว)                          | 21 พฤษภาคม                  | วิชญาภร รัตนจิตร              |
|                          |                                                              |                             | 1                             |

ภาพที่ 3.22 แหล่งเก็บข้อมูลในระบบส่วนกลาง (SharePoint)

## 3.3.15 หลักเกณฑ์การผลิตรายการและเผยแพร่สื่อเพื่อการศึกษาและบริการวิชาการ แก่สังคม พ.ศ. 2564

ประกาศมหาวิทยาลัยสุโขทัยธรรมาธิราช เรื่องหลักเกณฑ์การผลิตรายการและ เผยแพร่สื่อเพื่อการศึกษาและบริการวิชาการแก่สังคม พ.ศ. 2564 ข้อ 5 ได้กำหนดรูปแบบ ความยาว และจำนวนในการผลิตรายการเพื่อการศึกษาและบริการวิชาการแก่สังคม (มหาวิทยาลัยสุโขทัยธรรมาธิราช, เว็บไซต์) ดังต่อไปนี้

 รายการที่มีรูปแบบบรรยาย สัมภาษณ์ หรือสนทนา เพื่อมุ่งเน้นการสรุปเนื้อหา หรือเน้นติว ให้ผลิตเป็นรายการมีความยาวละ 30 นาที ผลิตได้ไม่เกิน 15 รายการ รวมทั้งหมด 7 ชั่วโมง 30 นาที โดยรายการรูปแบบบรรยายหรือสัมภาษณ์ให้มีผู้สอนหรือวิทยากรได้ 1 คน และ รายการรูปแบบสนทนาให้มีผู้สอน หรือวิทยากรได้ไม่เกิน 2 คน

 2) รายก<sup>\*</sup>ารที่มีการนำเสนอเนื้อหาในรูปแบบสารคดี หรือสาธิตการฝึกปฏิบัติ ให้ผลิตเป็นรายการ โทรทัศน์เพื่อการศึกษา โดยมีความยาวรายการละ 30 นาที ผลิตได้ไม่เกิน
 4 รายการ โดยในแต่ละรายการให้มีผู้สอนหรือวิทยากรได้ไม่เกิน 2 คน ทั้งนี้ ในกรณีที่จำนวนรายการ เกินกว่าที่กำหนดไว้ ต้องได้รับการอนุมัติจากสภาวิชาการ

3) รายการที่มีเนื้อหาในรูปแบบบรรยาย สัมภาษณ์ หรือสนทนา สำหรับการผลิต เป็นคลิปเสียงเพื่อการสอน ให้ผลิตรายการที่มีความยาว 30 นาที ผลิตได้ไม่เกิน 15 รายการ รวมทั้งหมด 7 ชั่วโมง 30 นาที โดยรายการรูปแบบบรรยายหรือสัมภาษณ์ให้มีผู้สอนหรือวิทยากรได้ 1 คน และรายการรูปแบบสนทนาให้มีผู้สอน หรือวิทยากรได้ไม่เกิน 2 คน

ข้อ 6 การผลิตรายการเพื่อการศึกษาและบริการวิชาการแก่สังคมรูปแบบคลิป วิดีโอการสอนและคลิปเสียงการสอน ให้เป็นไปดังต่อไปนี้

 1) ชุดวิชาในระดับปริญญาตรี ให้สามารถผลิตรายการรูปแบบคลิปวิดีโอการสอน และคลิปเสียงการสอน ได้ไม่เกิน 15 รายการ ต่อรอบการผลิตหรือปรับปรุงชุดวิชา และอยู่ใน แผนผลิตรายการประจำปีงบประมาณ

 2) ชุดวิชาระดับปริญญาโทและประกาศนียบัตรบัณฑิต ให้สามารถผลิตรายการ รูปแบบคลิปวิดีโอการสอนและคลิปเสียงการสอนได้ไม่เกิน 10 รายการ ต่อรอบการผลิตหรือปรับปรุง ชุดวิชา และอยู่ในแผนผลิตรายการประจำปีงบประมาณ

 3) ชุดวิชาระดับปริญญาเอก ให้สามารถผลิตรายการรูปแบบคลิปวิดีโอการสอน และคลิปเสียงการสอนได้ไม่เกิน 3 รายการ ต่อรอบการผลิตหรือปรับปรุงชุดวิชา และอยู่ใน แผนผลิตรายการประจำปีงบประมาณ

การผลิตรายการรูปแบบคลิปวิดีโอการสอนและคลิปเสียงการสอนตามวรรคหนึ่ง ในแต่ละรายการให้แบ่งเป็นตอนย่อยแสดงให้เห็นการเชื่อมโยงกับผลลัพธ์การเรียนรู้ของชุดวิชา ที่ชัดเจน

#### 3.4 กระบวนการทำงาน

การปฏิบัติงานออกแบบกราฟิกประกอบสื่อต่างๆ ของหน่วยผลิตงานกราฟิค ศูนย์โสตทัศน-ศึกษา สำนักเทคโนโลยีการศึกษา ได้มีการพัฒนารูปแบบการให้บริการที่มีความทันสมัยมากยิ่งขึ้น ตั้งแต่ขั้นตอนการรับแบบขอใช้บริการจากผู้ขอใช้บริการหรือผู้ประสานที่ทำการบันทึกลงในระบบ คำขอผลิตสื่อของสำนักฯ จากนั้น จะเป็นการมอบหมายงานให้กับผู้ปฏิบัติงานทำการออกแบบ และตรวจสอบก่อนส่งมอบงาน ประสานงานกับผู้ขอใช้บริการหรือผู้ประสานงานทำการตรวจสอบ ความถูกต้องอีกครั้ง หากตรวจสอบแล้วไม่มีการแก้ไข ผู้ปฏิบัติงานทำการบันทึก และส่งมอบงาน ที่เสร็จสมบูรณ์ให้กับผู้ขอใช้บริการ หรือผู้ประสานงานในระบบออนไลน์

# 3.4.1 ขั้นตอน และกระบวนการในการขอใช้บริการงานออกแบบกราฟิก 1) ขั้นตอน และกระบวนการในการขอใช้บริการงานออกแบบกราฟิก ของบุคลากรภายในสำนักเทคโนโลยีการศึกษา

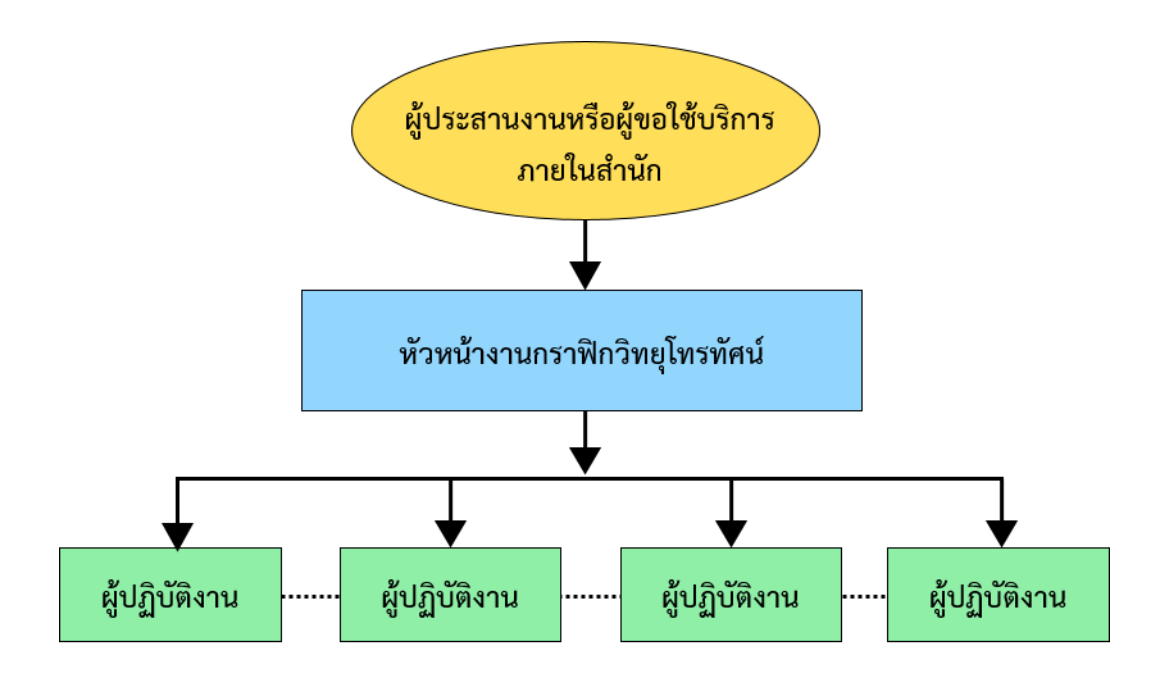

ภาพที่ 3.23 แผนผังแสดง ขั้นตอนการดำเนินงานขอใช้บริการงานออกแบบกราฟิก ของบุคลากรภายในสำนักเทคโนโลยีการศึกษา ที่มา : ออกแบบภาพโดย นพรัตน์ ศุภรัตนาภิรักษ์, 2567

ผู้ประสานงานหรือผู้ขอใช้บริการ กรอกแบบขอใช้บริการในระบบคำขอ
 ผลิตสื่อของสำนักเทคโนโลยีการศึกษา ที่ลิงก์ https://ioet.stou.ac.th/reqmedia/index.php
 พร้อมแนบเนื้อหารายละเอียดต่างๆ ที่ต้องการนำเสนออย่างครบถ้วน พร้อมทั้งแจ้งรายละเอียด
 ประเภทงานกราฟิก กำหนดวันที่ต้องการรับงาน และส่งมอบให้หัวหน้างานกราฟิกวิทยุโทรทัศน์
 หัวหน้างานกราฟิกกิจทยุโทรทัศน์ บันทึกข้อมูล ตรวจสอบรายละเอียดงาน
 เบื้องต้น พร้อมทั้งประสานงานกับผู้ขอใช้บริการ เพื่ออธิบายให้ทราบถึงขั้นตอนกระบวนการออกแบบ
 ทำการวิเคราะห์ลักษณะงาน และมอบหมายงานให้แก่ผู้ปฏิบัติงานตามความสามารถ โดยในแบบ
 คำขอผลิตสื่อ มีการกำหนดรหัสหมายเลขงาน และแนบลิงก์แหล่งเก็บข้อมูลของงานนั้น ลงในช่อง

Link SharePoint ที่ปรากฏในใบงานออนไลน์

ผู้ปฏิบัติงาน ดำเนินการออกแบบตามที่ได้รับมอบหมายงานในระบบคำขอ ผลิตสื่อของสำนักเทคโนโลยีการศึกษา ที่ลิงก์ https://ioet.stou.ac.th/reqmedia/index.php โดยผู้ออกแบบดำเนินการตรวจสอบข้อมูลที่แนบมากับใบงาน ทำความเข้าใจ ดูระยะเวลาในการ ทำงาน พร้อมทั้งประเมินรายละเอียดงานเบื้องต้น หลังจากนั้นทำการประสานงานกับผู้ขอใช้บริการ (มีระบุไว้ในใบงานออนไลน์) เพื่อดำเนินการตรวจสอบและยืนยันข้อมูลที่ถูกต้องอีกครั้ง ดำเนินการ ออกแบบและผลิตงานโดยใช้ทักษะความชำนาญในการสร้างสรรค์งานตามที่กำหนด ทำการตรวจสอบ ความถูกต้อง ความเรียบร้อยของงาน และส่งมอบงานที่แล้วเสร็จให้กับผู้ขอใช้บริการเพื่อตรวจสอบ ความถูกต้องอีกครั้งหนึ่ง หากมีข้อผิดพลาด ผู้ปฏิบัติงานดำเนินการปรับปรุงแก้ไขให้ถูกต้อง สมบูรณ์ พร้อมสำหรับการนำไปใช้งาน

ขั้นตอนสุดท้าย ผู้ปฏิบัติงานลงบันทึกรายละเอียดงาน ปริมาณงานที่แล้วเสร็จ ในระบบคำขอผลิตสื่อ พร้อมทั้งลงในระบบในช่อง "ดำเนินการแล้ว" เพื่อปิดใบงานในระบบ

|           |                                           |                                                                       | สายาวิชาศึกษาศาสตร์                                          |                                                    |                              | 0                                                          |                           |
|-----------|-------------------------------------------|-----------------------------------------------------------------------|--------------------------------------------------------------|----------------------------------------------------|------------------------------|------------------------------------------------------------|---------------------------|
|           | สักษณะอา                                  | N                                                                     | [] Title sou                                                 | Frame Template/PPT Template                        |                              |                                                            |                           |
|           |                                           |                                                                       | Background Chromakey                                         | Infographic Cartoon 2D                             |                              |                                                            |                           |
|           |                                           |                                                                       | Motion Graphic 2D Animation                                  | Motion Graphic 3D Animation                        |                              |                                                            |                           |
|           |                                           |                                                                       | Text CG/Caption                                              | Cover/Thumbnail                                    |                              |                                                            |                           |
|           |                                           |                                                                       | aanuuu PPT                                                   | 📴 ตกแต่งภาพ/ภาพบัรเกอน                             |                              |                                                            |                           |
|           |                                           |                                                                       | 🗍 đưn                                                        |                                                    |                              |                                                            |                           |
|           | รายละเอีย                                 | a                                                                     | หน่วย 9 การสร้างและการตรวจสอบเครื่องมือวัดด้าย               | um Si Au                                           |                              |                                                            |                           |
|           |                                           |                                                                       | aodayathukole                                                |                                                    |                              |                                                            |                           |
|           | ส่งงานวัน                                 | d-                                                                    | 09/07/2024                                                   |                                                    |                              |                                                            |                           |
|           | daomso                                    | านวันที่ *                                                            | 23/07/2024                                                   |                                                    |                              |                                                            |                           |
|           |                                           |                                                                       |                                                              |                                                    |                              |                                                            |                           |
|           | Link Sha                                  | rePoint                                                               | https://stou.sharepoint.com/f/s/graphic/EsQ                  | VY9CH5ZRPHWOZ-7VxPg85ZcQ2WKOV-AKN58QjqCKeQ7e-prq.  | vid Op                       | -                                                          |                           |
|           | Link Sha                                  | rePoint<br>uwaśu                                                      | https://stou.sharepoint.com/f/s/graphic/EsQ<br>ตำเนินการแล้ว | vyschszaptwycz-7wpg85zcji2wk0V-AKN66QjqCKwQ7e-prq. | vd Op                        | •                                                          |                           |
|           | Link Sha<br>amhusu                        | rePoint<br>uwlaśu                                                     | https://stou.sharepoint.com/#5s/graphic/EsQ<br>chutumse85    | vrsoriszteruwoz-7weg85zq2wkov-kwo86Qiępwq7k-prq    | vd Op                        |                                                            |                           |
|           | Link Sha<br>ambaso                        | rePoint<br>Uwieśu                                                     | https://stocs/heropoint.com/f/i/graphic/TaQ<br>claarmu0urb   | vraokszerenkoz-7negisztótokov-Andeoleping/e-jen    | vd op                        |                                                            |                           |
| 1110      | Link Sha<br>annusuu<br>challony           | rePoint                                                               | https://stoushampoint.com/F/s/graphic/tsQ<br>dhubumsadb      | 9<br>9                                             | vd Op                        |                                                            |                           |
| rine<br>d | Link Sha<br>annasu<br>Mediuma<br>Annauna  | หลางกัน<br>เมษายัง<br>รายอาเซียก                                      | https://stocsibampoint.com/f/s/graphic/tsig<br>dviuumsalb    | V1304527991W02-7149g852002W0V-A4986090W01+-pmg     | vid Op<br>dhubu<br>(đu)      | ง                                                          | กำหนดรับงาน               |
| nno<br>d  | Link Sha<br>arruson<br>Anunoru<br>Thia cu | nahaint<br>unaibitu<br>shaanidan<br>Title 3 Šu, Bar 1 Šu, Karne bar h | https://stoushanopoint.com/F/s/graphic/tssQ<br>dhstumstab    | VYSO452899W02-7-Weg652623W0VAnd650jqDraghe-pag     | vd 00<br>ອຳນວນ<br>(ອິນ)<br>6 | gluikonsu<br>Hopparat supjistou acth<br>04/08/2967 1149377 | ทำหนดริมงาม<br>23/07/2567 |

ภาพที่ 3.24 ตัวอย่างการลงบันทึกใบงานในระบบออนไลน์ที่ดำเนินการแล้ว

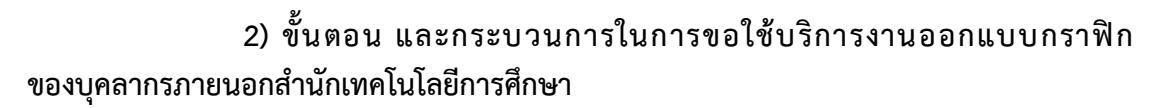

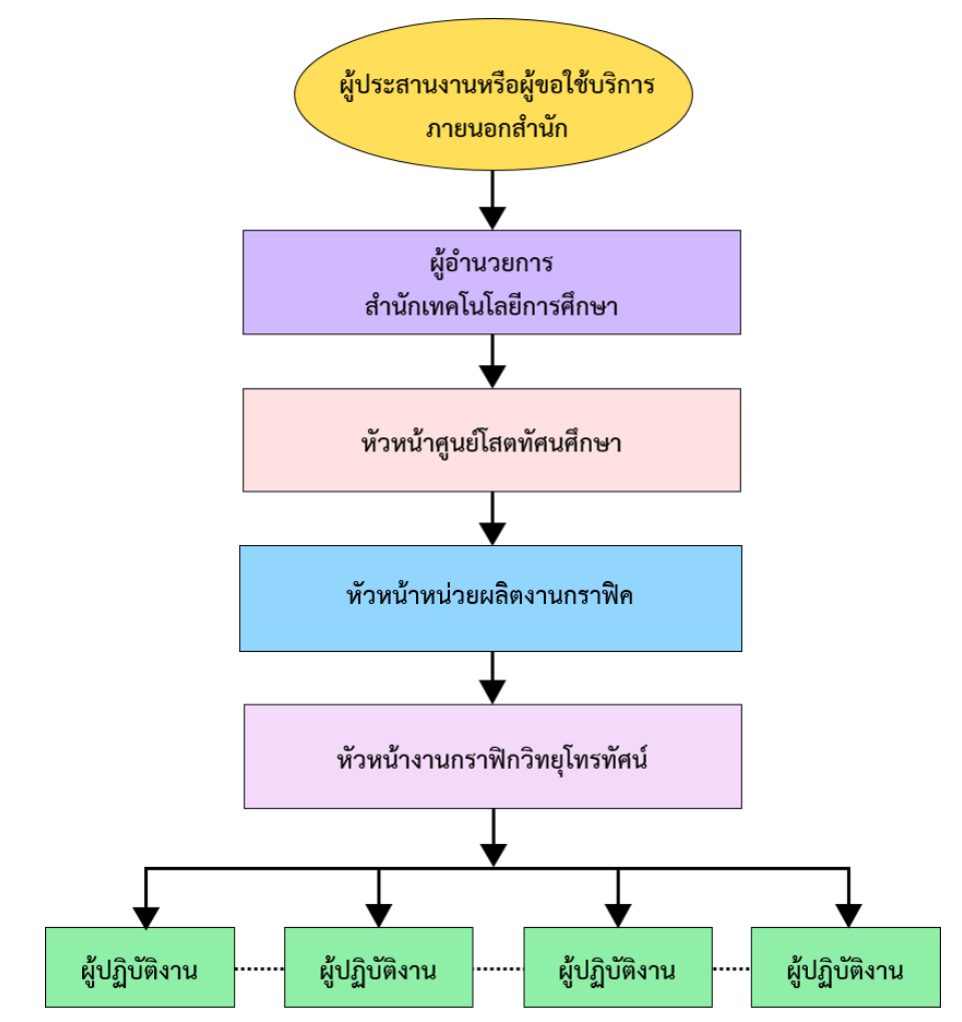

ภาพที่ 3.25 แผนผังแสดงการดำเนินงานขอใช้บริการงานออกแบบกราฟิก ของบุคลากรภายนอกสำนักเทคโนโลยีการศึกษา ที่มา : ออกแบบภาพโดย นพรัตน์ ศุภรัตนาภิรักษ์, 2567

**ผู้ประสานงานหรือผู้ขอใช้บริการ** ทำหนังสือขอความอนุเคราะห์พร้อมแนบ เนื้อหารายละเอียดต่างๆ ที่ต้องการนำเสนออย่างครบถ้วน ส่งมอบให้ผู้อำนวยการสำนักเทคโนโลยี การศึกษา

ผู้อำนวยการสำนักเทคโนโลยีการศึกษา รับหนังสือขอความอนุเคราะห์
 พร้อมรายละเอียดต่างๆ เพื่อพิจารณามอบหมายให้หัวหน้าศูนย์โสตทัศนศึกษา ดำเนินการ
 หัวหน้าศูนย์โสตทัศนศึกษา รับหนังสือขอความอนุเคราะห์พร้อมรายละเอียด
 ต่างๆ บันทึกข้อมูลเป็นหลักฐาน และมอบหมายให้หัวหน้าหน่วยผลิตงานกราฟิค ดำเนินการ
 หัวหน้าหน่วยผลิตงานกราฟิค รับหนังสือขอความอนุเคราะห์พร้อมรายละเอียด
 ต่างๆ บันทึกข้อมูลเป็นหลักฐาน และมอบหมายให้หัวหน้างานวิทยุโทรทัศน์ ดำเนินการ

**หัวหน้างานกราฟิกวิทยุโทรทัศน์** บันทึกข้อมูล ตรวจสอบรายละเอียดงาน เบื้องต้น พร้อมทั้งประสานงานกับผู้ขอใช้บริการ เพื่ออธิบายให้ทราบถึงขั้นตอนกระบวนการออกแบบ ทำการวิเคราะห์ลักษณะงาน และมอบหมายงานให้แก่ผู้ปฏิบัติงานตามความสามารถ โดยในแบบคำ ขอผลิตสื่อ มีการกำหนดรหัสหมายเลขงาน และแนบลิงก์แหล่งเก็บข้อมูลของงานนั้น ลงในช่อง Link SharePoint ที่ปรากฏในใบงานออนไลน์

ผู้ปฏิบัติงาน ดำเนินการออกแบบตามที่ได้รับมอบหมายงานในระบบคำขอ ผลิตสื่อของสำนักเทคโนโลยีการศึกษาที่ลิงก์ https://ioet.stou.ac.th/reqmedia/index.php โดยผู้ออกแบบดำเนินการตรวจสอบข้อมูลที่แนบมากับใบงาน ทำความเข้าใจ ดูระยะเวลาในการ ทำงาน พร้อมทั้งประเมินรายละเอียดงานเบื้องต้น หลังจากนั้นทำการประสานงานกับผู้ขอใช้บริการ หรือดูจากบันทึกข้อความของหน่วยงานที่ทำเอกสารขอความอนุเคราะห์มา (มีเอกสารแนบในใบงาน ออนไลน์) เพื่อดำเนินการตรวจสอบและยืนยันข้อมูลที่ถูกต้องอีกครั้ง ดำเนินการออกแบบและ ผลิตงานโดยใช้ทักษะความ ชำนาญในการสร้างสรรค์งานตามที่กำหนด ทำการตรวจสอบความถูกต้อง ความเรียบร้อยของงาน และส่งมอบงานที่แล้วเสร็จให้กับผู้ขอใช้บริการเพื่อตรวจสอบความถูกต้อง อีกครั้ง หากมีข้อผิดพลาด ผู้ปฏิบัติงานดำเนินการปรับปรุงแก้ไขให้ถูกต้อง สมบูรณ์

ขั้นตอนสุดท้าย ผู้ปฏิบัติงานลงบันทึ่กรายละเอียดงาน ปริมาณงานที่แล้วเสร็จ ในระบบคำขอผลิตสื่อ พร้อมทั้งลงในระบบในช่อง "ดำเนินการแล้ว" เพื่อปิดใบงานในระบบ

## 3.4.2 ขั้นตอนการปฏิบัติงานออกแบบกราฟิกเคลื่อนไหว (Motion Graphic) สำหรับ ประกอบรายการเพื่อการศึกษา ที่ผู้ขอใช้บริการเป็นบุคลากรภายในสำนักเทคโนโลยีการศึกษา

| ลำดับ<br>ผู้ปฏิบัติงาน  | ขั้นตอน<br>กระบวนการ                                           | ผู้ขอใช้บริการ<br>ในสำนักเทคโนฯ | หัวหน้า<br>งานกราฟิกวิทยุโทรทัศน์ | ผู้ปฏิบัติงาน |
|-------------------------|----------------------------------------------------------------|---------------------------------|-----------------------------------|---------------|
| 1                       | แจ้งขอใช้บริการ                                                | <u> </u>                        |                                   |               |
| 2                       | บันทึกข้อมูล                                                   |                                 |                                   |               |
| 3                       | มอบหมาย                                                        |                                 |                                   |               |
| 4                       | วางแผนออกแบบ                                                   |                                 |                                   |               |
| 5                       | ออกแบบผลิตชิ้นงาน                                              |                                 |                                   |               |
| 6                       | ตรวจสอบเบื้องต้น                                               |                                 |                                   |               |
| 7                       | บันทึกไฟล์งานที่แล้วเสร็จ<br>จัดเก็บงานออนไลน์<br>(SharePoint) |                                 |                                   | -             |
| 8                       | ตรวจสอบความถูกต้อง                                             |                                 |                                   |               |
| 9                       | เห็นซอบ                                                        |                                 |                                   |               |
| 10                      | ปรับปรุงแก้ไข                                                  | i                               |                                   |               |
| 11                      | รับมอบงานที่เสร็จสมบูรณ์                                       | │                               |                                   |               |
| 12                      | บันทึกปริมาณที่แล้วเสร็จ/<br>ปิดใบงานในระบบ                    |                                 |                                   | <b>→</b>      |
| <b>เ</b> มายเหตุ สัญลัก | ษณ์ 🔘 = จุดเริ่มต้น,                                           | /สิ้นสุด 🔶                      | = สั่งการ                         | = ดำเนินการ   |

ภาพที่ 3.26 ขั้นตอนการปฏิบัติงานออกแบบกราฟิกเคลื่อนไหว (Motion Graphic) สำหรับประกอบรายการเพื่อการศึกษา ที่ผู้ขอใช้บริการเป็นบุคลากรภายในสำนักเทคโนโลยีการศึกษา ที่มา : ออกแบบภาพโดย นพรัตน์ ศุภรัตนาภิรักษ์, 2567

## 1) แจ้งขอใช้บริการ

- ผู้ขอใช้บริการกรอกแบบขอใช้บริการในระบบคำขอผลิตสื่อของ สำนักเทคโนโลยีการศึกษา ที่ลิงก์ https://ioet.stou.ac.th/reqmedia/index.php

 รวบรวมข้อมูล เนื้อหารายละเอียด รูปแบบ หรือลักษณะงานที่ต้องการนำเสนอ ให้ครบถ้วน

## - บันทึกใบงานพร้อมทั้งระบุวันที่ต้องการรับงานให้เรียบร้อย

## 2) บันทึกข้อมูล

 หัวหน้างานกราฟิกวิทยุโทรทัศน์ ตรวจสอบรายละเอียด กำหนดรหัสใบงาน และแยกประเภทงานตามลำดับการขอใช้บริการในระบบคำขอผลิตสื่อ เพื่อเป็นข้อมูลในการติดต่อ ประสานงาน

 หัวหน้างานกราฟิกวิทยุโทรทัศน์บันทึกข้อมูลสร้างลิงก์ใบงาน และประสานงาน ส่งให้ผู้ขอใช้บริการได้บันทึกไฟล์ข้อมูล เช่น ไฟล์ภาพ ไฟล์เอกสาร คลิปวิดีโอ หรือไฟล์เสียง ที่เกี่ยวข้องไว้ในระบบจัดเก็บข้อมูลของใบงานนั้น

#### 3) มอบหมายงาน

 หัวหน้างานกราฟิกวิทยุโทรทัศน์บันทึกข้อมูลพิจารณามอบหมายงานให้แก่ ผู้ปฏิบัติงานตามความสามารถ ผ่านระบบคำขอผลิตสื่อ โดยระบบจะแยกใบงานออกไปอยู่ในส่วนของ ข้อมูลสมาชิกผู้ปฏิบัติงานในหน่วยงาน

#### 4) วางแผนการออกแบบ

- ผู้ปฏิบัติงานตรวจสอบใบงานในระบบออนไลน์

- ผู้ปฏิบัติงานทำการวิเคราะห์เนื้อหา

 ผู้ปฏิบัติงานวางแผนการออกแบบ กำหนดรูปแบบ ประเภทงาน ร่วมกับ ผู้ขอใช้บริการหรือผู้ประสานงานตามข้อมูลที่ได้รับ

#### 5) ออกแบบผลิตชิ้นงาน

 - ผู้ปฏิบัติงานดำเนินการออกแบบชิ้นงาน โดยใช้ทักษะ ความรู้ ประสบการณ์ ด้านศิลปกรรม ความสามารถในการใช้โปรแกรมกราฟิก สร้างสรรค์งานให้สวยงาม เหมาะสม ตรงตามข้อมูลและเนื้อหาที่ได้รับ

- ใช้โปรแกรม Adobe Photoshop ในการสร้างแบบ จัดองค์ประกอบของงาน แยกขึ้นส่วนกราฟิก เพื่อเตรียมไฟล์สู่ขั้นตอนสร้างภาพเคลื่อนไหวในโปรแกรม Adobe After Effects

- ใช้โปรแกรม Adobe After Effects ในการสร้างภาพเคลื่อนไหว โดยการคีย์ เฟรมทีละส่วน กำหนดระยะเวลาการเคลื่อนไหวให้เหมาะสม และจัดรูปแบบองค์ประกอบให้สวยงาม เพิ่มเทคนิคพิเศษต่างๆ ที่มีในโปรแกรม เพื่อให้งานมีมิติ มีความน่าสนใจ

- กำหนดชนิดไฟล์ ที่เหมาะสมสำหรับนำไปใช้งาน ทำการ Export ไฟล์ออกจาก โปรแกรม Adobe After Effects ผ่านโปรแกรม Adobe Media Encoder

## 6) ตรวจสอบเบื้องต้น

- ผู้ปฏิบัติงานตรวจสอบความถูกต้องเบื้องต้น

# 7) บันทึกไฟล์งานที่แล้วเสร็จในระบบจัดเก็บงานออนไลน์ (SharePoint)

- ผู้ปฏิบัติงานบันทึกไฟล์งานที่ตรวจสอบแล้ว จัดเก็บตามโฟลเดอร์ประเภทงาน ในระบบการจัดเก็บข้อมูล (SharePoint) และแจ้งให้ผู้ขอใช้บริการรับทราบ

## 8) ตรวจสอบความถูกต้อง

- ผู้ขอใช้บริการต<sup>ู้</sup>รวจสอบความถูกต้องครั้งหนึ่ง ผ่านระบบการจัดเก็บข้อมูล (SharePoint) ตามลิงก์ที่แนบมากับใบคำขอผลิตสื่อ

## 9) เห็นชอบ

- หลังจากตรวจความถูกต้องแล้ว ผู้ขอใช้บริการเห็นชอบในผลงาน พร้อมดำเนินการ ในขั้นตอนต่อไป

## 10) ปรับปรุงแก้ไข

- ผู้ปฏ<sup>ิ</sup>บัติงานดำเนินการแก้ไขเมื่อมีข้อผิดพลาด หรือปรับปรุงเปลี่ยนแปลงให้ มีประสิทธิภาพมากยิ่งขึ้น และส่งมอบไฟล์งานผ่านระบบการจัดเก็บข้อมูล(SharePoint) อีกครั้ง

## 11) รับมอบไฟล์งานที่เสร็จสมบูรณ์

- ผู้ขอใช้บริการรับมอบไฟล์งานที่เสร็จสมบูรณ์ ผ่านระบบการจัดเก็บข้อมูล (SharePoint) ตามลิงก์ที่แนบมากับใบคำขอผลิตสื่อ

# 12) บันทึกปริมาณงานที่แล้วเสร็จ พร้อมทั้งปิดใบงานในระบบ

- ผู้ปฏิบัติงานลงบันทึกรายละเอียดงาน ปริมาณงานที่แล้วเสร็จในระบบ คำขอผลิตสื่อ พร้อมทั้งลงในระบบในช่อง "ดำเนินการแล้ว" เพื่อปิดใบงานในระบบ

# บทที่ 4 ขั้นตอน วิธีการปฏิบัติงานอย่างเป็นระบบ

หน่วยผลิตงานกราฟิค ศูนย์โสตทัศนศึกษา สำนักเทคโนโลยีการศึกษา มีหน้าที่ผลิตงาน ออกแบบกราฟิกในรูปแบบสื่อภาพนิ่งและสื่อเคลื่อนไหว เพื่อให้บริการแก่หน่วยงานต่างๆ ทั้งภายใน และภายนอกหน่วยงาน เพื่อสนับสนุนการผลิตรายการเพื่อการศึกษา รายการบริการวิชาการแก่สังคม โมดูลสำหรับ e-Learning และสื่อประชาสัมพันธ์อื่นๆ ของมหาวิทยาลัยทั้งในรูปแบบออนไลน์ และ ออฟไลน์ โดยใช้เครื่องคอมพิวเตอร์พีซี ระบบปฏิบัติการ Windows 11 ที่มีการติดตั้งโปรแกรม กราฟิกชุด Adobe ซึ่งเป็นชุดโปรแกรมที่มีความนิยมและมีประสิทธิภาพในการสร้างสรรค์งานสูง ทั้งนี้ ในการออกแบบงานกราฟิกเคลื่อนไหว (Motion Graphic) สำหรับประกอบรายการเพื่อการศึกษา ในคู่มือเล่มนี้ จะใช้โปรแกรม Adobe Photoshop สำหรับสร้างชิ้นงาน และโปรแกรม Adobe After Effect สำหรับสร้างภาพเคลื่อนไหว โดยมีขั้นตอนและองค์ประกอบการออกแบบ ดังนี้

#### 4.1 หลักและวิธีการออกแบบกราฟิกเคลื่อนไหว (Motion Graphic) สำหรับประกอบรายการเพื่อ การศึกษา

เมื่อผู้ขอใช้บริการหรือผู้ประสานงานได้เข้าระบบคำขอผลิตสื่อของสำนักเทคโนโลยี การศึกษา และส่งมอบข้อมูลเนื้อหา รายละเอียดในระบบเรียบร้อยแล้วนั้น ผู้ออกแบบจะดำเนินการ ตรวจสอบข้อมูลที่แนบมากับใบงาน และดำเนินการออกแบบงาน โดยมีขั้นตอน ดังนี้

ขึ้นตอนที่ 1 ขั้นตอนก่อนการผลิต (Pre-Production) ศึกษาจากข้อมูลที่ได้รับ วิเคราะห์ รูปแบบ ลักษณะการนำไปใช้งาน ขนาดภาพ แบบตัวอักษร สี การจัดองค์ประกอบ การสื่อความหมาย และการเลือกใช้โปรแกรมที่เหมาะสม

## ขั้นตอนที่ 2 ขั้นตอนการผลิต (Production)

 การเตรียมอาร์ตเวิร์ค (Artwork) การจัดองค์ประกอบของงานภาพเคลื่อนไหว จะถูกจัดทำอยู่ในรูปแบบของการออกแบบเนื้อหาภาพ (Visual Content) ในโปรแกรม Adobe Photoshop เพื่อนำไปใช้ในขั้นตอนการสร้างภาพเคลื่อนไหว โดยกำหนดขนาดภาพ (Frame Size) จะต้องเลือกขนาดให้เหมาะสมกับการนำไปใช้งาน

2) การสร้างการเคลื่อนไหว (Motion) เป็นการนำอาร์ตเวิร์ค (Artwork) จาก Adobe Photoshop มาแยกเลเยอร์ (Layer) และกำหนดการเคลื่อนไหวในโปรแกรม Adobe After Effects

**ขั้นตอนที่ 3 ขั้นตอนหลังการผลิต (Post-Production)** คือกระบวนการตัดต่อภาพ และเสียง การแปลงไฟล์ให้เหมาะสมกับการนำไปเผยแพร่ทางสื่อออนไลน์

## 4.2 ขั้นตอนวิธีดำเนินงานออกแบบ

ในหน่วยผลิตงานกราฟิค ศูนย์โสตทัศนศึกษา สำนักเทคโนโลยีการศึกษา มหาวิทยาลัยสุโขทัยธรรมาธิราช มีระบบงาน 6 ขั้นตอน ดังนี้

# 4.2.1 ขั้นตอนการตรวจสอบใบงานในระบบคำขอผลิตสื่อ

1) ผู้ออกแบบกราฟิกจะได้รับการแจ้งเตือนงานที่ตนเองได้รับมอบหมายในระบบคำ ขอผลิตสื่อออนไลน์ ลิงก์ https://ioet.stou.ac.th/reqmedia/adtolearndetail.php?rmID=1784

| u.ac.th/reqmedia/adti | olearndetail.php?rmID=1784   |                          |                                                                                       |                 | <b>Q</b> Q ☆ £              | 2 1 12 1 1     |
|-----------------------|------------------------------|--------------------------|---------------------------------------------------------------------------------------|-----------------|-----------------------------|----------------|
| ps 🚱 New Tab 💰        | Download Editable () Faceboo | k 🕜 műnmén – Canva 👩 (46 | nterest 🔇 Adobe Acrobat                                                               |                 |                             | C              |
|                       |                              |                          |                                                                                       |                 |                             |                |
|                       |                              |                          |                                                                                       | stom            | รสิดพื่อการศึกษาที่งหมด / ร | ามละเอียดแบบคำ |
|                       |                              |                          |                                                                                       |                 |                             |                |
| 51                    | เยละเอียดรายการสื่อ          | เพื่อการศึกษา            |                                                                                       |                 |                             |                |
|                       |                              |                          |                                                                                       |                 |                             |                |
|                       |                              | ประเภทงาน                | รามการสื่อเพื่อการศึกษา                                                               |                 |                             |                |
| -                     |                              | s-yus-unn *              | C + Lamin                                                                             |                 |                             |                |
|                       |                              |                          | <ul> <li>e-Tutorial</li> </ul>                                                        |                 |                             |                |
|                       |                              |                          | I TV                                                                                  |                 |                             |                |
|                       |                              | รหัสแบบคำขอ              | 2-66-02-10201-1784                                                                    |                 |                             |                |
|                       |                              | ผู้ขอใช้บริการ *         | นางสาววรรณวิสา หมูกลาง                                                                |                 |                             |                |
|                       |                              | * มารออนพ                | สุนยังริการการสองกางวัฒนุณะไกรกัศมั                                                   |                 | 0                           |                |
|                       |                              | Ins                      | 0865395446                                                                            |                 |                             |                |
|                       |                              | กาคการศึกษา              | 2 0 2566                                                                              |                 | •                           |                |
|                       |                              | ຣາຈັສນຸດວິຍາ (ດ້າຜົ)     | 10201                                                                                 |                 |                             |                |
|                       |                              | ชื่อขุดวิชา/รายการ *     | ประวัติศาสตร์ไทย                                                                      |                 |                             |                |
|                       |                              | สายาวิชา *               | anurtSenitadimans -                                                                   |                 |                             |                |
|                       |                              | สักษณะงาน                | Title SDU Frame Template/PPT Template                                                 |                 |                             |                |
|                       |                              |                          | Background Chromakey Infographic Cartoon 2D                                           |                 |                             |                |
|                       |                              |                          | Motion Graphic 2D Animation                                                           |                 |                             |                |
|                       |                              |                          | Text CG/Caption Cover/Thumbnail                                                       |                 |                             |                |
|                       |                              |                          | Sonuci Pri usda/usina                                                                 |                 |                             |                |
|                       |                              |                          |                                                                                       |                 |                             |                |
|                       |                              | รายละเอียด               | -Indiasums<br>-unstathussems                                                          |                 | Û                           |                |
|                       |                              |                          | -CG 8a                                                                                |                 |                             |                |
|                       |                              | ส่งงานวันที่ *           | 03/06/2024                                                                            |                 |                             |                |
|                       |                              | ต้องการงานวันที่ •       | 28/06/2024                                                                            |                 |                             |                |
|                       |                              | Link SharePoint          | https://stou/sharepoint.com/f/s/graphic/Ep25X_LU/VisZrg6ZmH/Zw8t-sPgk8mmx8XsMCjwwMd4g | ?e+orEEX7       | pen                         |                |
|                       |                              | สถานแบบฟอร์ม             | ອຢູ່ຣະເດົາແດ້ມນັບກາຣ                                                                  |                 | 0                           |                |
|                       |                              |                          |                                                                                       |                 |                             |                |
|                       |                              |                          | offedaye                                                                              |                 |                             |                |
|                       | าาเต่าเป็นงาน                |                          |                                                                                       |                 |                             |                |
|                       | 1                            |                          |                                                                                       |                 |                             |                |
| 4                     | ลักษณะงาน                    |                          | รายละเอียด                                                                            | ຈຳນວນ<br>(ອື່ນ) | ผู้รับผิดชอบ                | กำหนดรับงาน    |
| 1                     | Title star                   |                          | Title/Tear/Harrie Bar/Criedle                                                         | 1.1             | Nopparat.supgstou.ac.th     | 28/06/2567     |
|                       |                              |                          |                                                                                       |                 | (03/07/2567 09 39 24)       |                |

ภาพที่ 4.1 ตัวอย่างใบงานในระบบคำขอผลิตสื่อของสำนักเทคโนโลยีการศึกษา ที่มา : https://ioet.stou.ac.th/reqmedia/adtolearndetail.php?rmID=1784 2) ผู้ออกแบบกราฟิก ตรวจสอบรายละเอียดงานในใบงาน และคลิกลิงก์ เข้าสู่ SharePoint เพื่อตรวจสอบข้อมูลรายละเอียดของงานที่ผู้ข้อใช้บริการบันทึกข้อมูลไว้

|   |                                                                         | -cs da                                                                                              |  |
|---|-------------------------------------------------------------------------|----------------------------------------------------------------------------------------------------|--|
|   | ส่งงานวันที่ *                                                          | 03/06/2024                                                                                          |  |
|   | ต้องการงานวันที่ *                                                      | 28/06/2024                                                                                          |  |
|   | Link SharePoint                                                         | https://stousharepoint.com/fi/s/graphic/Ep2ISX_UJVNsZrgBZmHxZwBt-sPgk8mmxWXsMCjwwMd4g?e=orEEX7 Open |  |
|   | สถานะแบบฟอร์ม                                                           | oğandrochulums o                                                                                    |  |
|   | <b>ไตเติ้ลรายการ</b><br>รายการเพื่อการศึก<br>ร <i>หัส/ชื่อชดวิชา</i> 10 | าษานี้เป็นส่วนหนึ่งของชุดวิชา<br>0201 <b>ประวัติศาสตร์ไทย</b>                                       |  |
|   | <b>สาขาวิชา</b> สาขาวิช                                                 | ชาศิลปศาสตร์ มหาวิทยาลัยสุโขทัยธรรมาธิราช                                                           |  |
|   | 00 เรื่อง ปรมนิเทศ                                                      | ศชดวิชา 10201 ประวัติศาสตร์ไทย                                                                      |  |
|   | โดย อาจารย์สพลธ์                                                        | รัช เตชะบรณะ                                                                                        |  |
|   | สาขาวิชาศิลปศาส                                                         | ตร์ มสธ.                                                                                            |  |
|   | 01 เรื่อง การศึกษา                                                      | าประวัติศาสตร์ไทยและการใช้หลักฐานทางประวัติศาสตร์                                                   |  |
|   | โดย อาจารย์ ดร.วิ                                                       | ศรุต บวงสรวง                                                                                        |  |
|   | สาขาวิชาศิลปศาส                                                         | ตร์ มสธ.                                                                                            |  |
|   | <b>02</b> เรื่อง ปัญหากา                                                | เรศึกษาและการประยุกต์ใช้ประวัติศาสตร์ไทย                                                            |  |
|   | โดย อาจารย์สุพลธิ                                                       | รัช เตชะบูรณะ                                                                                       |  |
|   | สาขาวิชาศิลปศาส                                                         | ตร์ มสธ.                                                                                            |  |
|   | 03 เรื่อง แนวคิดเรื่                                                    | องถิ่นกำเนิดไทยและการก่อตัวของชุมชน                                                                 |  |
|   | โดย อาจารย์สุพลธ์                                                       | รัช เดชะบูรณะ                                                                                       |  |
|   | สาขาวิชาศิลปศาส                                                         | ตร์ มสธ.                                                                                            |  |
| i |                                                                         |                                                                                                    |  |

ภาพที่ 4.2 ข้อมูลของงานจากลิงก์ใบงานที่ได้รับ

ที่มา : https://ioet.stou.ac.th/reqmedia/adtolearndetail.php?rmID=1784

## 4.2.2 ขั้นตอนการวางแผนก่อนออกแบบ

 มู้ออกแบบกราฟิก สร้างโฟลเดอร์งาน เพื่อเก็บรวบรวมไฟล์ข้อมูล โดยแบ่งโฟลเดอร์ย่อยออกเป็น 2 ส่วน คือ โฟลเดอร์ Input และ โฟลเดอร์ Output การตั้งชื่อ โฟลเดอร์ควรตั้งชื่อให้เป็นภาษาอังกฤษเท่านั้น เพื่อไม่ให้เกิดปัญหา Error ในการใช้งานโปรแกรม Adobe After Effects

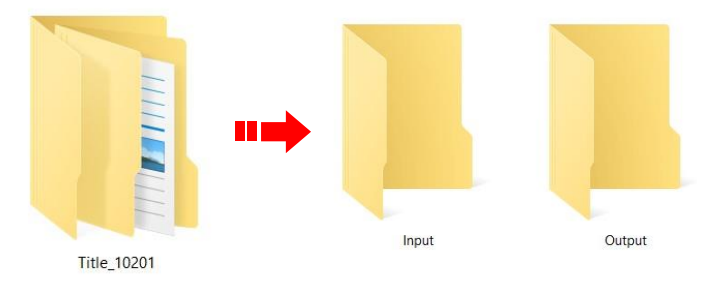

ภาพที่ 4.3 แสดงการแบ่งโฟลเดอร์สำหรับบันทึกไฟล์งาน

# 4.2.3 ขั้นตอนการออกแบบชิ้นงานในโปรแกรม Adobe Photoshop

ผู้ออกแบบกราฟิก ทำการออกแบบชิ้นงาน โดยทำการวิเคราะห์ และสร้างแบบงาน ในโปรแกรม Adobe Photoshop ดังนี้

## ขั้นตอนที่ 1 การเข้าสู่โปรแกรม

1) คลิกที่ไอคอนโปรแกรม Adobe Photoshop เพื่อเปิดโปรแกรม

2) จะปรากฏหน้าต่าง Welcome to Photoshop คลิกเลือกรูปแบบ

Film & Video

3) คลิกเลือก HDTV 1080p

4) ตั้งชื่อไฟล์ และตรวจสอบรายละเอียดการตั้งค่างานในแถบ Preset Details (มาตรฐานงานออกแบบกราฟิกรายการเพื่อการศึกษา ต้องมีขนาดงาน 1920×1080 Pixel โหมดสี RGB ความละเอียด 72 Pixels)

5) คลิก Create

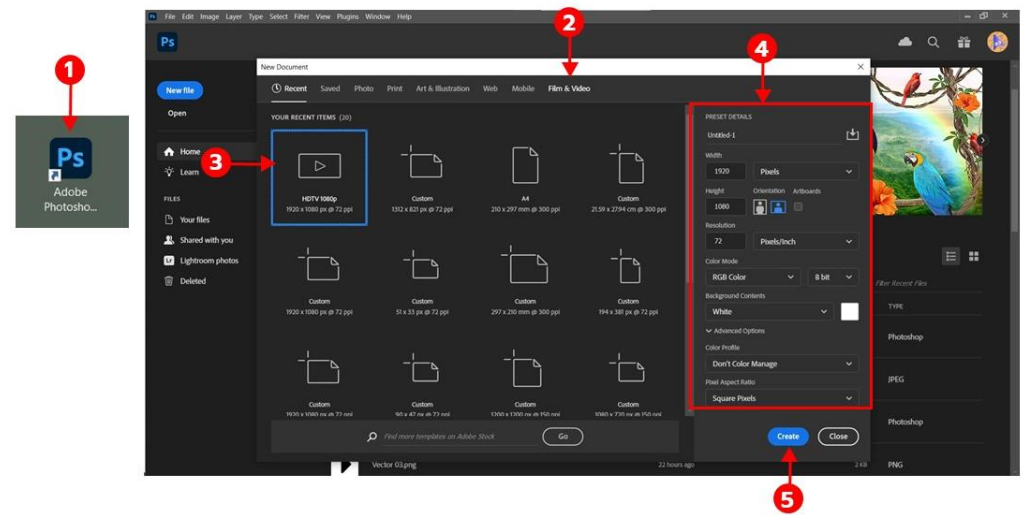

ภาพที่ 4.4 แสดงการตั้งค่าพื้นที่งานในโปรแกรม Adobe Photoshop

## ขั้นตอนที่ 2 ส่วนประกอบและเครื่องมือในในโปรแกรม Adobe Photoshop

หลังจากสร้างไฟล์ หรือเปิดไฟล์ขึ้นมาแล้ว จะพบหน้าจอการทำงาน และ เครื่องมือต่างๆ มากมายในโปรแกรม มีดังนี้

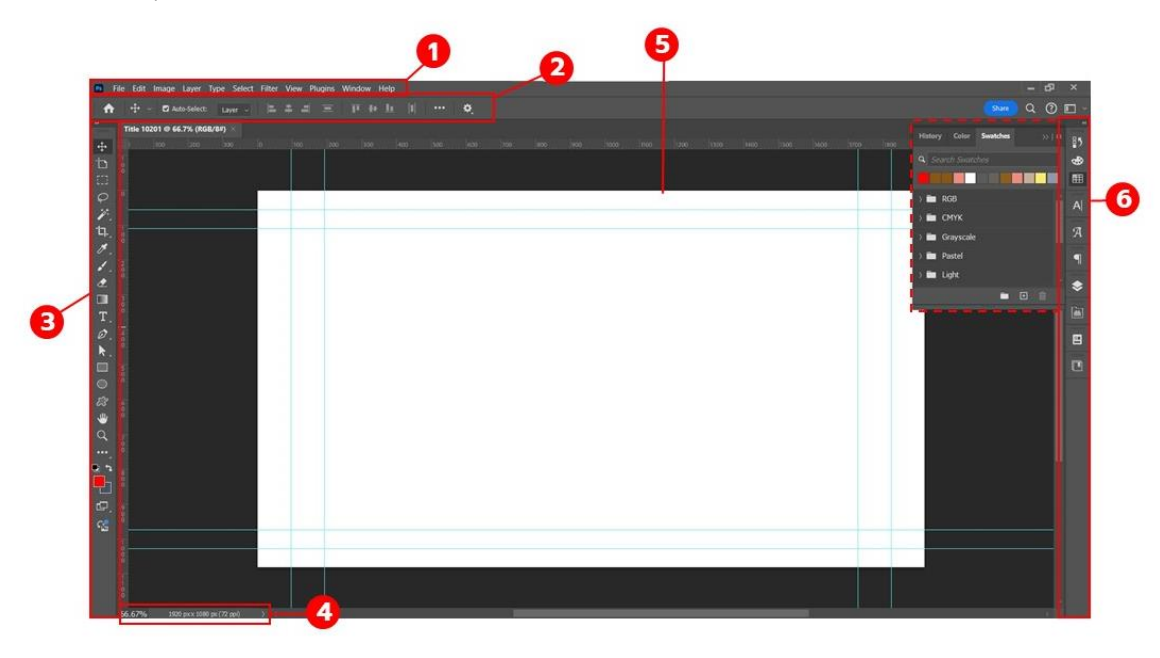

ภาพที่ 4.5 พื้นที่ทำงานและส่วนประกอบโปรแกรม Adobe Photoshop

 แถบเมนูคำสั่ง (Application menu/Menu bar) คือชุดคำสั่งสำหรับ ควบคุมการทำงานทุกรูปแบบของโปรแกรม รวมทั้งคำสั่งจัดการกับไฟล์ชิ้นงานขั้นพื้นฐานทั่วไป เช่น เปิด, ปิด, บันทึกไฟล์, เรียกดูไฟล์ File Edit Image Layer Type Select Filter View Plugins Window Help

ภาพที่ 4.6 แถบเมนูคำสั่งโปรแกรม Adobe Photoshop

2) แถบปรับแต่งเครื่องมือ (Option bar/Control panel) เป็นส่วนที่ใช้

ปรับแต่งค่าการทำงานของเครื่องมือต่างๆ โดยรายละเอียดจะแสดงตัวเลือกเครื่องมือที่คุณกำลังใช้งาน อยู่ในขณะนั้น

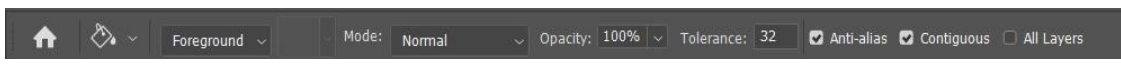

ภาพที่ 4.7 แถบปรับแต่งเครื่องมือโปรแกรม Adobe Photoshop

#### 3) แถบเครื่องมือ (Tools panel) เป็นแถบเครื่องมือต่างๆ ที่ใช้ในการเลือก

พื้นที่การวาด ตกแต่ง และแก้ไขภาพ

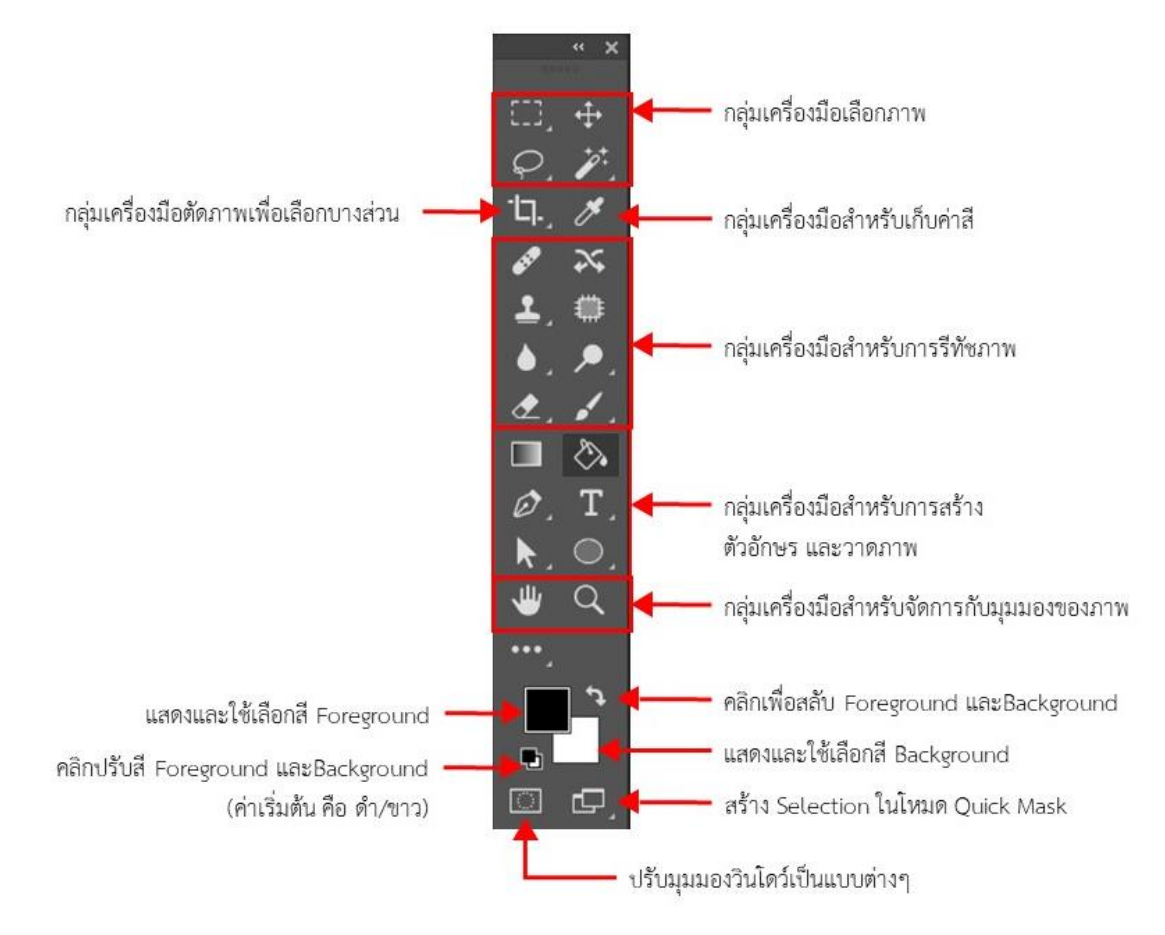

ภาพที่ 4.8 กล่องเครื่องมือโปรแกรม Adobe Photoshop

4) แถบสถานะ (Status Bar) แสดงคุณสมบัติเกี่ยวกับภาพ เช่น ขนาดไฟล์ภาพ

5) พื้นที่การทำงาน (Image canvas) เป็นพื้นที่ว่างสำหรับแสดงงานที่กำลังทำอยู่

6) พาเนล (Panels) เป็นวินโดว์เล็กๆ ที่ใช้เลือกรายละเอียด หรือคำสั่งควบคุมการ ทำงานต่าง ๆ ของโปรแกรม ใน Photoshop มีพาเนลอยู่เป็นจำนวนมาก เช่น พาเนล Color ใช้สำหรับเลือกสี, พาเนล Layers ใช้สำหรับจัดการกับเลเยอร์ และพาเนล Info ใช้แสดงค่าสี ตรงตำแหน่งที่ชี้เมาส์ รวมถึงขนาด/ตำแหน่งของพื้นที่ที่เลือกไว้

# ขั้นตอนที่ 3 การออกแบบและการจัดวางองค์ประกอบงาน

การจัดองค์ประกอบงานออกแบบกราฟิกรายการเพื่อการศึกษา ผู้ออกแบบ กราฟิก จะต้องวิเคราะห์รูปแบบงาน หลักการใช้สีตามหลักทฤษฎีสี เพื่อให้มีความสอดคล้องตรงกับ เนื้อหาในรายการ การเลือกใช้แบบอักษร เลือกแบบอักษรที่มีความน่าเชื่อถือ ใช้แบบอักษร ที่ถูกลิขสิทธิ์ โดยการออกแบบชิ้นงานนี้ มีหลักการแบ่งออกเป็น 2 ส่วน คือ

- ส่วนแสดงข้อความ ประกอบด้วยตราสัญลักษณ์ (Logo) มหาวิทยาลัย, รายการเพื่อการศึกษา, ชื่อเรื่อง, ชื่อตอน, รายการนี้เป็นส่วนหนึ่งของชุดวิชา (รหัสชุดวิชา/ชื่อชุดวิชา) ระบุสาขา และมหาวิทยาลัยสุโขทัยธรรมาธิราช

- ส่วนแสดงรูปภาพ เป็นส่วนที่แสดงรูปภาพประกอบเนื้อหาที่จะนำเสนอ ส่วนนี้ หากเป็นภาพที่มีลิขสิทธิ์ จำเป็นต้องให้เครดิตไว้ในภาพ โดยระบุข้อความ Photo by (ใส่ชื่อเจ้าของ ภาพ) from (แหล่งที่มาของภาพ) ไว้ใต้ภาพเล็กๆ พอสังเขป

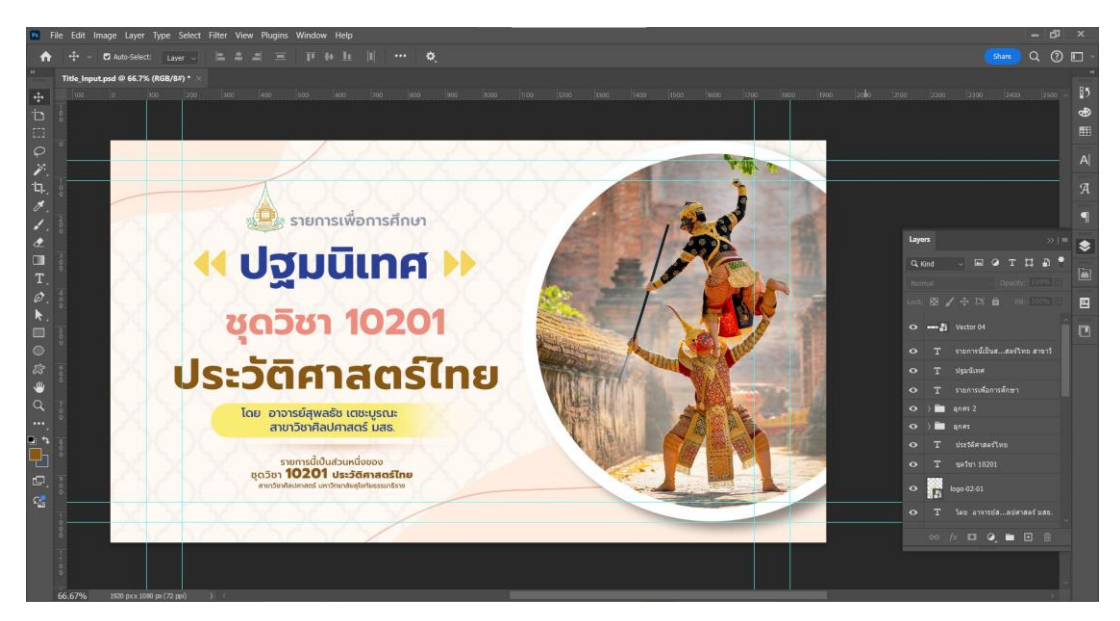

ภาพที่ 4.9 ตัวอย่างการจัดวางรูปแบบไตเติ้ลรายการเพื่อการศึกษา ในโปรแกรม Adobe Photoshop

# ขั้นตอนที่ 4 การบันทึกไฟล์

ทำการบันทึกไฟล์โปรแกรม (.psd) ไว้ในโฟลเดอร์ "Input" และบันทึก ไฟล์แยก เป็น 2 ส่วน คือ ไฟล์ภาพที่เสร็จสมบูรณ์พร้อมสำหรับนำไปเป็นต้นแบบ 1 ชิ้น และไฟล์ ชิ้นส่วนโปร่งใส (สกุลไฟล์ .png) ให้แยกเฉพาะชิ้นที่ต้องการนำไปทำการเคลื่อนไหว โดยมีขั้นตอนดังนี้ 1) คลิกที่แถบคำสั่ง File

- 2) เลือก Save a copy หรือกดแป้นพิมพ์คีย์ลัด Ctrl + Shift + S
- 3) เลือกบันทึกไฟล์งานในโฟลเดอร์ Input
- 4) ตั้งชื่อไฟล์งานที่ช่อง File Name
- 5) เลือกรูปแบบไฟล์ในช่อง Save as type
- 6) คลิก Save เพื่อบันทึกไฟล์

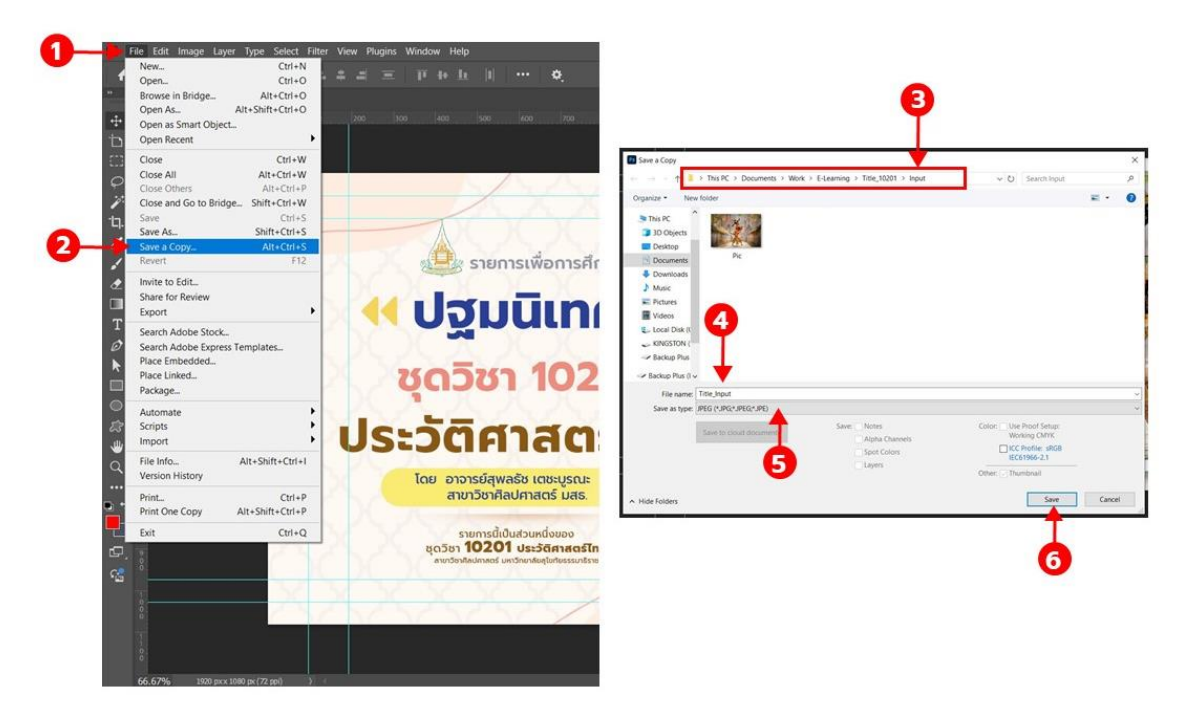

ภาพที่ 4.10 การบันทึกไฟล์ในโปรแกรม Adobe Photoshop

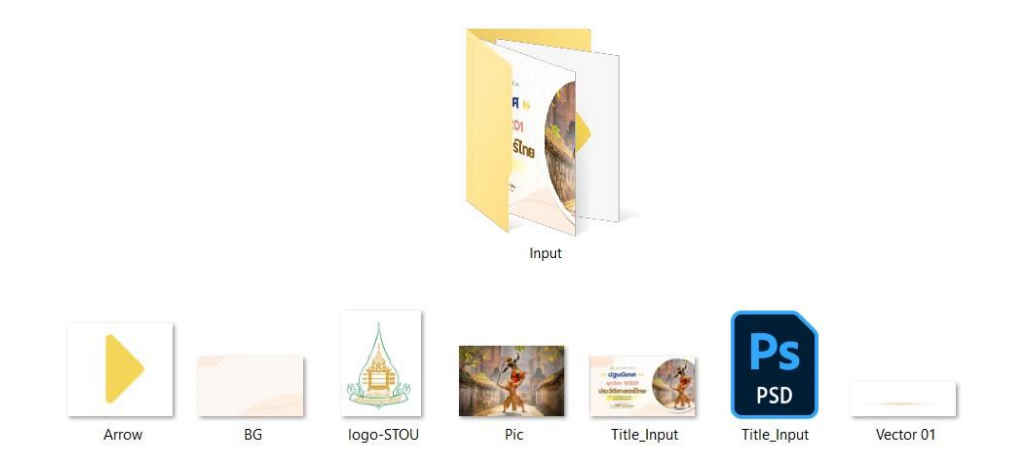

ภาพที่ 4.11 ตัวอย่างการเตรียมไฟล์ในขั้นตอนการสร้างแบบงาน ในโปรแกรม Adobe Photoshop

# 4.2.4 ขั้นตอนการออกแบบงานเคลื่อนไหวในโปรแกรม Adobe After Effects

ผู้ออกแบบกราฟิก ทำการออกแบบงานเคลื่อนไหว (Motion Graphic) ด้วยโปรแกรม Adobe After Effects ดังนี้

## ขั้นตอนที่ 1 การเข้าสู่โปรแกรม

1) คลิกที่ไอคอนโปรแกรม Adobe After Effects เพื่อเปิดโปรแกรม
 2) คลิก New Composition เพื่อสร้าง Project

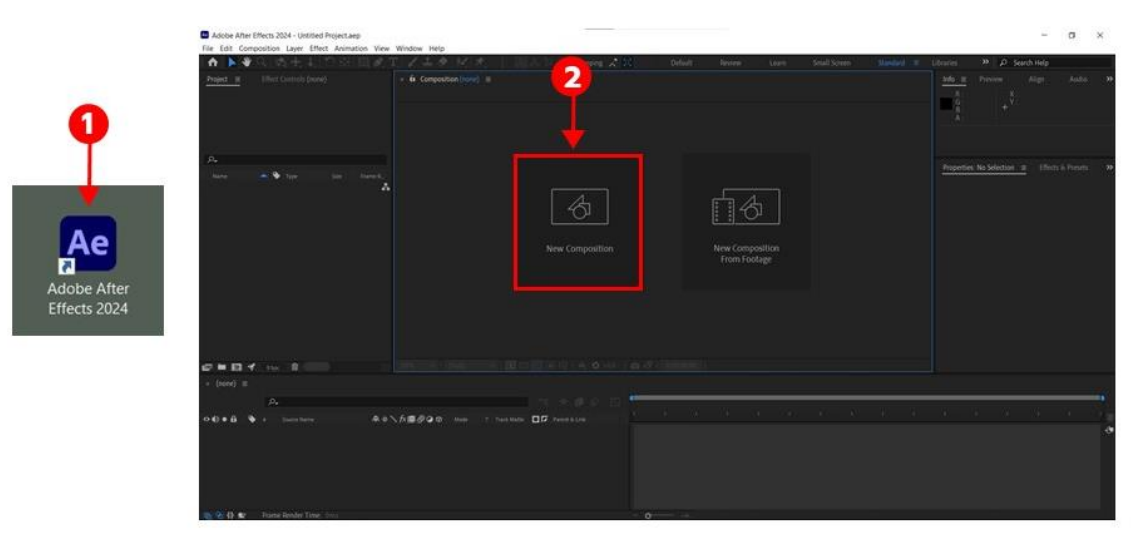

ภาพที่ 4.12 แสดงการสร้างพื้นที่งานในโปรแกรม Adobe After Effects

# ขั้นตอนที่ 2 กำหนดค่างานในหน้าต่าง Composition Setting

เมื่อเปิด New Composition ขึ้นมา จะปรากฏหน้าต่าง Composition Setting โดยกำหนดค่าพื้นที่ทำงานดังนี้

1) ตรงคำสั่ง Composition Name ตั้งค่าพื้นที่ทำงานที่กำลังจะสร้างขึ้น

2) ตรงช่อง Preset คลิกเลือกพื้นที่ทำงานเป็น HD • 1920X1080 • 25 fps

3) ตรงช่อง Duration พิมพ์จำนวนระยะเวลาที่ต้องการ โดยปกติไตเติ้ล รายการเพื่อการศึกษามีมาตรฐานกำหนดไว้ที่ 15 วินาที

4) คลิก OK

| Adobe After Effects 2024 - Untitled Project.aep        |                                                                                                    | - a ×                          |
|--------------------------------------------------------|----------------------------------------------------------------------------------------------------|--------------------------------|
| File Edit Composition Layer Effect Animation View Wine | dow Help                                                                                                    | A comme                        |
| Denred z (Der Grennels (revie)                         | a de de de la securita (cond) a la securita de la securita de la s | ar Algo Antol 38               |
|                                                        | Composition Name: Tate_10001                                                                                                    |                                |
| <i>P</i> +                                             |                                                                                                    | ndion 🚎 Effects A. Présida 🔅 💓 |
| Nares 🔺 🕈 Type Sor Robert 🛆                            | Prest.     HD - 1120x1080 - 25 fps       Webb     1920 pr.       Height     1000 pr.       Height     1000 pr.       Part Appect Ratio     5149 (1.71)       Frame Rate:     25       Resolution:     Full       Start Timecode:     000 000 000 is 0 000.000 Bite: 25       Durintion:     000 000 00 is 0 000.000 Bite: 25       Durintion:     160 1000 Bite: 25                                                                                                    |                                |
|                                                        |                                                                                                    |                                |
| (w) (m)) =                                             |                                                                                                    |                                |
| A.                                                     |                                                                                                    |                                |
| αψ+ĝ ∳, Sourher #4∖fd                                  |                                                                                                    | <u>a) a air air a</u>          |
| NONALDY MA FIGURE ACTIVES TIME: 0703                   |                                                                                                    |                                |

ภาพที่ 4.13 ตัวอย่างการตั้งค่างานออกแบบไตเติ้ลรายการ ในโปรแกรม Adobe After Effects

เมื่อเปิดโปรแกรม Adobe After Effects ขึ้นมา จะพบกับพื้นที่ทำงาน ที่มีส่วนประกอบส่วนย่อยต่างๆ มากมาย เรียกว่า พาเนล (Panel) โดยในแต่ละพาเนลจะมีหน้าที่ แตกต่างกันออกไป ดังนี้

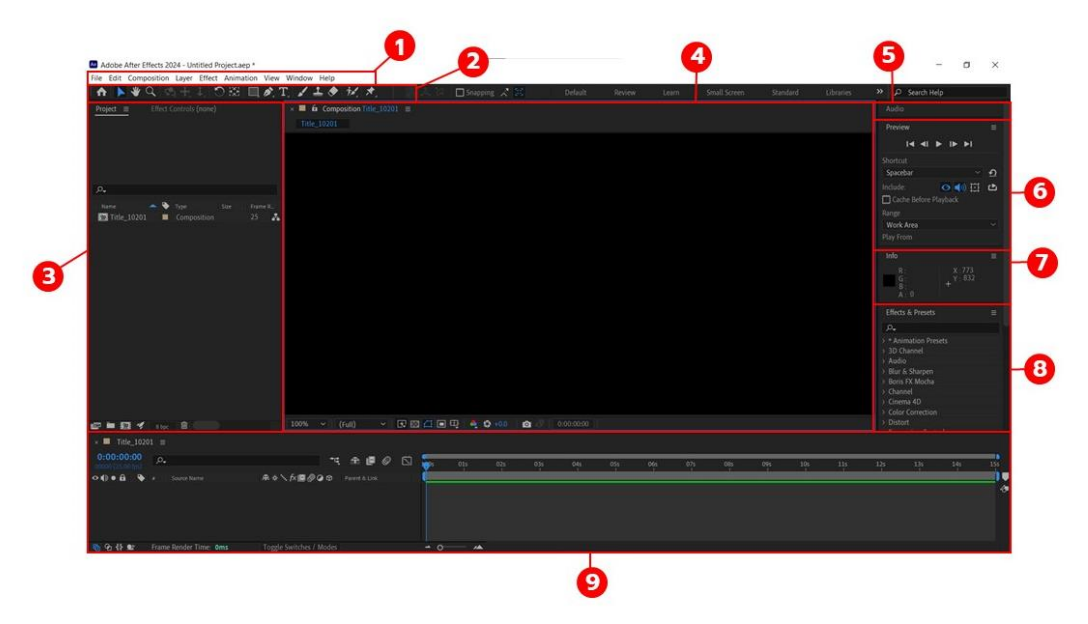

ภาพที่ 4.14 พื้นที่ทำงานและส่วนประกอบโปรแกรม Adobe After Effects

1) เมนูคำสั่ง (Menu Bar) คือชุดคำสั่งสำหรับควบคุมการทำงานทุกรูปแบบ ของโปรแกรม รวมทั้งคำสั่งจัดการกับไฟล์ชิ้นงานขั้นพื้นฐานทั่วไป เช่น เปิด, ปิด, บันทึกไฟล์, เรียกดูไฟล์

2) แถบเครื่องมือ (Tools Bar) กล่องเก็บเครื่องมือสำหรับควบคุมแก้ไข ตัวชิ้นงานตามต้องการ เช่น เคลื่อนย้ายชิ้นงาน, หมุนชิ้นงาน, การตกแต่ง Retouch ภาพ Video

3) Panel Project เป็นพื้นที่สำหรับจัดเก็บไฟล์ชิ้นงานวัตถุดิบ หรือไฟล์ ต้นฉบับทุกชนิด ทั้งภาพนิ่ง, ภาพ Video และเสียง ก่อนที่จะนำเอาไปตกแต่งแก้ไขใช้งาน

4) Panel Composition เป็นพื้นที่เปรียบเสมือนจอ Monitor ที่คอย แสดงผลลัพธ์ของชิ้นงานที่ได้ทำลงไป

5) Panel Audio เป็นส่วนที่ใช้สำหรับควบคุมระดับความดัง และการทำงาน ของเสียงโดยเฉพาะ

6) Panel Preview ใช้สำหรับควบคุมการแสดงผลลัพธ์ของชิ้นงาน ในหน้าต่าง Composition โดยทำหน้าที่เหมือนกับรีโมทคอนโทรลของเครื่องเล่น DVD สำหรับ ควบคุมการเล่น Animation

7) Panel Info พื้นที่สำหรับแสดงข้อมูลต่างๆของชิ้นงานที่แสดงอยู่ เช่น ค่าสี ตำแหน่งของชิ้นงานในแกน x แกน y

8) Panel Effects & Presets พื้นที่รวบรวมชุดคำสั่งเอฟเฟ็กต์ต่างๆ สำหรับตกแต่งชิ้นงานหลากหลายรูปแบบ

9) Panel Timeline พื้นที่ทำงานหลักสำหรับดัดแปลงแก้ไขตัวชิ้นงาน ในช่วงเวลาต่างๆ ตามที่ต้องการ นอกจากนี้ยังใช้แสดงช่วงเวลาที่ใช้งานแสดงผลลัพธ์อยู่ผ่านทาง หน้าต่าง Composition อีกด้วย

# ขั้นตอนที่ 3 ขั้นตอนการบันทึก Project

1) คลิกเลือกแถบคำสั่ง File

2) เลือก Save As

3) เลือก Save As หรือกดแป้นพิมพ์คีย์ลัด Ctrl + Shift + S เพื่อบันทึก ไฟล์งานไว้ในโฟลเดอร์หลักที่มีโฟลเดอร์ Input และ Output ในขั้นตอนนี้แนะนำให้เก็บไฟล์ทุกอย่าง ไว้ในโฟลเดอร์เดียวกัน เพื่อสะดวกในการเปิดใช้งาน หรือทำการแก้ไข และป้องกันไฟล์สูญหาย เมื่อมีการโยกย้ายไฟล์

4) ตั้งชื่อไฟล์งานที่ช่อง File Name
 5) คลิก Save เพื่อบันทึกไฟล์

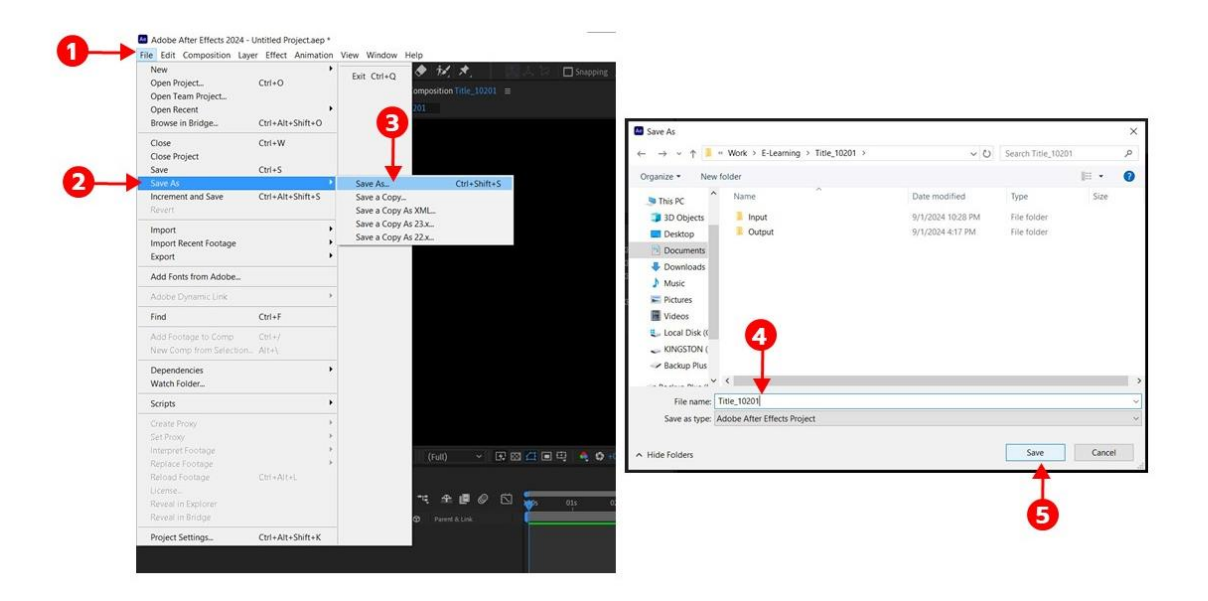

ภาพที่ 4.15 ขั้นตอนการบันทึกไฟล์งานในโปรแกรม Adobe After Effects

# ขั้นตอนที่ 4 การ Import ไฟล์มาใส่ในโปรแกรม After Effects

การ Import ไฟล์งานจากโฟลเดอร์ Input เข้ามาในหน้าต่าง Project ของ โปรแกรม Adobe After Effects มีขั้นตอนดังนี้

1) คลิกที่แถบคำสั่ง File

- 2) เลือก Import
- 3) เลือก File
- 4) คลิกเลือกไฟล์ที่ต้องการ หากต้องการหลายไฟล์ ให้กดแป้นพิมพ์ Ctrl

ค้างไว้แล้วคลิกเลือก

5) คลิก Import

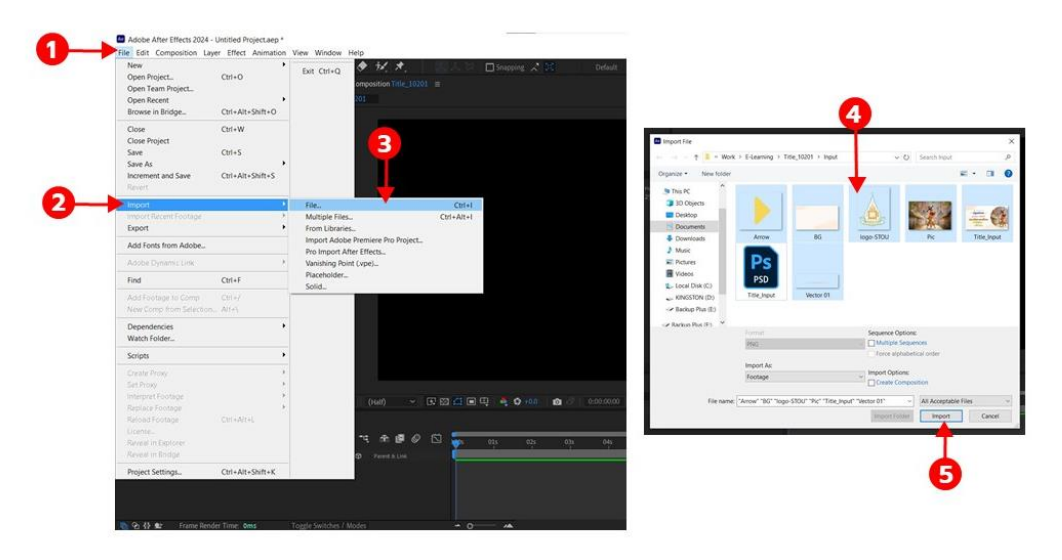

ภาพที่ 4.16 การ Import ไฟล์งานในโปรแกรม Adobe After Effects

## **ขั้นตอนที่ 5** คลิกเมาส์ลากไฟล์ BG มาวางไว้เป็นเลเยอร์แรก และคลิกเมาส์ลากไฟล์ Title Input มาวางบนเลเยอร์ BG ที่อยู่ในพาเนล Timeline ตามภาพ 4.17

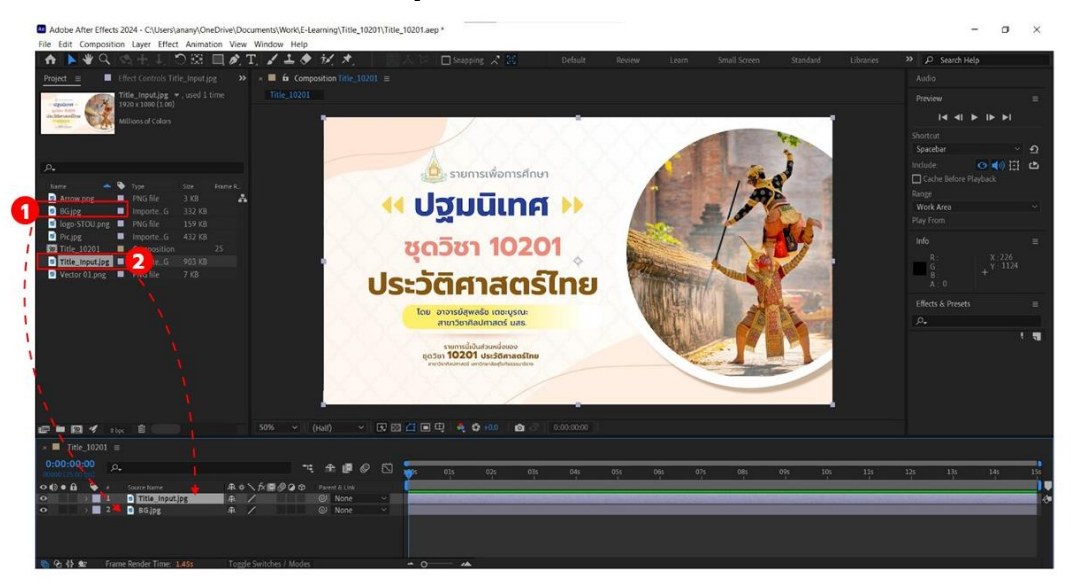

ภาพที่ 4.17 การคลิกเมาส์ลากไฟล์มาวางในพาเนล Timeline

# ขั้นตอนที่ 6 การสร้าง<u>ตัวอ</u>ักษรและการปรับแต่งตัวอักษร

1) ใช้เครื่องมือ Text Layer ในแถบเครื่องมือ (Tools Bar) มาสร้าง ตัวอักษร พร้อมทั้งปรับส์ให้ตรงกับต้นแบบ และจัดวางส่วนประกอบต่างๆ ตามเลเยอร์ Title\_Input ที่สร้างไว้

2) เมื่อสร้าง Text Layer แล้ว สามารถปรับแต่งตัวอักษรทั้งรูปแบบฟอนต์ ขนาด ระยะห่าง และอื่นๆ ได้ผ่านพาเนล Character

3) การทำซ้ำเลเยอร์ โดยคลิกเลือกเลเยอร์ แล้วไปที่คำสั่ง Edit เลือก Duplicate หรือ กดแป้นพิมพ์คีย์ลัด Ctrl + D

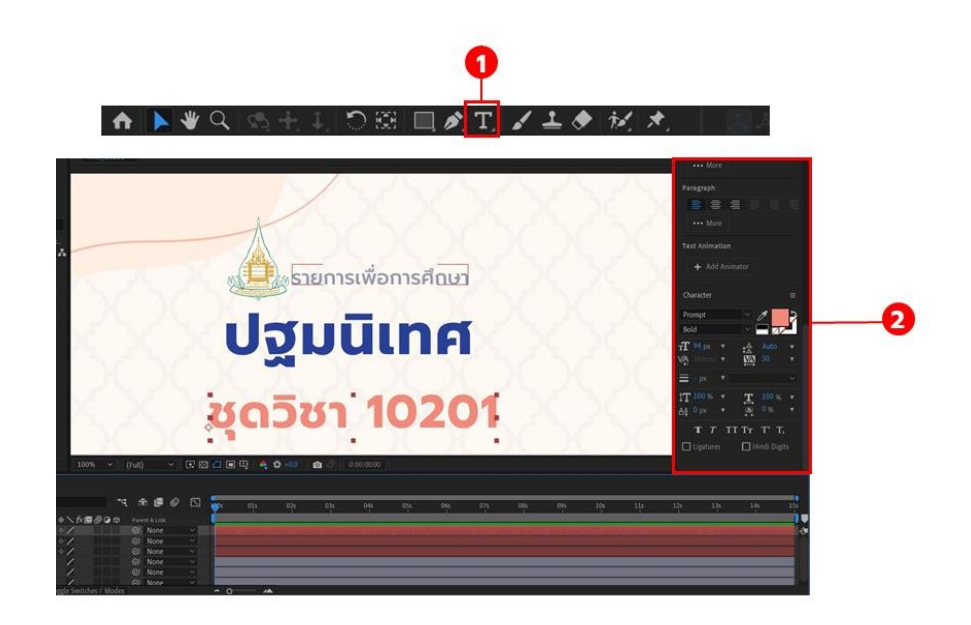

#### ภาพที่ 4.18 การสร้างตัวอักษรและการปรับแต่งตัวอักษร

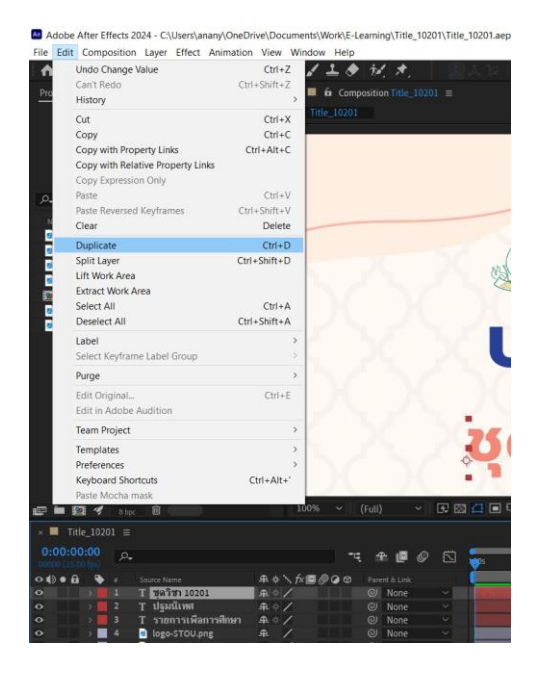

ภาพที่ 4.19 การทำซ้ำเลเยอร์ ด้วยคำสั่ง Duplicate

# ขั้นตอนที่ 7 การสร้างเฟรมรูปภาพ

1) ใช้เครื่องมือ 🔲 Shape Layer ในแถบเครื่องมือ (Tools Bar) มาสร้าง

รูปวาดวงกลม

2) คลิกเมาส์และลากสร้างรูปวงกลม วางให้ตรงกับต้นแบบ ตามเลเยอร์ Title\_Input ที่สร้างไว้

4) คลิกเลือกสีพื้นจากทูลบ๊อกซ์
 4) คลิกที่ Stroke ไม่เลือกสีใดๆ ในเส้น

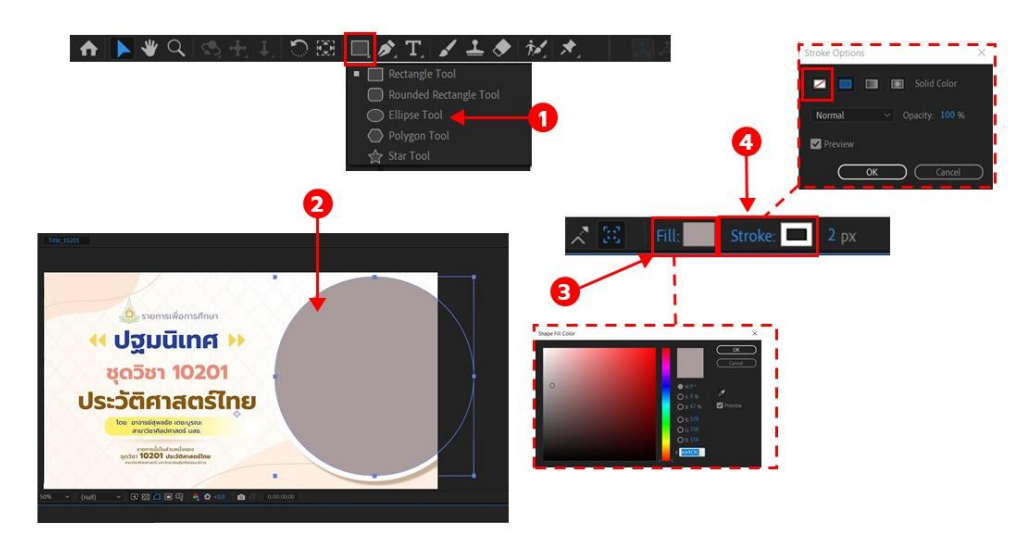

ภาพที่ 4.20 การสร้างตัวอักษรและการปรับแต่งตัวอักษร

# ขั้นตอนที่ 8 การสร้างมาร์ก

การมาร์ก (Mask) ทำหน้าที่ในกำหนดพื้นที่และทำหน้าที่ซ่อนภาพ หรือวิดีโอ ที่ไม่ต้องการให้แสดงผล และในขณะเดียวกันจะแสดงพื้นที่บางส่วนให้เห็นด้วย 1) หลังจากสร้างวงกลมไว้แล้ว ให้คลิกเมาส์ลากรูปที่ต้องการมาร์ก มาวางไว้ใน พาเนล Timeline โดยวางไว้ในเลเยอร์ล่างวงกลม

2) คลิก Toggle Switches/Modes เพื่อเปิดเครื่องมือ Track Matte

3) คลิกช่อง Track Matte เพื่อเปิดหน้างต่างคำสั่ง Matte

4) คลิกเลือกเลเยอร์วงกลมเป็นเลเยอร์หลัก (อยู่เลเยอร์บน)

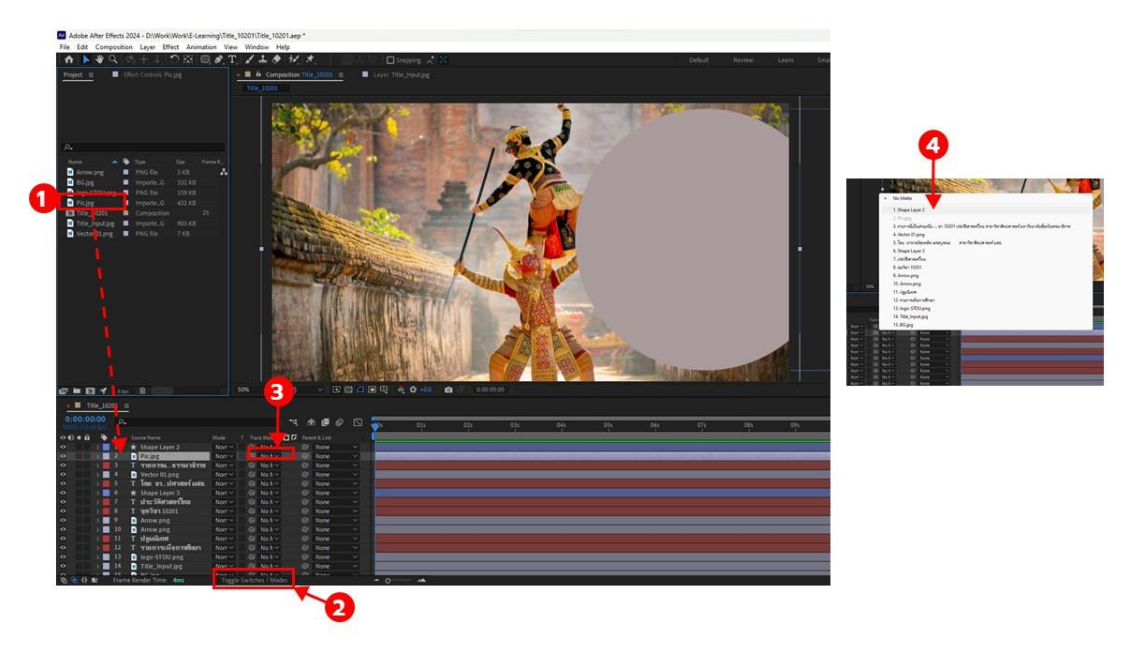

ภาพที่ 4.21 การสร้างมาร์ก

การทำงานของแทร็กแมตต์ (Track Matte) นั้น เลเยอร์บนจะเป็นเลเยอร์หลัก คือ ส่วนที่แสดงรูปร่างที่ต้องการ ส่วนเลเยอร์ล่างจะเป็นส่วนที่แสดงภาพเคลื่อนไหว ภาพนิ่งที่ต้องการ ซ้อนเข้าไป สามารถปรับย่อขยาย หรือเลื่อนตำแหน่งภาพได้

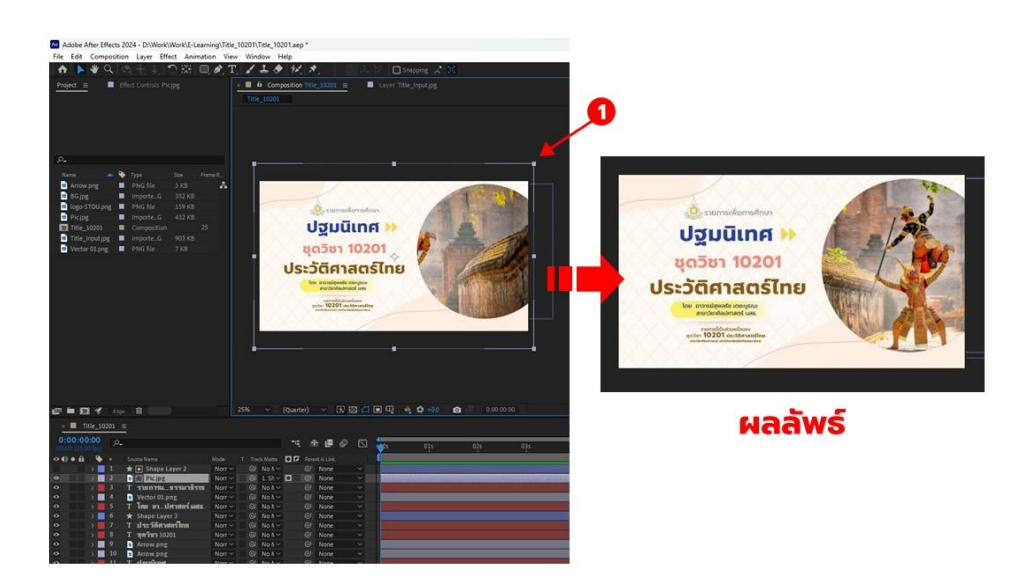

ภาพที่ 4.22 แสดงผลลัพธ์หลังปรับแต่ง

## ขั้นตอนที่ 9 การรวมเลเยอร์ด้วยการ Pre-compose

เป็นขั้นตอนการจัดรวมเลเยอร์ให้เป็นกลุ่มๆ ช่วยในการจัดระเบียบไฟล์งาน เพื่อสะดวกในการใช้งาน มีขั้นตอนดังนี้

1) คลิกเลือกเลเยอร์ที่ต้องการ Pre-compose

2) คลิกขวา แล้วเลือก Pre-compose

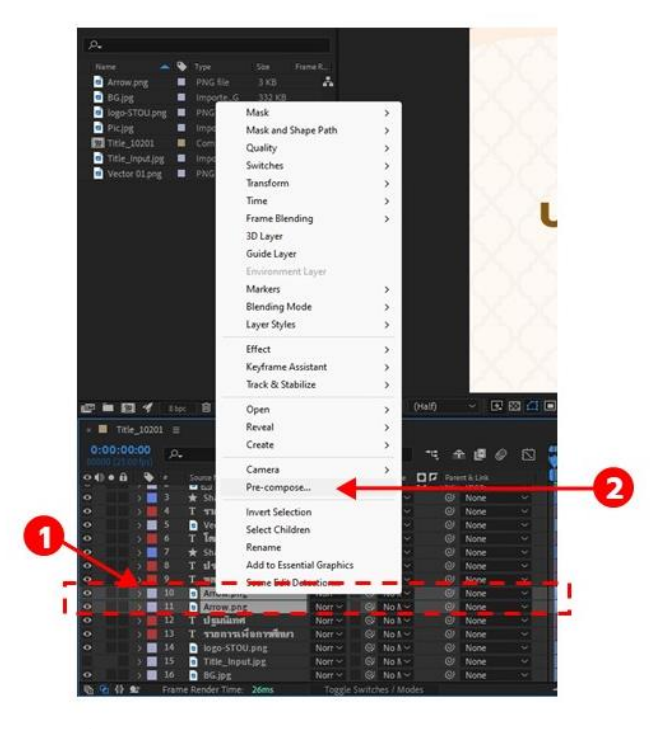

ภาพที่ 4.23 การรวมเลเยอร์ด้วยการ Pre-compose

## ขั้นตอนที่ 10 การสร้างเงาวัตถุ

พาเนล Effects & Presets เป็นพาเนลที่รวบรวมเอฟเฟ็กต์ทุกประเภท ที่ใช้งานได้ทั้งวิดีโอ ภาพนิ่ง ตัวอักษร และเลเยอร์สีพื้น ในขั้นตอนนี้จะสอนการใส่เงาวัตถุด้วย เอฟเฟ็กต์ Drop shadow ที่มีอยู่ในพาเนล Effects & Presets

1) คลิกเลื่อกเลเยอร์ที่ต้องการใส่เงา

- 2) พิมพ์ค้นหา Drop shadow ในพาเนล Effects & Presets
- 3) คลิกเมาส์ลากเอฟเฟ็กต์ Drop shadow มาใส่ในเลเยอร์

4) ปรับตั้งค่าเอฟเฟ็กต์เงาในพาเนล Effect Controls

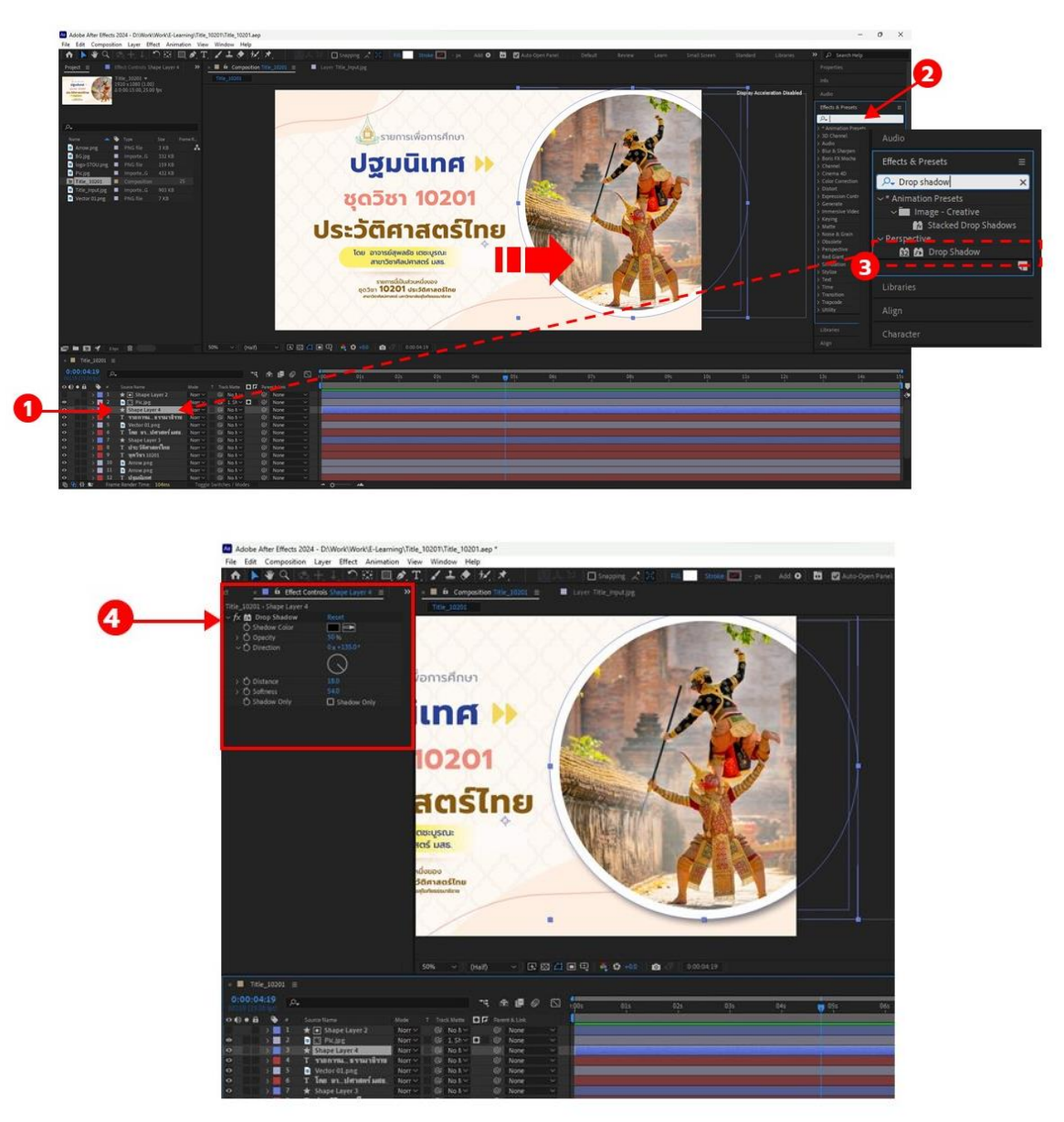

ภาพที่ 4.24 การสร้างเงาวัตถุ

## ขั้นตอนที่ 11 การกำหนดค่า Keyframes

Motion Graphic คือการนำภาพกราฟิกที่สร้างขึ้น ไม่ว่าจะเป็นแบบ 2 มิติ หรือ 3 มิติ มาสร้าง และกำหนดการเคลื่อนไหวในแบบต่างๆ ตามที่ต้องการ โดยการกำหนดค่า คีย์เฟรม (Keyframes) ในช่วงเวลาของช่อง Time Ruler ในขั้นตอนนี้ จะยกตัวอย่างขั้นตอนการคีย์ เฟรม Opacity ของโลโก้ เป็นการปรับค่าความโปร่งใสให้กับภาพ โดยค่าจะอยู่ที่ 0-100 หลักการคือ ยิ่งถ้าค่ามากถึง 100 ภาพจะทึบแสง แต่ถ้าค่าเข้าใกล้ 0 ภาพจะโปร่งใสมากขึ้น และเมื่อค่าเท่ากับ 0 จะมองไม่เห็นภาพนั้นเลย โดยมีขั้นตอน ดังนี้

1) เลื่อน Time Selection หรือ Indecator ไปที่ตำแหน่ง 0 วินาที และ กำหนดตำแหน่งของวัตถุที่จะเริ่มการเคลื่อนไหว 2) เปิดชุดคำสั่ง Transform โดยการคลิกหัวลูกศรที่หน้าเลเยอร์ชิ้นงานนั้นๆ จากนั้นให้คลิกที่หัวลูกศร Transform

3) กำหนดจุดเริ่มต้นของการเคลื่อนที่โดยการ add Keyframes ให้คลิกที่ปุ่ม (Time-Vary stop wacth) ในเปิดคำสั่งควบคุมชิ้นงานใน Opacity จะมีปุ่มสี่เหลี่ยมที่เส้น Current Time Indecator เพื่อสร้างคีย์เฟรม

4) ปรับตั้งค่า Opacity เป็น 0 (ศูนย์)

5) เลื่อน Time Selection หรือ Current Time Indecator ไปที่ตำแหน่ง

จุดสิ้นสุด

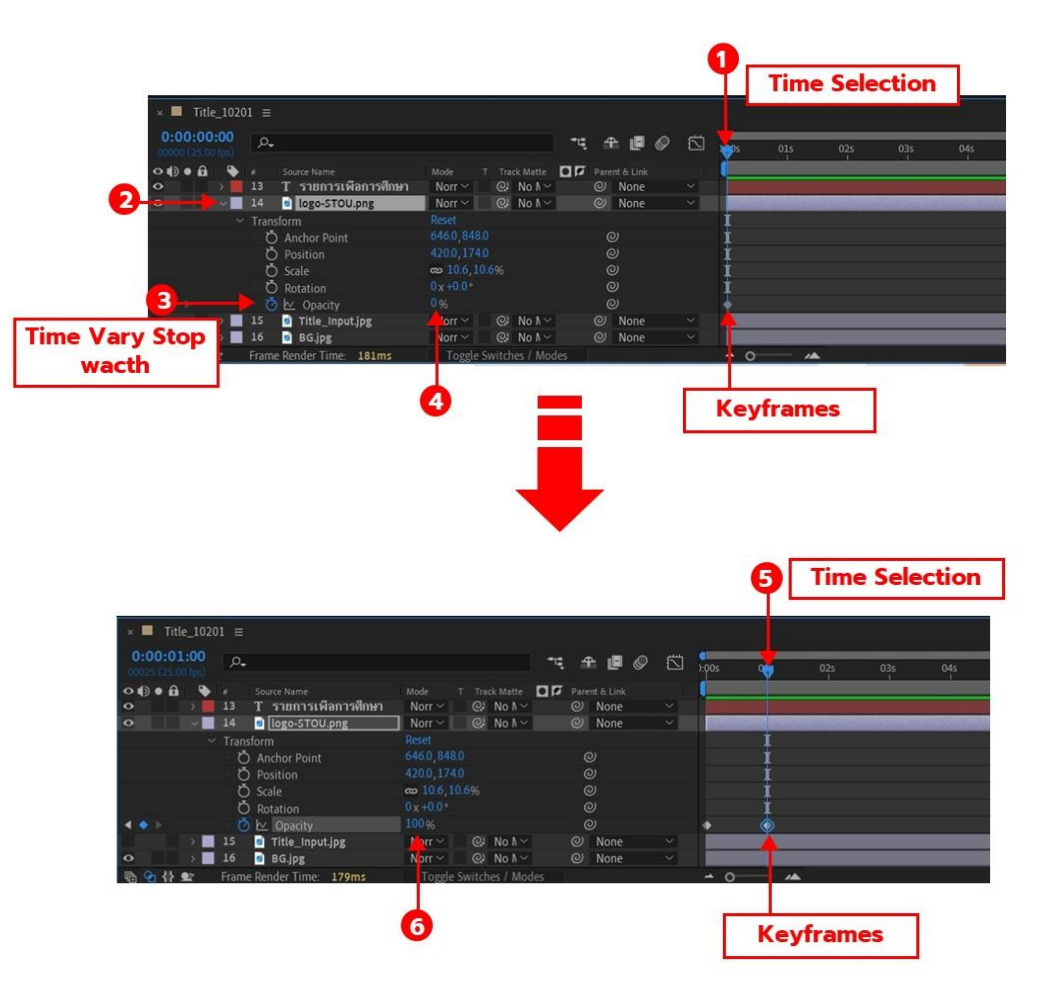

6) ปรับตั้งค่า Opacity เป็น 100

ภาพที่ 4.25 ตัวอย่างการคีย์เฟรม Opacity ของโลโก้

## ขั้นตอนที่ 12 การคัดลอกและวางคีย์เฟรม

การคัดลอกและการวางคีย์เฟรม (Copy and Paste) เมื่อต้องการใช้คีย์เฟรม ที่มีการตั้งค่าเหมือนเดิมโดยไม่ต้องสร้างคีย์เฟรมใหม่ มีขั้นตอนดังนี้

1) คลิกเลือกคีย์เฟรมที่ต้องการ จากนั้นคลิกเลือกเมนูคำสั่ง Edit เลือก Copy หรือกดแป้นพิมพ์คีย์ลัด Ctrl + C 2) เลื่อนเครื่องมือ Time Selection หรือ Current Time Indecator ไปในช่วงเวลาที่ต้องการจะวางคีย์เฟรม

3) คลิกเลือกเลเยอร์ที่ต้องการวางคีย์เฟรม

4) คลิกเลือกเมนูคำสั่ง Edit เลือก Paste หรือกดแป้นพิมพ์คีย์ลัด Ctrl + V

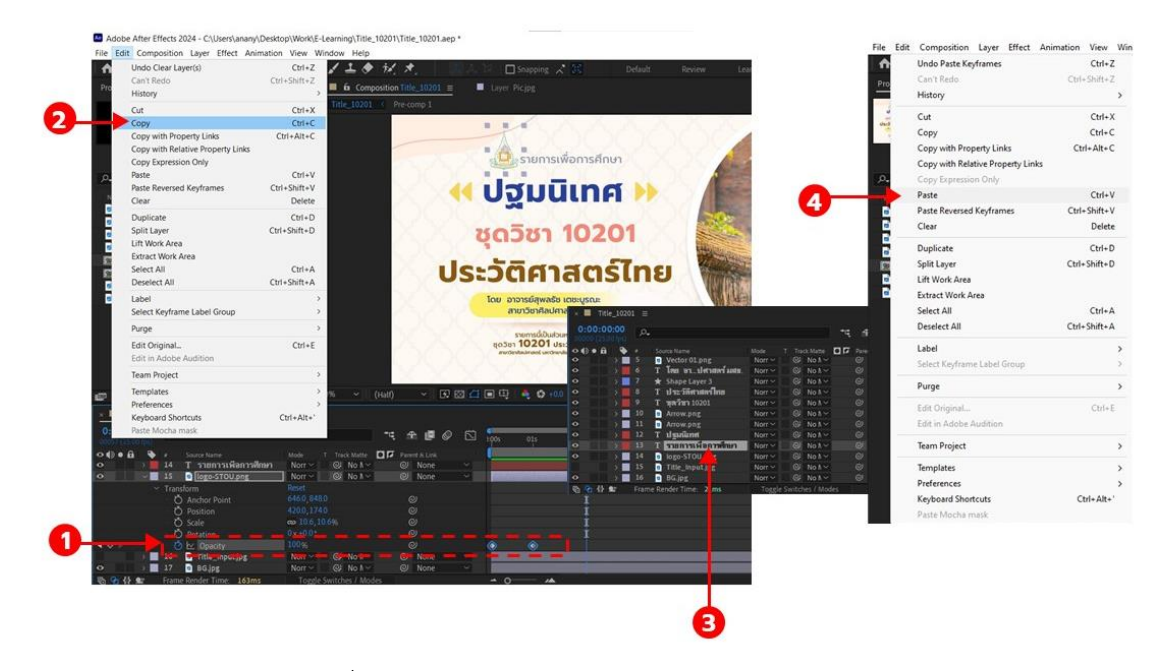

ภาพที่ 4.26 แสดงการคัดลอกและการวางคีย์เฟรม

# 4.3 ขั้นตอนหลังการออกแบบ

## 4.3.1 ขั้นตอนการนำไฟล์ออกจากโปรแกรม

ผู้ออกแบบกราฟิก ทำการ Export ไฟล์งานเคลื่อนไหว (Motion Graphic) ออก จากโปรแกรม Adobe After Effects ด้วยโปรแกรม Adobe Media Encoder ดังนี้

1) คลิกที่แถบคำสั่ง File

2) เลือก Export เลือก Add to Adobe Media Encoder Queue

3) กำหนดค่า Format ในโปรแกรม Adobe Media Encoder ให้เป็น H.264

4) เลือก Preset เพื่อตั้งค่าในหน้าต่าง Export Setting ติ๊กเครื่องหมายถูกช่อง Export Audio กรณีที่ไฟล์นั้นมีเสียงดนตรีประกอบด้วย แล้วคลิก OK

5) เลือก Output File ที่ต้องการจัดเก็บไฟล์ (โฟลเดอร์ Output ของโฟลเดอร์

Project)

6) คลิก Start Queue (สัญลักษณ์ลูกศรสีเขียวมุมขวาบนในหน้าต่างของโปรแกรม) หรือกดแป้นพิมพ์ Enter เพื่อให้โปรแกรมทำการประมวลผล

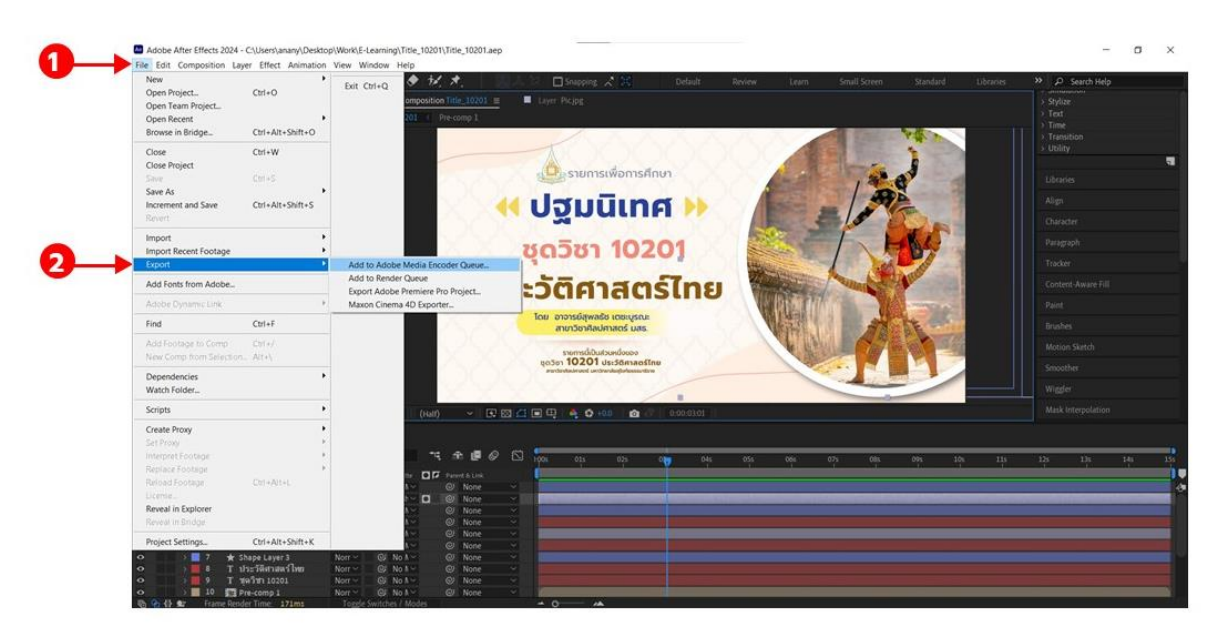

ภาพที่ 4.27 ขั้นตอนการ Export ไฟล์งานเคลื่อนไหว (Motion Graphic) ออกจากโปรแกรม Adobe After Effects ด้วยโปรแกรม Adobe Media Encoder

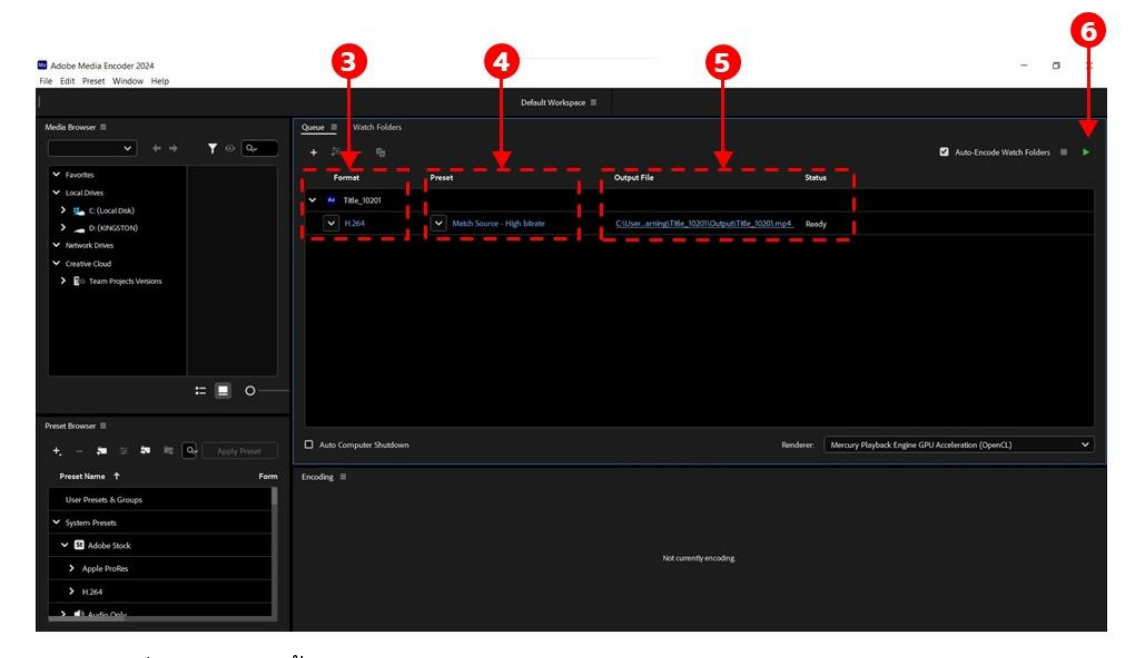

ภาพที่ 4.28 แสดงขั้นตอนการ Export ในหน้าต่าง Adobe Media Encoder Queue
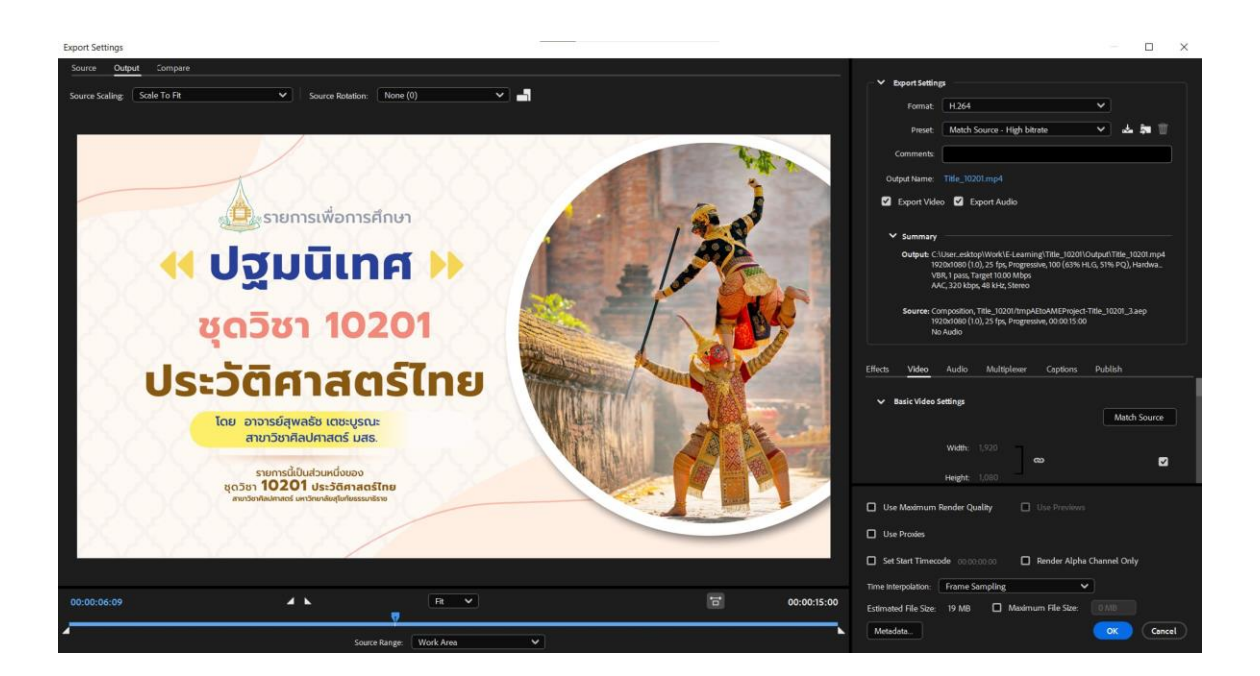

ภาพที่ 4.29 แสดงหน้าต่างการตั้งค่า Export Setting ในโปรแกรม Adobe Media Encoder

การนำไฟล์ออกจากโปรแกรม (Export) งานไตเติ้ลออกจากโปรแกรม Adobe After Effects ด้วยคำสั่ง Add to Adobe Media Encoder Queue ในขั้นตอนนี้เหมาะ สำหรับผู้ที่ใช้โปรแกรมลิขสิทธิ์ของ Adobe และได้ติดตั้งโปรแกรม Adobe Media Encoder ไว้ในเครื่องแล้ว

#### 4.3.2 ขั้นตอนการส่งมอบงาน

ผู้ออกแบบกราฟิก บันทึกไฟล์งานที่แล้วเสร็จ ผ่านระบบการจัดเก็บข้อมูล (SharePoint) ตามลิงก์ที่แนบมากับใบคำขอผลิตสื่อ (ระบบออนไลน์) มีขั้นตอน ดังนี้

1) คลิก Open ในช่อง Link SharePoint ที่มีอยู่ในใบงาน

2) คลิกเลือกโฟลเดอร์จัดเก็บให้ตรงกับลักษณะงาน

3) คลิก Uplode เพื่ออัพโหลดไฟล์หรือโฟลเดอร์

4) คลิก Copy Link เพื่อคัดลอกลิงก์ และส่งมอบลิงก์ไฟล์งานให้ผู้ขอใช้บริการ ตรวจสอบความถูกต้อง

5) คลิก Copy ในช่อง Link created

| and the second second se |                         |                                                  |                                                    |             |                        |                      |
|----------------------------------------------------------------------------------------------------|-------------------------|--------------------------------------------------|----------------------------------------------------|-------------|------------------------|----------------------|
|                                                                                                    |                         |                                                  |                                                    | winered.    | And an advertising the | Non-Address of Sect. |
| รายละเอียดร                                                                                                    | รายการสื่อเพื่อการศึกษา |                                                  |                                                    |             |                        |                      |
|                                                                                                    | decenaria               | verstalleration                                  |                                                    |             |                        |                      |
| - C                                                                                                    | angdonen *              | C e-Learning                                     |                                                    |             |                        |                      |
|                                                                                                    |                         | ⊖ e-Tutorial                                     |                                                    |             |                        |                      |
|                                                                                                    | stauruhon               | 3 46 03 10301 094                                |                                                    |             |                        |                      |
|                                                                                                    | - Qualifictions *       | unancoundati vunanu                              |                                                    |             |                        |                      |
|                                                                                                    | edaeva '                | (adutromaturo) adutati                           |                                                    |             |                        |                      |
|                                                                                                    | les                     | 0001201446                                       |                                                    |             |                        |                      |
|                                                                                                    | enternalisten           | 2                                                | 1 200                                              |             |                        |                      |
|                                                                                                    | silayobin shilli        | 10004                                            |                                                    |             |                        |                      |
|                                                                                                    | SageOm/stems *          | interactive                                      |                                                    |             |                        |                      |
|                                                                                                    | anurdan "               | evolution and                                    |                                                    |             | 4                      |                      |
|                                                                                                    | Anonaura                | The top                                          | 🔅 Frame Template/997 Template                      |             |                        |                      |
|                                                                                                    |                         | Background Overnakey Hetion Graphic 20 Animation | Infographic Cartoon 30 Motion Graphic 3D Animation |             |                        |                      |
|                                                                                                    |                         | C Text CG/Caption                                | Cover/Thumbnall                                    |             |                        |                      |
|                                                                                                    |                         | ave Ventorinishu                                 | C credunel residence                               |             |                        |                      |
|                                                                                                    | suadon                  | -Academents<br>anadodhan sama                    |                                                    |             | -                      |                      |
|                                                                                                    |                         | -OL for                                          |                                                    |             | ġ.                     |                      |
|                                                                                                    | Avridat -               | 09/06/2026                                       |                                                    |             |                        |                      |
|                                                                                                    | dearrandud *            | 26/06/2026                                       |                                                    |             |                        |                      |
|                                                                                                    | Link ShanePoint         | https://docstworpoint.com/fis/graphic/Tp25       | a Winazigazinazida argidininamintijinandagʻene     | 80/7        |                        |                      |
|                                                                                                    | amarauovida             | ສູໄລະຕ່ຳປະຄົນຫນ.                                 |                                                    |             | •                      |                      |
|                                                                                                    |                         | - Ministry                                       |                                                    |             |                        |                      |
| (matrixen)                                                                                                    |                         |                                                  |                                                    |             |                        |                      |
| 6 American                                                                                                    |                         | tuesdeo                                          |                                                    | dhou<br>tho | ผู้ใบสีดของ            | rheuclara            |
| 201 100100                                                                                                    |                         |                                                  |                                                    |             | Distance in the        |                      |

# ภาพที่ 4.30 ขั้นตอนการเข้าสู่ลิงก์ SharePoint ในหน้าใบงาน

|        | SharePoint                                          | 🔎 Search this library                                                                       |                                        |                                                             | ସ ୫                             |               | ? (                  |
|--------|-----------------------------------------------------|---------------------------------------------------------------------------------------------|----------------------------------------|-------------------------------------------------------------|---------------------------------|---------------|----------------------|
| ©<br>⊕ | สัญ<br>Private group                                | ออกแบบสร้างสรรค์สื่อดิจิทัลเพื่อการศึกษาท                                                   | างไกล 👳                                |                                                             |                                 | ු Not<br>ළ 20 | following<br>member: |
|        | Home                                                | + New -  T Upload -  E Edit in grid view  Share                                             | 😔 Copy link 🧉 Sync 👸                   | 7 Add shortcut to OneDrive                                  | $\equiv$ All Documents $ \sim $ | 8             | 0 2                  |
| 0      | Conversations                                       |                                                                                             |                                        |                                                             |                                 |               |                      |
| 8      | Documents                                           | Documents > [02] ชุดวิชา e-Learning & e-Tutorials & รา                                      | ยการโทรทัศน์ชุดวิชา ⇒ [2-2             | 566] > <b>ชุดวิชา 10201</b>                                 |                                 |               |                      |
| Ð,     | Shared with us                                      | 🗅 Name 🗠                                                                                    | Modified $\sim$                        | Modified By 🐃 🚽 Add                                         | column                          |               |                      |
| ~      | Notebook                                            | D0 Source file                                                                              | 21 พฤษภาคม                             | วิชญาตร รัตนจิตร                                            |                                 |               |                      |
|        | Pages                                               | 📒 01 ตัดกระชับ                                                                              | 21 พฤษภาคม                             | รีษญาตร รัตนจิตร                                            |                                 |               |                      |
| _      | leams                                               | 🔿 🧧 02 Title 3234 (intro. Credit Bar. Iransitions) 🛛 🕅                                      | 🔂 ··· 21 жажлава                       | Surgans Seulles                                             |                                 |               |                      |
|        | Site contents                                       | 03 Text CG -Text Motion                                                                     | 21 พฤษภาคม                             | วันญากร รัดนจิตร                                            |                                 |               |                      |
|        |                                                     | 04 Frame template                                                                           | 21 พฤษภาคม                             | วิชญากร รัดนจัดร                                            |                                 |               |                      |
|        | Recycle bin                                         |                                                                                             |                                        |                                                             |                                 |               |                      |
|        | Recycle bin<br>Edit                                 | 05 Background 2D-3D                                                                         | 21 พฤษภาคม                             | วับญากร รัตนจิตร                                            |                                 |               |                      |
|        | Recycle bin<br>Edit                                 | <ul> <li>05 Background 2D-3D</li> <li>06 Infographic 2D</li> </ul>                          | 21 พฤษภาคม<br>21 พฤษภาคม               | วับญากร รัดษริตร<br>วับญากร รัตษริตร                        |                                 |               |                      |
|        | Recycle bin<br>Edit<br>Return to classic SharePoint | 05 Background 2D-3D           06 Infographic 2D           07 Motion Graphic-Animation 2D-3D | 21 พฤษการม<br>21 พฤษการม<br>21 พฤษการม | รับญามาร รัดบริตร<br>รับญามาร รัดบริตร<br>รับญามาร รัดบริตร |                                 |               |                      |

ภาพที่ 4.31 การเข้าสู่โฟลเดอร์บันทึกงานในระบบจัดเก็บงานออนไลน์ (SharePoint)

| SharePoint     | ✓ Search this library                          |                                |                                                            |
|----------------|------------------------------------------------|--------------------------------|------------------------------------------------------------|
| Private group  | มานออกแบบสร้างสรรค์สื่อดิจิทัลเพื่อการศึกษาท   | ทงไกล ซ                        |                                                            |
| Home           | + New 🗸 🏹 Upload 🗸 🖽 Edit in grid view 🖄 Share | 👄 Copy link  🤿 Sync 😓 /        | ⊘ Link created ×                                           |
| Conversations  |                                                | 2011/00/2010 > 10 05661 > aros | https://stou.sharepoint.com/:f:/s/graphic/Ep2ISX_1JJV Copy |
| Documents      |                                                | ทศนบุตรบร่าง[2-2566] / บุต.    | People in your organization with the link can edit Seturps |
| Shared with us | 🗅 Name 🗸                                       | Modified $\vee$                | tro, Guanano, mananana, an manana                          |
| Notebook       | 00_Project Title+Bar+Credit ชุดวิษา 10201      | 10 มิถุนายน                    |                                                            |
| Pages          | Bar Bar                                        | 10 มีคุณาคน                    | 5                                                          |
| Teams          | Credit                                         | 10 มิถุนายน                    |                                                            |
| Site contents  | Name bar                                       | 10 มีคุณาชน                    |                                                            |
| Recycle bin    | Title                                          | 10 มีคุนายน                    |                                                            |
| Edit           | 🖿 แก้รายการที่ 10                              | 25 กรกฎาคม                     |                                                            |
|                | 📕 แต่รายการที่ 11                              | 11 กรกฎาคม                     |                                                            |

ภาพที่ 4.32 ขั้นตอนการอัพโหลดไฟล์งาน และการแชร์ลิงก์ไฟล์งาน ในระบบจัดเก็บงานออนไลน์ (SharePoint)

## 4.3.3 ขั้นตอนการลงบันทึกใบงาน

เมื่อเสร็จสิ้นงาน หลังผ่านขั้นตอนการตรวจสอบงานจากผู้ขอใช้บริการแล้ว ให้ผู้ออกแบบกราฟิกลงบันทึกรายละเอียดงาน ปริมาณงานที่แล้วเสร็จในระบบคำขอผลิตสื่อ โดยมีขั้นตอน ดังนี้

1) เปิดหน้าใบงานในระบบคำขอผลิตสื่อ แล้วคลิกข้อความในช่องรายละเอียด

 2) จะพบกับหน้าต่างแสดงข้อมูลการดำเนินงาน ให้ผู้ออกแบบกราฟิกทำการบันทึก รายละเอียดงานลงในช่องกรอกข้อมูล

3) คลิก แก้ไขข้อมู่ล เพื่อทำการบันทึก

4) คลิกลูกศรด้านหลังช่องสถานะแบบฟอร์ม

5) เลือกเปลี่ยนสถานะแบบฟอร์มเป็น "ดำเนินการแล้ว" เพื่อปิดใบงานในระบบ

คำขอสื่อ

| ð                                                                                                    |                      |                                                  |                                                                               |         |                       |                                         |                           |                              |    |
|----------------------------------------------------------------------------------------------------|----------------------|--------------------------------------------------|-------------------------------------------------------------------------------|---------|-----------------------|-----------------------------------------|---------------------------|------------------------------|----|
| รายละเอียดราย                                                                                                    | การสื่อเพื่อการศึกษา |                                                  |                                                                               |         |                       |                                         |                           | 1                            |    |
| 0                                                                                                    | duamene              | turchalanation                                   |                                                                               |         |                       |                                         | ข้อมูลการดำเนินงาน        |                              |    |
|                                                                                                    | antigense .          | a classing                                       |                                                                               |         |                       |                                         | Inutainu                  |                              |    |
| 6                                                                                                    |                      | O = htorial                                      |                                                                               |         |                       |                                         | Title star                |                              |    |
|                                                                                                    |                      | 0.14                                             |                                                                               |         |                       |                                         |                           |                              |    |
| ACCULATION OF A DESCRIPTION OF A DESCRIP | simulate             | 246-02-033-1164                                  |                                                                               |         |                       |                                         | รายละอีอด                 |                              |    |
|                                                                                                    | Quality.tens *       | anancession repairs                              |                                                                               | 1       |                       |                                         | Title/Bar/Name Bar/Credit |                              |    |
|                                                                                                    | мрали,               | public manufacture and the second                |                                                                               |         |                       |                                         |                           |                              |    |
|                                                                                                    | bu                   | DISTANLE                                         |                                                                               |         |                       | , i i i i i i i i i i i i i i i i i i i | ອຳນວນ (ອິນ)               |                              |    |
|                                                                                                    | menufinen            | 3                                                | 4 206                                                                         |         |                       |                                         | 43                        |                              | 6  |
|                                                                                                    | stagsteratio         | 10007                                            |                                                                               |         |                       |                                         | A second second           |                              | -0 |
|                                                                                                    | feetbritters *       |                                                  |                                                                               | -       |                       |                                         | กำหนดรับงาน               |                              |    |
|                                                                                                    | describes (          |                                                  |                                                                               |         |                       |                                         | 20/06/2024                |                              |    |
|                                                                                                    | 2000                 |                                                  |                                                                               |         |                       |                                         |                           |                              |    |
|                                                                                                    | anara-na             | Endipound Orientality                            | <ul> <li>Hame temputervert tempute</li> <li>Infographic Cartoon 20</li> </ul> |         |                       |                                         |                           | and the second second        |    |
|                                                                                                    |                      | Hatton Graphic 2D Animation                      | Hotion Graphic 3D Animation                                                   |         |                       |                                         |                           |                              |    |
|                                                                                                    |                      | Text CD/Caption                                  | Cover/Thumbruit                                                               |         |                       |                                         | Report of Second Second   | and the second second second |    |
|                                                                                                    |                      | C Am waterbolane                                 | 🔅 ondarteinteiseu                                                             |         |                       |                                         |                           |                              |    |
|                                                                                                    | randor               | -kufatura                                        |                                                                               | -       |                       |                                         |                           |                              |    |
|                                                                                                    |                      | -CL fe                                           |                                                                               | 1       |                       | 6                                       |                           |                              |    |
|                                                                                                    | deradad -            | 08/56/2014                                       |                                                                               |         |                       |                                         |                           | 3                            |    |
|                                                                                                    | deamars.ch.d         | 28/06/3034                                       |                                                                               |         |                       |                                         |                           |                              |    |
|                                                                                                    | Link ShanaPaint      | Mgs.7/doc.duriquitic.cov/1/elgisptic/1p262_10/el | Construction and the statement of the statement of the                        |         |                       |                                         | สตรรณที่เหลือการ          |                              |    |
|                                                                                                    | amanaoutala          | aguediadiatums                                   |                                                                               |         |                       |                                         | and with a flat flaters   |                              |    |
|                                                                                                    |                      |                                                  |                                                                               |         |                       |                                         | dufurosta                 |                              |    |
| and the second second se                                                                                                    |                      |                                                  |                                                                               |         |                       |                                         | อกเลิกแบบคำขอ             |                              |    |
|                                                                                                    |                      |                                                  |                                                                               |         |                       |                                         | •                         |                              |    |
| f Annunu                                                                                                    | 1.00                 | indeo                                            |                                                                               | the gar | Roopi                 | Anatore                                 | 6                         |                              |    |
|                                                                                                    |                      |                                                  |                                                                               | . 1000  | and contration of the | TRADE CONT                              |                           |                              |    |

ภาพที่ 4.33 ขั้นตอนการลงบันทึกใบงานในระบบคำขอผลิตสื่อ

## บทที่ 5 วิเคราะห์ปัญหา อุปสรรค และแนวทางแก้ปัญหา

#### 5.1 วิเคราะห์ปัญหา อุปสรรคในการปฏิบัติงาน

ในการปฏิบัติงานออกแบบกราฟิกเคลื่อนไหว (Motion Graphic) สำหรับประกอบรายการ เพื่อการศึกษาในปัจจุบัน มีการผลิตสื่อเคลื่อนไหวสำหรับประกอบชุดวิชาทั้งในระดับปริญญาตรี และ บัณฑิตศึกษา ซึ่งเป็นขั้นตอนที่ผ่านการดำเนินการและปฏิบัติงานจริง ยังพบปัญหาและอุปสรรคในการ ปฏิบัติงาน ผู้จัดทำคู่มือปฏิบัติงานขอสรุปสภาพปัญหา และอุปสรรค รวมทั้งข้อเสนอแนะ โดยแบ่ง ปัญหาออกเป็น 3 ด้าน ดังนี้

| ปัญหาและอุปสรรค                                                                                                    | ข้อเสนอแนะ / แนวทางแก้ไข                                                                                                    |
|----------------------------------------------------------------------------------------------------|----------------------------------------------------------------------------------------------------|
| <ol> <li>บุคลากรในส่วนงานกราฟิก มีความรู้พื้นฐาน<br/>เกี่ยวกับโปรแกรมกราฟิกต่างกัน จึงทำให้การใช้<br/>โปรแกรมต่างๆ ได้ไม่เต็มประสิทธิภาพเท่าที่ควร</li> </ol>                                                                                                    | <ol> <li>จัดฝึกอบรมการใช้โปรแกรมคอมพิวเตอร์ที่<br/>เกี่ยวข้องกับการออกแบบผลิตงานกราฟิก<br/>เคลื่อนไหว ให้กับบุคลากรงานสร้างสรรค์และ<br/>ออกแบบสื่อดิจิทัลฯ ได้ใช้โปรแกรมใหม่ๆ และ<br/>ทำงานได้อย่างเต็มประสิทธิภาพ</li> <li>จัดให้มีการสอนงานและแลกเปลี่ยนเรียนรู้<br/>ภายในหน่วยงานตามความเชี่ยวชาญของแต่ละ<br/>บุคคล</li> </ol> |
| <ol> <li>2. บุคลากรมีความรู้และมีความคิดสร้างสรรค์ในด้าน<br/>ศิลปะแตกต่างกัน ทำให้งานมีหลายรูปแบบ เมื่องานมี<br/>ความหลากหลาย และไม่เป็นมาตรฐานเดียวกัน ส่งผล<br/>ให้ผู้ขอใช้บริการ มีการเลือกผู้ออกแบบ จึงเกิดปัญหา<br/>การเลือกงานและเลือกผู้ปฏิบัติงาน</li> </ol> | <ol> <li>จัดทำต้นแบบงาน (Template) เพื่อให้มี<br/>มาตรฐานการทำงานแบบเดียวกัน และจัด<br/>ฝึกอบรมด้านการผลิตสื่อจากผู้เชี่ยวชาญ หรือ<br/>แลกเปลี่ยนความคิด เสนอแนะ และติชมกัน<br/>ภายในหน่วยงาน เพื่อให้เกิดการพัฒนา และ<br/>ปรับปรุงงานให้ดียิ่งขึ้น</li> </ol>                                                                    |
| <ol> <li>บุคลากรมีจำนวนจำกัด ซึ่งไม่เพียงพอต่อปริมาณ<br/>งานที่เข้ามา จึงทำให้งานเกิดความล่าช้า บุคลากร<br/>เกิดความเหนื่อยล้าต่อการปฏิบัติงาน ทำให้<br/>ประสิทธิภาพการทำงานลดลง</li> </ol>                                                                          | 3. จัดหาเทคโนโลยีปัญญาประดิษฐ์ (AI) เข้ามา<br>เพื่อช่วยลดระยะเวลาในการปฏิบัติงาน เช่น การ<br>พิมพ์ข้อความ การรีทัชภาพ เป็นต้น รวมทั้งมีการ<br>กระจายงานให้เหมาะสมกับบุคคล หรือร่วมกัน<br>แก้ไขปัญหาเพื่อให้งานนั้นสำเร็จลุล่วงไปได้                                                                                               |
| <ol> <li>ผู้ประสานงานหรือผู้ขอใช้บริการ ขอใช้บริการ<br/>ในเวลากระชั้นชิด และไม่เตรียมพร้อมข้อมูลก่อนขอ<br/>ใช้บริการ ทำให้มีเวลาในการปฏิบัติงานน้อย ส่งผลให้<br/>การปฏิบัติงานได้ไม่เต็มประสิทธิภาพ</li> </ol>                                                       | 4. แจ้งผู้ขอใช้บริการ ให้มีการวางแผนการผลิต<br>ล่วงหน้า และจัดเตรียมข้อมูลให้พร้อมก่อนมาขอ<br>ใช้บริการ                                                                                                    |

#### 5.2 ปัญหาด้านบุคลากร

# 5.3 ปัญหาด้านเทคโนโลยี

| ปัญหาและอุปสรรค                                                                                                    | ข้อเสนอแนะ / แนวทางแก้ไข                                                                                                    |
|----------------------------------------------------------------------------------------------------|----------------------------------------------------------------------------------------------------|
| <ol> <li>โปรแกรมที่ใช้ในการออกแบบกราฟิกเคลื่อนไหว<br/>เป็นโปรแกรมที่มีเครื่องมือในการทำงานค่อนข้าง<br/>ซับซ้อน มีขั้นตอนในการผลิตหรือแก้ไขงาน<br/>ค่อนข้างมาก ส่งผลให้ผู้ปฏิบัติงานต้องทุ่มเทเวลา<br/>ในการศึกษา ค้นคว้าเทคนิคในการปฏิบัติงานมาก<br/>เกินไป</li> </ol> | <ol> <li>เลือกใช้ต้นแบบ (Template) งานเคลื่อนไหวจาก<br/>แหล่งโหลดไฟล์งานกราฟิกที่มีในแพลตฟอร์มที่ถูกต้อง<br/>ตามลิขสิทธ์ หรือเลือกใช้แพลตฟอร์มสร้างงานกราฟิก<br/>สำเร็จรูปมาทำงานในส่วนที่ไม่ต้องการรายละเอียดมาก<br/>โดยมีมหาวิทยาลัยเป็นผู้สนับสนุน เพื่อนำมาปรับแก้ไข<br/>ให้ได้งานชิ้นใหม่ และงานชิ้นใดที่มีการสร้างเอฟแฟ็กต์<br/>ไว้แล้ว ให้บันทึกไว้ส่วนกลางของหน่วยงาน เพื่อนำ<br/>กลับมาใช้ใหม่ได้ ทั้งนี้ยังช่วยลดระยะเวลาการ<br/>ปฏิบัติงาน และช่วยเพิ่มประสิทธิภาพการทำงาน<br/>ได้ดีมากยิ่งขึ้น</li> </ol> |
| 2. มีการใช้พื้นที่ในการทำงานของโปรแกรมมาก<br>เกินไป ส่งผลให้โปรแกรมเกิดข้อผิดพลาด (Error)<br>และโปรเจ็คนั้นเสียหาย ไม่สามารถแก้ไขได้                                                                                                    | <ol> <li>ให้ผู้ปฏิบัติงานจัดทรัพยากรในเครื่องคอมพิวเตอร์<br/>ให้มีพื้นที่เพียงพอสำหรับใช้งานโปรแกรม เพื่อป้องกัน<br/>ข้อผิดพลาดที่จะเกิดขึ้น</li> </ol>                                                                                                    |
| 3. การออกแบบกราฟิกเคลื่อนไหวในโปรแกรม<br>Adobe After Effect ในบางครั้งจำเป็นต้องใช้<br>เอฟเฟ็กต์พิเศษ หรือปลั๊กอิน (plugin) เพื่อเพิ่ม<br>ความสามารถให้กับโปรแกรม ในปัจจุบันยังขาด<br>ปลั๊กอินที่สำคัญ เช่น ปลั๊กอิน Element 3D ในการ<br>สร้างงานเคลื่อนไหว 3มิติ      | <ol> <li>จัดซื้อปลั๊กอิน Element 3D หรือจัดหาโปรแกรมอื่น<br/>มาทำงาน 3D แทนโปรแกรม Adobe After Effects<br/>เพื่อเสริมความสามารถให้กับการสร้างงานเคลื่อนไหว</li> <li>มิติ</li> </ol>                                                                                                    |
| <ol> <li>4. โปรแกรมเก็บข้อมูลออนไลน์ (SharePoint)<br/>เป็นแพลตฟอร์มที่ใช้ภายในองค์กร ในการเข้าใช้<br/>จำเป็นต้องเข้าระบบผ่าน E-mail หากไม่มีการ Login<br/>เข้าระบบจะไม่สามารถเข้าใช้งานได้</li> </ol>                                                                  | 4. ให้ผู้ขอใช้บริการลงชื่อเข้าระบบใน Microsoft 365<br>ด้วย E-mail ที่ลงท้ายด้วยโดเมนเนม (Domain name)<br>ของมหาวิทยาลัยเท่านั้น                                                                                                    |
| 5. เมื่อผู้ปฏิบัติงานได้อัพโหลดไฟล์เข้าในระบบแล้ว<br>ผู้ขอใช้บริการจะไม่ทราบ เนื่องจากระบบไม่มีการ<br>แจ้งเตือนไปยังผู้ขอใช้บริการ ทำให้มิได้เข้ามา<br>ตรวจสอบชิ้นงานที่เสร็จสิ้นแล้ว                                                                                  | 5. ให้ผู้ปฏิบัติงาน แจ้งผลการดำเนินงานให้แก่ผู้ขอใช้<br>บริการได้รับทราบ ด้วยการคัดลอกลิงก์ไฟล์งาน<br>ในระบบออนไลน์ แจ้งผ่านแอพพลิเคชั่นไลน์ หรือ<br>โทรศัพท์แจ้งโดยตรง เพื่อให้ผู้ขอใช้บริการรับทราบ<br>และเข้าระบบออนไลน์ทำการตรวจสอบงานอีกครั้ง                                                                                                    |

# 5.4 ปัญหาด้านอื่นๆ ที่เกี่ยวข้อง

| ปัญหาและอุปสรรค                                                                                                    | ข้อเสนอแนะ / แนวทางแก้ไข                                                                                                    |
|----------------------------------------------------------------------------------------------------|----------------------------------------------------------------------------------------------------|
| <ol> <li>ผู้ปฏิบัติงานออกแบบกราฟิกมีภาระงานที่ซ้ำซ้อน<br/>เร่งด่วน เนื่องจากต้องปฏิบัติงานให้แล้วเสร็จ<br/>ตามแผนการผลิตของมหาวิทยาลัย ทำให้<br/>ขาดประสิทธิภาพในการสร้างสรรค์ผลงาน</li> </ol>                                                                                                    | <ol> <li>ควรมีการประชุมวางแผนการปฏิบัติงาน<br/>ในช่วงเวลาเร่งด่วน และกระจายงาน<br/>ให้เหมาะสมกับทักษะและความสามารถ<br/>ของผู้ปฏิบัติงาน</li> </ol>                                                                          |
| <ol> <li>การขอใช้บริการโดยการให้ข้อมูลไม่ครบถ้วน<br/>ขาดการตรวจสอบข้อมูลให้ถูกต้อง ทำให้เกิด<br/>ข้อผิดพลาด และต้องเสียเวลาแก้ไขชิ้นงาน</li> </ol>                                                                                                    | <ol> <li>ผู้ขอใช้บริการควรตรวจสอบความถูกต้อง<br/>ของข้อมูลให้ครบถ้วนก่อนมาขอใช้บริการ<br/>รวมทั้งผู้ปฏิบัติงานควรตรวจสอบความถูกต้อง<br/>ก่อนส่งมอบชิ้นงาน เพื่อความแม่นยำ และ<br/>ป้องกันข้อผิดพลาดที่จะเกิดขึ้น</li> </ol> |
| <ol> <li>ผู้ขอใช้บริการมิได้เลือกภาพประกอบเนื้อหา<br/>รายการมาให้ ส่งผลให้ผู้ปฏิบัติงานต้องเสียเวลาใน<br/>การสืบค้นภาพมาประกอบด้วยตนเอง</li> </ol>                                                                                                    | <ol> <li>ผู้ประสานงานควรจัดเตรียมภาพประกอบ<br/>เนื้อหามาให้พร้อมก่อนขอใช้บริการ</li> </ol>                                                                                                    |
| <ol> <li>การออกแบบกราฟิกประกอบชุดวิชามีข้อมูล<br/>จำนวนมาก มีหน่วยย่อยการเรียนรู้หลายหน่วย<br/>มีลักษณะงานแยกหลายประเภท เช่น ไตเติ้ล,<br/>บาร์เรื่อง, บาร์ชื่อ และเครดิตท้ายรายการ ทำให้เกิด<br/>ข้อผิดพลาดในการเรนเดอร์งานทับซ้อนชิ้นงานกัน<br/>เนื่องจากต้องเร่งระยะเวลาการทำงานให้เสร็จทัน<br/>ตามกำหนด</li> </ol> | <ol> <li>ผู้ขอใช้บริการ และผู้ออกแบบกราฟิกร่วมกัน<br/>ตรวจสอบ และจัดเรียงไฟล์ให้เป็นระเบียบ<br/>เพื่อสะดวกในการบันทึก ลดข้อผิดพลาด<br/>ที่จะเกิดขึ้น รวมทั้งเป็นการเพิ่มประสิทธิภาพ<br/>งานได้ดียิ่งขึ้น</li> </ol>         |

#### บรรณานุกรม

กองบรรณาธิการ. (2564). *รวมโปรแกรมกราฟิก.* กรุงเทพฯ: โปรวิชั่น.

เกียรติพงษ์ บุญจิตร. (2560). Photoshop CC 2017 Professional Guide. นนทบุรี: ไอดีซีฯ. คณะจิตวิทยา จุฬาลงกรณ์มหาวิทยาลัย. (2561). *สีในแง่จิตวิทยา*. เข้าถึงใน

- https://www.psy.chula.ac.th/th/feature-articles/psychological-aspects-of-color/ จุฑามาศ จิวสังข์. (2556). *สร้างสรรค์เอฟเฟ็กต์และตกแต่งงานวิดีโอ After Effects CS6 สำหรับผู้ เริ่มต้น*. กรุงเทพา: ซิมพลิฟาย.
- ดวงรัตน์ ด่านไทยนำ. (2566). *การวิจัยในงานออกแบบ.* สืบค้นเมื่อ 18 กรกฎาคม 2567, จาก https://elfit.ssru.ac.th/duangrat da/pluginfile.php/218/block html
- พงศพล โพนะทา. (2565). *คู่มือปฏิบัติงานออกแบบชุดนิทรรศการในโอกาสพิเศษ ด้วยโปรแกรม* Adobe illustrator cc. สืบค้นเมื่อ 1 กรกฎาคม 2567, จาก https://oet.stou.ac.th/ manual-oet-2565/.
- มหาวิทยาลัยสุโขทัยธรรมาธิราช. *ระบบการเรียนการสอนทางไกล*. สืบค้นเมื่อ 5 กรกฎาคม 2567, จาก https://www.stou.ac.th/main/StouPlan.html.
- มหาวิทยาลัยวลัยลักษณ์. (2565). *อัตราส่วนภาพคืออะไร.* สืบค้นเมื่อ 15 กรกฎาคม 2567, จาก https://blog.wu.ac.th/archives/5143.
- มหาวิทยาลัยราชภัฏสวนสุนันทา. (2561). *ความรู้พื้นฐานเกี่ยวกับโปรแกรม Photoshop CS6*. สืบค้น เมื่อ 10 กรกฎาคม 2567, จาก https://elcca.ssru.ac.th/suwimol\_ap/mod/resource/ view.php?id=214.
- ราชบัณฑิตยสถาน. (2540). *พจนานุกรมศัพท์ปรัชญา อังกฤษ-ไทย ฉบับราชบัณฑิตยสถาน.* พิมพ์ ครั้งที่ 2. กรุงเทพฯ: ราชบัณฑิตยสถาน.
- สำนักเทคโนโลยีการศึกษา. *โครงสร้างองค์กร*. สืบค้นเมื่อ 23 สิงหาคม 2567, จาก https:/oet.stou. ac.th/institute-or/
- Boxcornerart. (เว็บไซต์). เลือกสช์โหมดสีแบบไหนให้ตรงจุด. สืบค้นเมื่อ 17 กรกฎาคม 2567, จาก https://www.boxcornerart.com
- Fotoinfo. (2563). *5 เรื่องน่ารู้ของวิดีโอเฟรมเรท (fps)*. สืบค้นเมื่อ 17 กรกฎาคม 2567, จาก https://fotoinfo.online/
- Samerwong, S. , & Suaysin, P. (2024). Creation of Motion Graphic Media on Nirat Phu Khao Thong. *Interdisciplinary Academic and Research Journal*, *4*(3), 1049– 1070. <u>https://doi.org/10.60027/iarj.2024.276977</u>
- Theluckyname. (2024). *การเลือกใช้สีจากทฤษฎีของสี วงจรสี ในการออกแบบโลโก้และผลิตภัณฑ์*. สืบค้นเมื่อ 17 กรกฎาคม 2567, จาก https://www.theluckyname.com/เลือกสึในการ ออกแบบ/

ภาคผนวก

ภาคผนวก ก ประกาศมหาวิทยาลัยสุโขทัยธรรมาธิราช เรื่อง หลักเกณฑ์การผลิตรายการและเผยแพร่สื่อเพื่อการศึกษา และบริการวิชาการแก่สังคม พ.ศ 2564

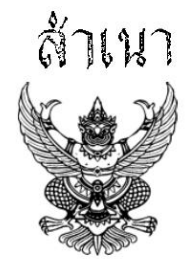

ประกาศมหาวิทยาลัยสุโขทัยธรรมาธิราช เรื่อง หลักเกณฑ์การผลิตรายการและเผยแพร่สื่อเพื่อการศึกษาและบริการวิชาการแก่สังคม พ.ศ. ๒๕๖๔

โดยที่เป็นการสมควรกำหนดหลักเกณฑ์การผลิตรายการและเผยแพร่สื่อเพื่อการศึกษาและบริการ วิชาการแก่สังคม เพื่อให้การดำเนินการจัดการศึกษาของมหาวิทยาลัยสุโขทัยธรรมาธิราชมีประสิทธิภาพ สอดคล้อง กับทิศทางการจัดการศึกษาของมหาวิทยาลัยสุโขทัยธรรมาธิราช รวมทั้งสอดรับกับการรับและเข้าถึงข้อมูลข่าวสาร ของนักศึกษาหรือผู้เรียนในยุคดิจิทัล และเป็นการเพิ่มช่องทางการเผยแพร่ในการเข้าถึงสื่อการศึกษา ของมหาวิทยาลัยสุโขทัยธรรมาธิราชให้แก่นักศึกษาและประชาชน อาศัยอำนาจตามความในมาตรา ๒๐ แห่งพระราชบัญญัติมหาวิทยาลัยสุโขทัยธรรมาธิราช พ.ศ. ๒๕๒๑ ประกอบกับมติสภาวิชาการ ในการประชุมครั้งที่ ๑๖/๒๕๖๔ เมื่อวันที่ ๙ กันยายน พ.ศ. ๒๕๖๔ จึงออกประกาศไว้ ดังต่อไปนี้

ข้อ ๑ ประกาศนี้เรียกว่า "ประกาศมหาวิทยาลัยสุโขทัยธรรมาธิราช เรื่อง หลักเกณฑ์การผลิตรายการ และเผยแพร่สื่อเพื่อการศึกษาและบริการวิชาการแก่สังคม พ.ศ. ๒๕๖๔"

ข้อ ๒ ประกาศนี้ให้ใช้บังคับตั้งแต่วันที่ ๑ ตุลาคม พ.ศ. ๒๕๖๔ เป็นต้นไป

ข้อ ๓ ในประกาศนี้

"มหาวิทยาลัย" หมายความว่า มหาวิทยาลัยสุโขทัยธรรมาธิราช

"อธิการบดี" หมายความว่า อธิการบดีมหาวิทยาลัยสุโขทัยธรรมาธิราช

"นักศึกษา" หมายความว่า นักศึกษาและผู้เรียนของมหาวิทยาลัยสุโขทัยธรรมาธิราช

"รายการ" หมายความว่า รายการเพื่อการศึกษาและบริการวิชาการแก่สังคมที่มีความยาว ๓๐ นาที ต่อหนึ่งรายการ

"ชุดวิชา" หมายความว่า ชุดสื่อสิ่งพิมพ์หรือสื่อคอมพิวเตอร์ที่ใช้ถ่ายทอดเนื้อหาสาระของชุดวิชา ซึ่งมีเนื้อหาและกิจกรรมการเรียนการสอนที่มีค่าไม่น้อยกว่า ๖ หน่วยกิตทวิภาค

ข้อ ๔ มหาวิทยาลัยจะปรับเปลี่ยนการให้บริการสื่อการศึกษาของมหาวิทยาลัยในรูปแบบ สื่อการศึกษาประเภท ดีวีดี วีซีดี และซีดีเสียง (MP๓) เป็นการให้บริการสื่อการศึกษาบนระบบเครือข่ายอินเทอร์เน็ต ผ่านแพลตฟอร์มต่าง ๆ ที่มหาวิทยาลัยกำหนด โดยให้ยกเลิกการผลิตสื่อการศึกษาประเภท ดีวีดี วีซีดี และซีดีเสียง (MP๓) เพื่อการศึกษาประจำชุดวิชาและประกอบชุดวิชา และบริการวิชาการแก่สังคมของมหาวิทยาลัย

นักศึกษาสามารถเข้าถึงสื่อการศึกษาของมหาวิทยาลัยได้บนระบบเครือข่ายอินเทอร์เน็ตผ่านแพลตฟอร์ม ต่าง ๆ ที่มหาวิทยาลัยกำหนด

-ത-

ในกรณีที่นักศึกษาประสงค์จะขอสำเนาสื่อการศึกษาในรูปแบบวัสดุสำเนาสื่อ ให้ยื่นคำร้องขอสำเนา สื่อการศึกษาต่อมหาวิทยาลัยตามแบบฟอร์มที่มหาวิทยาลัยกำหนด โดยนักศึกษาจะต้องเสียค่าบริการสำเนาวัสดุ และค่าบริการจัดส่งสื่อการศึกษาทางไปรษณีย์ รวมทั้งค่าใช้จ่ายต่าง ๆ ตามอัตราที่มหาวิทยาลัยกำหนด

ข้อ ๕ ให้กำหนดรูปแบบ ความยาว และจำนวนในการผลิตรายการเพื่อการศึกษาและบริการ วิชาการแก่สังคม ดังต่อไปนี้

(๑) รายการที่มีรูปแบบบรรยาย สัมภาษณ์ หรือสนทนา เพื่อมุ่งเน้นการสรุปเนื้อหา หรือเน้นติว ให้ผลิตเป็นรายการมีความยาวละ ๓๐ นาที ผลิตได้ไม่เกิน ๑๕ รายการ รวมทั้งหมด ๗ ชั่วโมง ๓๐ นาที โดยรายการรูปแบบบรรยายหรือสัมภาษณ์ให้มีผู้สอนหรือวิทยากรได้ ๑ คน และรายการรูปแบบสนทนาให้มีผู้สอน หรือวิทยากรได้ไม่เกิน ๒ คน

(๒) รายการที่มีการนำเสนอเนื้อหาในรูปแบบสารคดี หรือสาธิตการฝึกปฏิบัติ ให้ผลิตเป็นรายการ โทรทัศน์เพื่อการศึกษา โดยมีความยาวรายการละ ๓๐ นาที ผลิตได้ไม่เกิน ๔ รายการ โดยในแต่ละรายการให้มี ผู้สอนหรือวิทยากรได้ไม่เกิน ๒ คน ทั้งนี้ ในกรณีที่จำนวนรายการเกินกว่าที่กำหนดไว้ ต้องได้รับการอนุมัติ จากสภาวิชาการ

(๓) รายการที่มีเนื้อหาในรูปแบบบรรยาย สัมภาษณ์ หรือสนทนา สำหรับการผลิตเป็นคลิปเสียง เพื่อการสอน ให้ผลิตรายการที่มีความยาว ๓๐ นาที ผลิตได้ไม่เกิน ๑๕ รายการ รวมทั้งหมด ๗ ชั่วโมง ๓๐ นาที โดยรายการรูปแบบบรรยายหรือสัมภาษณ์ให้มีผู้สอนหรือวิทยากรได้ ๑ คน และรายการรูปแบบสนทนาให้มีผู้สอน หรือวิทยากรได้ไม่เกิน ๒ คน

ข้อ ๖ การผลิตรายการเพื่อการศึกษาและบริการวิชาการแก่สังคมรูปแบบคลิปวิดีโอการสอนและ คลิปเสียงการสอน ให้เป็นไปดังต่อไปนี้

(๑) ชุดวิชาในระดับปริญญาตรี ให้สามารถผลิตรายการรูปแบบคลิปวิดีโอการสอนและคลิปเสียงการสอน ได้ไม่เกิน ๑๕ รายการ ต่อรอบการผลิตหรือปรับปรุงชุดวิชา และอยู่ในแผนผลิตรายการประจำปีงบประมาณ

(๒) ชุดวิชาระดับปริญญาโทและประกาศนียบัตรบัณฑิต ให้สามารถผลิตรายการรูปแบบคลิปวิดีโอ การสอนและคลิปเสียงการสอน ได้ไม่เกิน ๑๐ รายการ ต่อรอบการผลิตหรือปรับปรุงชุดวิชา และอยู่ในแผนผลิต รายการประจำปังบประมาณ

(๓) ชุดวิชาระดับปริญญาเอก ให้สามารถผลิตรายการรูปแบบคลิปวิดีโอการสอนและคลิปเสียงการสอน ได้ไม่เกิน ๓ รายการ ต่อรอบการผลิตหรือปรับปรุงชุดวิชา และอยู่ในแผนผลิตรายการประจำปังบประมาณ

การผลิตรายการรูปแบบคลิปวิดีโอการสอนและคลิปเสียงการสอนตามวรรคหนึ่งในแต่ละรายการ ให้แบ่งเป็นตอนย่อยแสดงให้เห็นการเชื่อมโยงกับผลลัพธ์การเรียนรู้ของชุดวิชาที่ชัดเจน

ข้อ ๗ การผลิตรายการเพื่อการศึกษาและบริการวิชาการแก่สังคมรูปแบบคลิปวิดีโอการสอนและ คลิปเสียงการสอนตามข้อ ๖ ให้นำมาทดแทนการผลิตรายการสอนเสริมทางไกล รายการโทรทัศน์เพื่อการศึกษา

-ണ-

รายการวีดิทัศน์เพื่อการศึกษา รายการวิทยุกระจายเสียงเพื่อการศึกษา ซีดีเสียงเพื่อการศึกษา และการผลิต คลิปวิดีโอการสอนรูปแบบโมดูลในระบบอีเลิร์นนิงของมหาวิทยาลัยที่มีอยู่เดิมทั้งหมด

ข้อ ๘ ให้เผยแพร่สื่อการศึกษาที่เป็นรายการวิทยุกระจายเสียง รายการโทรทัศน์เพื่อการศึกษา และรายการเพื่อการศึกษาและบริการวิชาการแก่สังคมของมหาวิทยาลัย บนระบบเครือข่ายอินเทอร์เน็ต ผ่านแพลตฟอร์มต่าง ๆ ของมหาวิทยาลัย เพื่อเพิ่มช่องทางการเผยแพร่ให้กับนักศึกษาสามารถเข้าถึงสื่อการศึกษา ของมหาวิทยาลัยได้โดยสะดวก

ข้อ ๙ ให้อธิการบดีรักษาการตามประกาศนี้ และมีอำนาจในการออกคำสั่งหรือหลักเกณฑ์ใด ๆ เพื่อปฏิบัติให้เป็นไปตามประกาศนี้

ในกรณีที่มีปัญหาเกี่ยวกับการปฏิบัติตามประกาศนี้ ให้อธิการบดีเป็นผู้วินิจฉัยซี้ขาด และคำวินิจฉัยนั้น ให้ถือเป็นที่สุด

ประกาศ ณ วันที่ ๑๖ กันยายน พ.ศ. ๒๕๖๔

ปราณี สังขะตะวรรธน์ (รองศาสตราจารย์ ดร.ปราณี สังขะตะวรรธน์) กรรมการสภามหาวิทยาลัยผู้ทรงคุณวุฒิ รักษาการแทนอธิการบดีมหาวิทยาลัยสุโขทัยธรรมาธิราช

สำเนาถูกต้อง

(นางรุ่งรัศมี สุกใส) หัวหน้างานสารบรรณ ๑๖ ก.ย. ๒๕๖๔ ภาคผนวก ข มาตรฐานงานกราฟิก หน่วยผลิตงานกราฟิค ศูนย์โสตทัศนศึกษา สำนักเทคโนโลยีการศึกษา

| ตำแ | หน่ง นักวิชาการโสตทัศนศึกษา, นักวิชาการช่างศิลป์               | เริ่มใช้ตั้งแต่วันที่ 11 กันยายน พ.ศ.2565 |                                                |             |   |
|-----|----------------------------------------------------------------|-------------------------------------------|------------------------------------------------|-------------|---|
| ที่ | ภาระงาน                                                        | ปริมาณงาน (ครั้ง/เรื่อง)                  | เวลาที่ใช้ปฏิบัติ/ 1 หน่วยปริมาถ<br>งาน (นาที) | u           |   |
| 1   | ออกแบบ Title รวม (intro, Credit, Bar, Transitions)             | 1 รูปแบบ (ชุด) 1 โมดูล                    | 240-420 นาที                                   |             |   |
|     | ระดับง่าย (ภาพนิ่ง+เคลื่อนไหวเล็กน้อย/ มีรูปแบบอยู่แล้ว)       | 1 ชุดรูปแบบ (25-30 ชิ้น)                  | 90 นาที                                        | 1.5 ชั่วโมง |   |
|     | ระดับยาก (เคลื่อนไหว+ ออกแบบใหม่)                              | 1 ชุดรูปแบบ (25-30 ชิ้น)                  | 420 นาที                                       | 7 ชั่วโมง   |   |
| 2   | Text CG (caption) /Text Motion                                 | 1 ชิ้น                                    | 15 - 40 นาที                                   |             |   |
|     | ระดับง่าย (ภาพนิ่ง/ ออกแบบใหม่/ มีต้นแบบ)                      |                                           | 15-30 นาที                                     |             |   |
|     | ระดับยาก (เคลื่อนไหว/ ออกแบบใหม่/ มีต้นแบบ)                    |                                           | 20-40 นาที                                     |             |   |
| 3   | Frame template / Tempate PPT                                   | 1 ຽປແບບ                                   | 60 - 180 นาที                                  |             |   |
|     | ระดับง่าย (จำนวนต้นแบบ 5-7 สไลด์)                              |                                           | 120 นาที                                       | 2 ชั่วโมง   |   |
|     | ระดับยาก (จำนวนต้นแบบ 8-15 สไลด์)                              |                                           | 300 นาที                                       | 5 ชั่วโมง   |   |
| 4   | Background 2D/3D                                               | 1 ขึ้น                                    | 240 - 1,260 นาที                               |             |   |
|     | รูปแบบ 2D                                                      |                                           | 240 นาที                                       | 4 ชั่วโมง   |   |
|     | ູ ຮູປແນນ 3D                                                    |                                           | 1,260 นาที                                     | 21 ชั่วโมง  |   |
| 5   | Infographic 2D                                                 | 1 ชิ้น                                    | 120 - 420 นาที                                 |             |   |
|     | ระดับง่าย (มีรูปแบบ,Draf)                                      |                                           | 120 นาที                                       | 2 ชั่วโมง   |   |
|     | ระดับยาก (ออกแบบใหม่)                                          |                                           | 420 นาที                                       | 7 ชั่วโมง   |   |
| 6   | Motion Graphic/ Animation 2D/3D                                | 1 นาที                                    | 180 - 2,520 นาที                               |             |   |
|     | Animation 2D                                                   |                                           | 180-1,680 นาที                                 |             |   |
|     | ระดับง่าย (caption, title)                                     |                                           | 180 นาที                                       | 3 ชั่วโมง   |   |
|     | ระดับกลาง (การ์ตูน 20-30 วินาที)                               |                                           | 480 นาที                                       | 8 ชั่วโมง   |   |
|     | ระดับยาก (การ์ตูน 1 นาที)                                      |                                           | 1,680 นาที                                     | 28 ชັ່ງໂມง  |   |
|     | Animation 3D                                                   |                                           | 480 - 2,520 นาที                               |             |   |
|     | ระดับง่าย                                                      |                                           | 480 นาที                                       | 8 ชั่วโมง   |   |
|     | ระดับกลาง                                                      |                                           | 1,260 นาที                                     | 21 ชั่วโมง  |   |
|     | ระดับยาก (การ์ตูน 1 นาที)                                      |                                           | 2,520 นาที                                     | 42 ชั่วโมง  |   |
| 7   | Cover/Banner/Thumbnail                                         | 1-10 ขึ้น                                 | 10-120 นาที                                    |             |   |
|     | ระดับง่าย Capture (1-10 ซิ้น)                                  |                                           | 10 นาที                                        |             |   |
|     | ระดับกลาง Capture 11-20 ซิ้น)                                  |                                           | 60 นาที                                        |             |   |
|     | ระดับยาก ออกแบบใหม่ (1ชิ้น)                                    |                                           | 120 นาที                                       | 2 ชั่วโมง   |   |
| 8   | ออกแบบ Power Point                                             | หน่วย 25-30 สไลด์                         | 420-1,260 นาที                                 |             |   |
|     | ระดับง่าย (25-30 สไลด์) **มีเทมเพลตแล้ว** จัดวางตัวหนังสือ     | 1 หน่วย/โมดูล (25-30 สไลด์)               | 420 นาที (14 นาที : ชิ้น)                      | 7 ชั่วโมง   |   |
|     | ระดับกลาง (25-30 สไลด์) **มีเทมเพลตแล้ว** จัดวางตัว            |                                           |                                                |             |   |
|     | หนังสือ+ Flowchart+ กราฟ + ตาราง + รูปภาพประกอบ +              |                                           |                                                |             |   |
|     | Transitions<br>ระดับยาก (25-30 สไลด์) **ออกแบบไหม่** จัดวางตัว | 1 หน่วย/โมดูล (25-30 สไลด์)               | 840 นาที (28 นาที : ชิ้น)                      | 14 ชั่วโมง  |   |
|     | หนังสือ+ Flowchart+ กราฟ + ตาราง + รูปภาพประกอบ +              |                                           |                                                |             |   |
|     | Transitions + ลูกเล่นการนำเสนอ (Animate) (ไม่รวม               |                                           |                                                |             |   |
|     | infographic) **กรณีมีออกแบบ Infographic คำนวนเพิ่มตาม          |                                           | 2011 D                                         |             |   |
|     | เลทการออกแบบ Infographic **                                    | 1 หน่วย/โมดูล (25-30 สไลด์)               | 1,260 นาที (42นาที : ซิ้น)                     | 21 ชั่วโมง  | 8 |
| 9   | สร้างและตกแต่งภาพ                                              | 1 ชิ้น                                    | 90-180 นาที                                    |             |   |
|     | ระดับง่าย                                                      |                                           | 90 นาที                                        | 1.5 ชั่วโมง |   |
|     | ระดับยาก                                                       | v                                         | 180 นาที                                       | 3 ชั่วโมง   |   |
| 10  | งานแก้ไข                                                       | 1 -30 ชิ้น                                | 60-120 นาที                                    |             |   |
|     | ระดับง่าย 1-10 ซิน                                             | 1-10 ชิ้น                                 | 60 นาที (เฉลีย 5 นาที : ชิ้น)                  |             |   |
|     | ระดับกลาง 11-20 ขึ้น                                           | 11-20 ขึ้น                                | 120 นาที (เฉลีย 10 นาที : ชิ้น)                |             |   |
|     | ระดับยาก 21-30 ชิ้น                                            | 21-30 ชิ้น                                | 180 นาที (เฉลีย 15 นาที : ชิ้น)                |             |   |

ภาคผนวก ค แบบฟอร์มการจัดทำกราฟิกรายการเพื่อการศึกษา หน่วยผลิตงานกราฟิค ศูนย์โสตทัศนศึกษา สำนักเทคโนโลยีการศึกษา

## แบบฟอร์มการจัดทำกราฟิกรายการเพื่อการศึกษา

## ไตเติ้ลรายการ

| รายการเพื่อการศึกษานี้เป็นส่วนหนึ่งของชุดวิชา |                              |
|-----------------------------------------------|------------------------------|
| รหัส/ชื่อชุดวิชา                              |                              |
| สาขาวิชา                                      | มหาวิทยาลัยสุโขทัยธรรมาธิราช |
|                                               |                              |

#### รายการ

| 00 ปฐมนิเทศชุดวิชา |
|--------------------|
| (ชื่อวิทยากร)      |
| สาขาวิชา/สังกัด    |

| )1 เรื่อง |
|-----------|
| าอนที่ 1  |
| าอนที่ 2  |
| าอนที่ 3  |
| าอนที่ 4  |
| าอนที่ 5  |

| ชื่อวิทยากรในไตเติ้ล | 🗆 ไม่ประสงค์ใส่ชื่อวิทยากร (ใช้ภาพประกอบ)                                       |  |  |
|----------------------|---------------------------------------------------------------------------------|--|--|
|                      | 🗹 ประสงค์ใส่ชื่อวิทยากร และ ตำแหน่ง (ถ้ามี) พร้อมภาพวิทยากร ดังนี้              |  |  |
|                      | **หมายเหตุ** ภาพวิทยากรต้องแนบรายละเอียดมาพร้อมกับข้อมูลจัดทำไตเติ้ลตอนส่งใบงาน |  |  |
|                      | (ชื่อวิทยากร)                                                                   |  |  |
|                      | สาขาวิชา/สังกัด                                                                 |  |  |
| ชื่อวิทยากรใน        | (ชื่อวิทยากร)                                                                   |  |  |
| รายการ (Key ชื่อ)    | สาขาวิชา/สังกัด                                                                 |  |  |

| เครดิตท้ายรายการ                                                                                                    |                                       |  |
|----------------------------------------------------------------------------------------------------|---------------------------------------|--|
| 🗆 รายละเอียดเครดิตท้ายรายการเต็มรูปแบบ                                                                                                    | 🗆 รายละเอียดเครดิตท้ายรายการโดยสำนักฯ |  |
| ขอขอบคุณ                                                                                                    | ผลิตรายการโดย                         |  |
| วิทยากร                                                                                                    | สำนักเทคโนโลยีการศึกษา                |  |
|                                                                                                    | มหาวิทยาลัยสุโขทัยธรรมาธิราช          |  |
| สาขาวิชา                                                                                                    |                                       |  |
| ประสานงาน                                                                                                    |                                       |  |
| กำกับรายการ และบทการถ่ายทารายการ                                                                                                    |                                       |  |
| แต่งหน้า<br>บันทึกภาพและเสียง<br>ลำดับภาพ และตัดต่อ<br>กราฟิกคอมพิวเตอร์<br>ออกแบบการถ่ายทอดองค์ความรู้ และควบคุมการ<br>ผลิตรายการ<br>ผลิตรายการ<br>อำนวยการผลิตรายการ<br>สำนักเทคโนโลยีการศึกษา<br>มหาวิทยาลัยสุโขทัยธรรมาธิราช |                                       |  |

# ประวัติผู้จัดทำคู่มือ

# ชื่อ-สกุลนางสาวนพรัตน์ ศุภรัตนาภิรักษ์ตำแหน่งนักวิชาการช่างศิลป์ ปฏิบัติการเกิดวันที่4 เดือนมิถุนายน พ.ศ.2532 อายุ 35 ปี

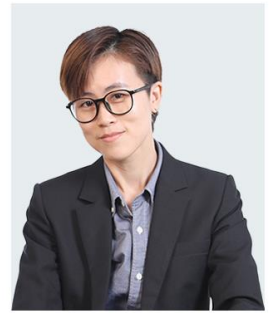

#### 1. ประวัติการศึกษา

| วุฒิการศึกษา                 | ปีที่สำเร็จ<br>การศึกษา | สถาบันการศึกษา                          |
|------------------------------|-------------------------|-----------------------------------------|
| ปริญญาตรี ศิลปบัณฑิต (ศล.บ.) | 2555                    | มหาวิทยาลัยเทคโนโลยีราชมงคลธัญบุรี      |
| สาขาวิชาออกแบบนิเทศศิลป์     |                         |                                         |
| ประกาศนียบัตรวิชาชีพ (ปวช.)  | 2551                    | วิทยาลัยเทคนิคราชบุรี                   |
| สาขาวิชาการออกแบบ            |                         |                                         |
| มัธยมศึกษาตอนต้น             | 2548                    | โรงเรียนเตรียมอุดมศึกษาพัฒนาการปราณบุรี |

#### 2. ประวัติการรับราชการ

- บรรจุเมื่อวันที่ 15 ธันวาคม พ.ศ.2559 ตำแหน่งนักวิชาการช่างศิลป์ ระดับ ปฏิบัติการ
- ปัจจุบันดำรงตำแหน่งนักวิชาการช่างศิลป์ ปฏิบัติการ
- หน่วยงานที่สังกัด สำนักเทคโนโลยีการศึกษา มหาวิทยาลัยสุโขทัยธรรมาธิราช

#### รวมอายุราชการ 7 ปี